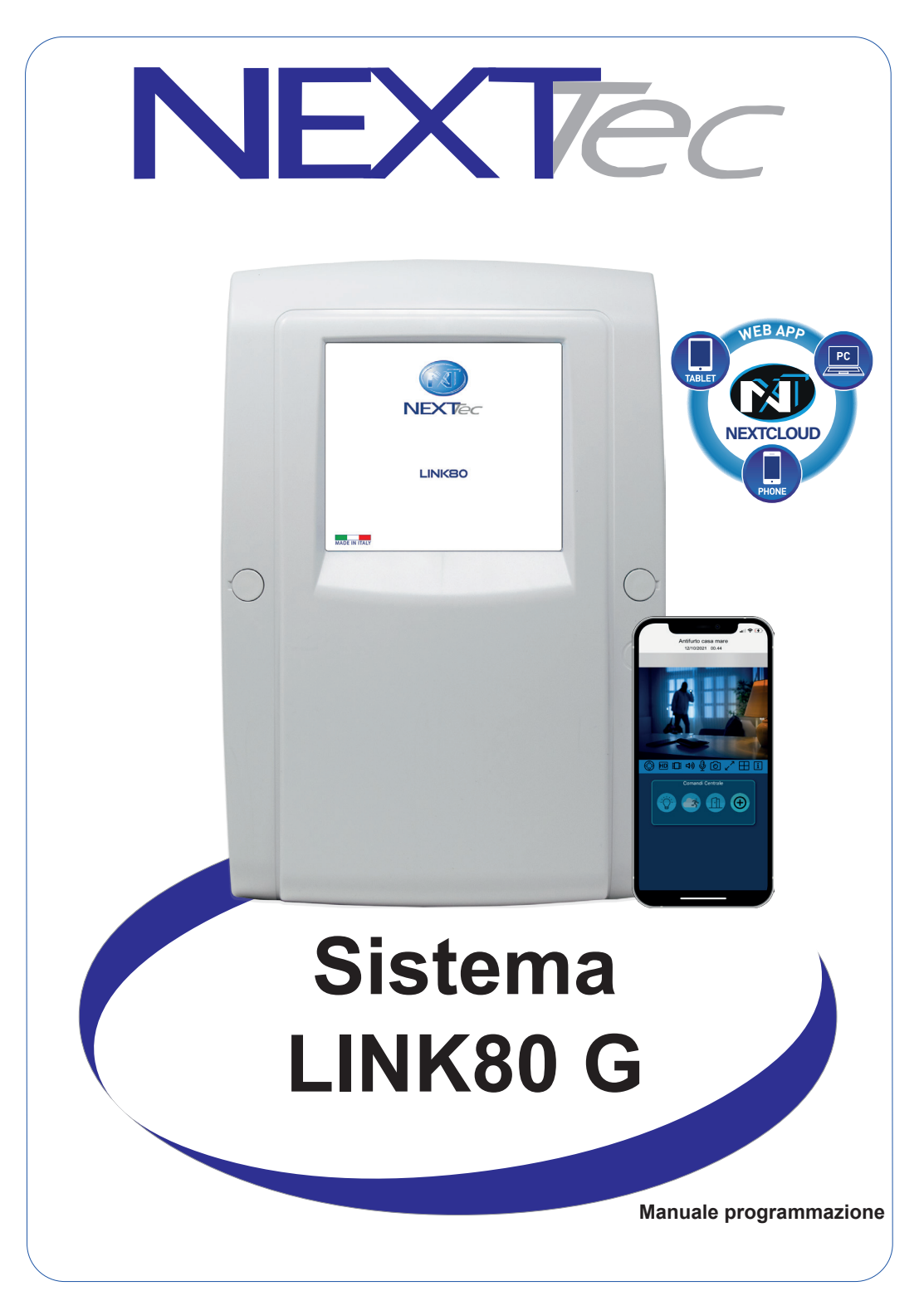

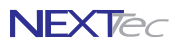

## Indice dei contenuti

| Mappatura ingressi3Accesso alla programmazione4Sequenza di visualizzazione dei menù41 - Ingressi6Ingressi Filari6Ingressi Tecnici10Ingressi Radio122 - Codici chiave163 - Fasce orarie184 - Programmatore orario195 - Periferici I/O206 - Attivatori217 - Tastiere LCD228 - Telecomandi23Apprendimento radio automatizzato269 - Setup uscite2710 - Varie centrale29Descrizione morsettiera31Tavole di collegamento32Topologico3411 - Comunicazione3912 - Password4013 - Telefonia41Numeri telefonici41Numeri speciali42Diagnostica - Chiamate telefoniche di prova43Sequenze SMS46Sequenze Vigilanza IP48Messaggi vocali50Varie telefonia5214 - Ora e data56Diagnostica - Chiamate telefoniche di prova58Diagnostica - Chiamate telefoniche di prova58Diagnostica - Chiamate telefoniche di prova58Diagnostica - Chiamate telefoniche di prova58Diagnostica - Chiamate telefoniche di prova58Diagnostica - Chiamate telefoniche di prova58Diagnostica - Chiamate telefoniche di prova58Diagnostica - Chiamate telefoniche di prova5                                                               |                                               |    |
|----------------------------------------------------------------------------------------------------|-----------------------------------------------|----|
| Accesso alla programmazione4Sequenza di visualizzazione dei menù41 - Ingressi6Ingressi Filari6Ingressi Tecnici10Ingressi Radio122 - Codici chiave163 - Fasce orarie184 - Programmatore orario195 - Periferici I/O206 - Attivatori217 - Tastiere LCD228 - Telecomandi23Apprendimento radio automatizzato269 - Setup uscite2710 - Varie centrale29Descrizione morsettiera31Tavole di collegamento32Topologico3411 - Comunicazione3912 - Password4013 - Telefonia41Numeri telefonici41Numeri speciali42Diagnostica - Chiamate telefoniche di prova43Sequenze SMS46Sequenze Vigilanza IP48Messaggi vocali50Varie telefonia5214 - Ora e data56Diagnostica - Vettore GSM e Firmware centrale58Diagnostica - Linea seriale59Diagnostica - Chiamate telefoniche di prova53Diagnostica - Chiamate telefoniche di prova58Diagnostica - Chiamate telefoniche di prova58Diagnostica - Chiamate telefoniche di prova58Diagnostica - Chiamate telefoniche di prova58Diagnostica - Chiamate telefoniche di prova58Diagnostica - Chiamate telefoniche di pro                                                      | Mappatura ingressi                            | 3  |
| Sequenza di visualizzazione dei menù41 - Ingressi6Ingressi Filari6Ingressi Tecnici10Ingressi Radio122 - Codici chiave163 - Fasce orarie184 - Programmatore orario195 - Periferici I/O206 - Attivatori217 - Tastiere LCD228 - Telecomandi23Apprendimento radio automatizzato269 - Setup uscite2710 - Varie centrale29Descrizione morsettiera31Tavole di collegamento32Topologico3411 - Comunicazione3912 - Password4013 - Telefonia41Numeri telefonici41Numeri speciali42Diagnostica - Chiamate telefoniche di prova43Sequenze SMS46Sequenze SMS46Sequenze SMS46Sequenze Vigilanza IP48Messaggi vocali50Varie telefonia5214 - Ora e data5615 - File storico57Diagnostica - Vettore GSM e Firmware centrale58Diagnostica - Chiamate telefoniche di prova58Diagnostica - Chiamate telefoniche di prova58Diagnostica - Chiamate telefoniche di prova59Diagnostica - Chiamate telefoniche di prova59Diagnostica - Chiamate telefoniche di prova59Diagnostica - Chiamate telefoniche di prova59Diagnostica - Chiamate t                                                                                 | Accesso alla programmazione                   | 4  |
| 1 - Ingressi6Ingressi Filari6Ingressi Tecnici10Ingressi Radio122 - Codici chiave163 - Fasce orarie184 - Programmatore orario195 - Periferici I/O206 - Attivatori217 - Tastiere LCD228 - Telecomandi23Apprendimento radio automatizzato269 - Setup uscite2710 - Varie centrale29Descrizione morsettiera31Tavole di collegamento32Topologico3411 - Comunicazione3912 - Password4013 - Telefonia41Numeri telefonici41Numeri speciali42Diagnostica - Chiamate telefoniche di prova43Sequenze SMS46Sequenze SMS46Sequenze Vigilanza IP48Messaggi vocali50Varie telefonia5214 - Ora e data5615 - File storico57Diagnostica - Chiamate telefoniche di prova58Diagnostica - Vettore GSM e Firmware centrale58Diagnostica - Chiamate telefoniche di prova58Diagnostica - Chiamate telefoniche di prova58Diagnostica - Chiamate telefoniche di prova59Diagnostica - Chiamate telefoniche di prova58Diagnostica - Chiamate telefoniche di prova59Diagnostica - Chiamate telefoniche di prova59Diagnostica - Chiamate telefoniche di prova59 <td>Sequenza di visualizzazione dei menù</td> <td>4</td>         | Sequenza di visualizzazione dei menù          | 4  |
| Ingressi Filari6Ingressi Tecnici10Ingressi Radio122 - Codici chiave163 - Fasce orarie184 - Programmatore orario195 - Periferici I/O206 - Attivatori217 - Tastiere LCD228 - Telecomandi23Apprendimento radio automatizzato269 - Setup uscite2710 - Varie centrale29Descrizione morsettiera31Tavole di collegamento32Topologico3411 - Comunicazione3912 - Password4013 - Telefonia41Numeri telefonici41Numeri speciali42Diagnostica - Chiamate telefoniche di prova43Sequenze SMS46Sequenze Vigilanza IP48Messaggi vocali50Varie telefonia5214 - Ora e data5615 - File storico57Diagnostica - Vettore GSM e Firmware centrale58Diagnostica - Chiamate telefoniche di prova58Diagnostica - Chiamate telefoniche di prova58Diagnostica - Chiamate telefoniche di prova58Diagnostica - Chiamate telefoniche di prova58Diagnostica - Chiamate telefoniche di prova59Diagnostica - Chiamate telefoniche di prova59Diagnostica - Chiamate telefoniche di prova59Diagnostica - Chiamate telefoniche di prova59Diagnostica - Chiamate telefoniche di prova59 <t< td=""><td>1 - Ingressi</td><td>6</td></t<> | 1 - Ingressi                                  | 6  |
| Ingressi Tecnici10Ingressi Radio122 - Codici chiave163 - Fasce orarie184 - Programmatore orario195 - Periferici I/O206 - Attivatori217 - Tastiere LCD228 - Telecomandi23Apprendimento radio automatizzato269 - Setup uscite2710 - Varie centrale29Descrizione morsettiera31Tavole di collegamento32Topologico3411 - Comunicazione3912 - Password4013 - Telefonia41Numeri telefonici41Numeri speciali42Diagnostica - Chiamate telefoniche di prova43Sequenze SMS46Sequenze Vigilanza IP48Messaggi vocali50Varie telefonia5214 - Ora e data5615 - File storico57Diagnostica - Chiamate telefoniche di prova58Diagnostica - Generale di Sistema58Diagnostica - Chiamate telefoniche di prova59Diagnostica - Chiamate telefoniche di prova59Diagnostica - Chiamate telefoniche di prova58Diagnostica - Chiamate telefoniche di prova58Diagnostica - Chiamate telefoniche di prova59Diagnostica - Chiamate telefoniche di prova59Diagnostica - Chiamate telefoniche di prova59Diagnostica - Chiamate telefoniche di prova59Diagnostica - Chiamate telefoniche di prova<                                | Ingressi Filari                               | 6  |
| Ingressi Radio122 - Codici chiave163 - Fasce orarie184 - Programmatore orario195 - Periferici I/O206 - Attivatori217 - Tastiere LCD228 - Telecomandi23Apprendimento radio automatizzato269 - Setup uscite2710 - Varie centrale29Descrizione morsettiera31Tavole di collegamento32Topologico3411 - Comunicazione3912 - Password4013 - Telefonia41Numeri telefonici41Numeri speciali42Diagnostica - Chiamate telefoniche di prova43Sequenze SMS46Sequenze Vigilanza IP48Messaggi vocali50Varie telefonia5214 - Ora e data5615 - File storico57Diagnostica - Vettore GSM e Firmware centrale58Diagnostica - Chiamate telefoniche di prova58Diagnostica - Chiamate telefoniche di prova58Diagnostica - Generale di Sistema58Diagnostica - Chiamate telefoniche di prova59Diagnostica - Chiamate telefoniche di prova59Diagnostica - Chiamate telefoniche di prova59Diagnostica - Chiamate telefoniche di prova59Diagnostica - Chiamate telefoniche di prova59Diagnostica - Chiamate telefoniche di prova59Diagnostica - Chiamate telefoniche di prova59Diagnostica - Chiama                           | Ingressi Tecnici                              | 10 |
| 2 - Codici chiave163 - Fasce orarie184 - Programmatore orario195 - Periferici I/O206 - Attivatori217 - Tastiere LCD228 - Telecomandi23Apprendimento radio automatizzato269 - Setup uscite2710 - Varie centrale29Descrizione morsettiera31Tavole di collegamento32Topologico3411 - Comunicazione3912 - Password4013 - Telefonia41Numeri telefonici41Numeri speciali42Diagnostica - Chiamate telefoniche di prova43Sequenze SMS46Sequenze Vigilanza IP48Messaggi vocali50Varie telefonia5214 - Ora e data5615 - File storico57Diagnostica - Chiamate telefoniche di prova58Diagnostica - Generale di Sistema58Diagnostica - Chiamate telefoniche di prova59Diagnostica - Chiamate telefoniche di prova59Diagnostica - Chiamate telefoniche di prova59Diagnostica - Chiamate telefoniche di prova58Diagnostica - Chiamate telefoniche di prova58Diagnostica - Chiamate telefoniche di prova59Diagnostica - Chiamate telefoniche di prova59Diagnostica - Chiamate telefoniche di prova59Diagnostica - Chiamate telefoniche di prova59Diagnostica - Chiamate telefoniche di prova59<                   | Ingressi Radio                                | 12 |
| 3 - Fasce orarie184 - Programmatore orario195 - Periferici I/O206 - Attivatori217 - Tastiere LCD228 - Telecomandi23Apprendimento radio automatizzato269 - Setup uscite2710 - Varie centrale29Descrizione morsettiera31Tavole di collegamento32Topologico3411 - Comunicazione3912 - Password4013 - Telefonia41Numeri telefonici41Numeri speciali42Diagnostica - Chiamate telefoniche di prova43Sequenze SMS46Sequenze Vigilanza IP48Messaggi vocali50Varie telefonia5214 - Ora e data5615 - File storico57Diagnostica - Vettore GSM e Firmware centrale58Diagnostica - Linea seriale59Diagnostica - Chiamate telefoniche di prova53                                                                                                    | 2 - Codici chiave                             | 16 |
| 4 - Programmatore orario195 - Periferici I/O206 - Attivatori217 - Tastiere LCD228 - Telecomandi23Apprendimento radio automatizzato269 - Setup uscite2710 - Varie centrale29Descrizione morsettiera31Tavole di collegamento32Topologico3411 - Comunicazione3912 - Password4013 - Telefonia41Numeri telefonici41Numeri speciali42Diagnostica - Chiamate telefoniche di prova43Sequenze fonia44Sequenze Vigilanza IP48Messaggi vocali50Varie telefonia5214 - Ora e data5615 - File storico57Diagnostica - Vettore GSM e Firmware centrale58Diagnostica - Linea seriale59Diagnostica - Chiamate telefoniche di prova53                                                                                                    | 3 - Fasce orarie                              | 18 |
| 5 - Periferici I/O206 - Attivatori217 - Tastiere LCD228 - Telecomandi23Apprendimento radio automatizzato269 - Setup uscite2710 - Varie centrale29Descrizione morsettiera31Tavole di collegamento32Topologico3411 - Comunicazione3912 - Password4013 - Telefonia41Numeri telefonici41Numeri speciali42Diagnostica - Chiamate telefoniche di prova43Sequenze SMS46Sequenze SMS46Sequenze Vigilanza IP48Messaggi vocali50Varie telefonia5214 - Ora e data5615 - File storico57Diagnostica - Vettore GSM e Firmware centrale58Diagnostica - Linea seriale59Diagnostica - Chiamate telefoniche di prova53                                                                                                    | 4 - Programmatore orario                      | 19 |
| 6 - Attivatori217 - Tastiere LCD228 - Telecomandi23Apprendimento radio automatizzato269 - Setup uscite2710 - Varie centrale29Descrizione morsettiera31Tavole di collegamento32Topologico3411 - Comunicazione3912 - Password4013 - Telefonia41Numeri telefonici41Numeri speciali42Diagnostica - Chiamate telefoniche di prova43Sequenze fonia44Sequenze SMS46Sequenze Vigilanza IP48Messaggi vocali50Varie telefonia5214 - Ora e data5615 - File storico57Diagnostica - Vettore GSM e Firmware centrale58Diagnostica - Linea seriale59Diagnostica - Chiamate telefoniche di prova59Caratteristiche tecniche60                                                                                                    | 5 - Periferici I/O                            | 20 |
| 7 - Tastiere LCD228 - Telecomandi23Apprendimento radio automatizzato269 - Setup uscite2710 - Varie centrale29Descrizione morsettiera31Tavole di collegamento32Topologico3411 - Comunicazione3912 - Password4013 - Telefonia41Numeri telefonici41Numeri speciali42Diagnostica - Chiamate telefoniche di prova43Sequenze fonia44Sequenze Vigilanza IP48Messaggi vocali50Varie telefonia5214 - Ora e data5615 - File storico57Diagnostica - Vettore GSM e Firmware centrale58Diagnostica - Linea seriale59Diagnostica - Chiamate telefoniche di prova53                                                                                                    | 6 - Attivatori                                | 21 |
| 8 - Telecomandi23Apprendimento radio automatizzato269 - Setup uscite2710 - Varie centrale29Descrizione morsettiera31Tavole di collegamento32Topologico3411 - Comunicazione3912 - Password4013 - Telefonia41Numeri telefonici41Numeri speciali42Diagnostica - Chiamate telefoniche di prova43Sequenze fonia44Sequenze SMS46Sequenze Vigilanza IP48Messaggi vocali50Varie telefonia5214 - Ora e data5615 - File storico57Diagnostica - Vettore GSM e Firmware centrale58Diagnostica - Linea seriale59Diagnostica - Chiamate telefoniche di prova59Caratteristiche tecniche60                                                                                                    | 7 - Tastiere LCD                              | 22 |
| Apprendimento radio automatizzato269 - Setup uscite2710 - Varie centrale29Descrizione morsettiera31Tavole di collegamento32Topologico3411 - Comunicazione3912 - Password4013 - Telefonia41Numeri telefonici41Numeri speciali42Diagnostica - Chiamate telefoniche di prova43Sequenze fonia44Sequenze SMS46Sequenze Vigilanza IP48Messaggi vocali50Varie telefonia5214 - Ora e data5615 - File storico57Diagnostica - Vettore GSM e Firmware centrale58Diagnostica - Linea seriale59Diagnostica - Chiamate telefoniche di prova59Caratteristiche tecniche60                                                                                                    | 8 - Telecomandi                               | 23 |
| 9 - Setup uscite2710 - Varie centrale29Descrizione morsettiera31Tavole di collegamento32Topologico3411 - Comunicazione3912 - Password4013 - Telefonia41Numeri telefonici41Numeri speciali42Diagnostica - Chiamate telefoniche di prova43Sequenze fonia44Sequenze Vigilanza IP48Messaggi vocali50Varie telefonia5214 - Ora e data5615 - File storico57Diagnostica - Vettore GSM e Firmware centrale58Diagnostica - Linea seriale59Diagnostica - Chiamate telefoniche di prova59                                                                                                    | Apprendimento radio automatizzato             | 26 |
| 10 - Varie centrale29Descrizione morsettiera31Tavole di collegamento32Topologico3411 - Comunicazione3912 - Password4013 - Telefonia41Numeri telefonici41Numeri speciali42Diagnostica - Chiamate telefoniche di prova43Sequenze fonia44Sequenze SMS46Sequenze Vigilanza IP48Messaggi vocali50Varie telefonia5214 - Ora e data5615 - File storico57Diagnostica - Vettore GSM e Firmware centrale58Diagnostica - Linea seriale59Diagnostica - Chiamate telefoniche di prova59                                                                                                    | 9 - Setup uscite                              | 27 |
| Descrizione morsettiera31Tavole di collegamento32Topologico3411 - Comunicazione3912 - Password4013 - Telefonia41Numeri telefonici41Numeri speciali42Diagnostica - Chiamate telefoniche di prova43Sequenze fonia44Sequenze SMS46Sequenze Vigilanza IP48Messaggi vocali50Varie telefonia5214 - Ora e data5615 - File storico57Diagnostica - Vettore GSM e Firmware centrale58Diagnostica - Linea seriale59Diagnostica - Chiamate telefoniche di prova59Caratteristiche tecniche60                                                                                                    | 10 - Varie centrale                           | 29 |
| Tavole di collegamento32Topologico3411 - Comunicazione3912 - Password4013 - Telefonia41Numeri telefonici41Numeri speciali42Diagnostica - Chiamate telefoniche di prova43Sequenze fonia44Sequenze SMS46Sequenze Vigilanza IP48Messaggi vocali50Varie telefonia5214 - Ora e data5615 - File storico57Diagnostica - Chiamate di Sistema58Diagnostica - Vettore GSM e Firmware centrale58Diagnostica - Linea seriale59Diagnostica - Chiamate telefoniche di prova59Caratteristiche tecniche60                                                                                                    | Descrizione morsettiera                       | 31 |
| Topologico3411 - Comunicazione3912 - Password4013 - Telefonia41Numeri telefonici41Numeri speciali42Diagnostica - Chiamate telefoniche di prova43Sequenze fonia44Sequenze SMS46Sequenze Vigilanza IP48Messaggi vocali50Varie telefonia5214 - Ora e data5615 - File storico57Diagnostica - Vettore GSM e Firmware centrale58Diagnostica - Linea seriale59Diagnostica - Chiamate telefoniche di prova59Caratteristiche tecniche60                                                                                                    | Tavole di collegamento                        | 32 |
| 11 - Comunicazione3912 - Password4013 - Telefonia41Numeri telefonici41Numeri speciali42Diagnostica - Chiamate telefoniche di prova43Sequenze fonia44Sequenze SMS46Sequenze Vigilanza IP48Messaggi vocali50Varie telefonia5214 - Ora e data5615 - File storico57Diagnostica - Vettore GSM e Firmware centrale58Diagnostica - Linea seriale59Diagnostica - Chiamate telefoniche di prova59Caratteristiche tecniche60                                                                                                    | Тороlogico                                    | 34 |
| 12 - Password4013 - Telefonia41Numeri telefonici41Numeri speciali42Diagnostica - Chiamate telefoniche di prova43Sequenze fonia44Sequenze SMS46Sequenze Vigilanza IP48Messaggi vocali50Varie telefonia5214 - Ora e data5615 - File storico57Diagnostica - Generale di Sistema58Diagnostica - Vettore GSM e Firmware centrale58Diagnostica - Linea seriale59Diagnostica - Chiamate telefoniche di prova59Caratteristiche tecniche60                                                                                                    | 11 - Comunicazione                            | 39 |
| 13 - Telefonia41Numeri telefonici41Numeri speciali42Diagnostica - Chiamate telefoniche di prova43Sequenze fonia44Sequenze SMS46Sequenze Vigilanza IP48Messaggi vocali50Varie telefonia5214 - Ora e data5615 - File storico57Diagnostica - Generale di Sistema58Diagnostica - Vettore GSM e Firmware centrale58Diagnostica - Linea seriale59Diagnostica - Chiamate telefoniche di prova59Caratteristiche tecniche60                                                                                                    | 12 - Password                                 | 40 |
| Numeri telefonici41Numeri speciali42Diagnostica - Chiamate telefoniche di prova43Sequenze fonia44Sequenze SMS46Sequenze Vigilanza IP48Messaggi vocali50Varie telefonia5214 - Ora e data5615 - File storico57Diagnostica - Generale di Sistema58Diagnostica - Vettore GSM e Firmware centrale58Diagnostica - Linea seriale59Diagnostica - Chiamate telefoniche di prova59Caratteristiche tecniche60                                                                                                    | 13 - Telefonia                                | 41 |
| Numeri speciali42Diagnostica - Chiamate telefoniche di prova43Sequenze fonia44Sequenze SMS46Sequenze Vigilanza IP48Messaggi vocali50Varie telefonia5214 - Ora e data5615 - File storico57Diagnostica - Generale di Sistema58Diagnostica - Vettore GSM e Firmware centrale58Diagnostica - Linea seriale59Diagnostica - Chiamate telefoniche di prova59Caratteristiche tecniche60                                                                                                    | Numeri telefonici                             | 41 |
| Diagnostica - Chiamate telefoniche di prova43Sequenze fonia44Sequenze SMS46Sequenze Vigilanza IP48Messaggi vocali50Varie telefonia5214 - Ora e data5615 - File storico57Diagnostica - Generale di Sistema58Diagnostica - Vettore GSM e Firmware centrale58Diagnostica - Linea seriale59Diagnostica - Chiamate telefoniche di prova59Caratteristiche tecniche60                                                                                                    | Numeri speciali                               | 42 |
| Sequenze fonia44Sequenze SMS46Sequenze Vigilanza IP48Messaggi vocali50Varie telefonia5214 - Ora e data5615 - File storico57Diagnostica - Generale di Sistema58Diagnostica - Vettore GSM e Firmware centrale58Diagnostica - Linea seriale59Diagnostica - Chiamate telefoniche di prova59Caratteristiche tecniche60                                                                                                    | Diagnostica - Chiamate telefoniche di prova   | 43 |
| Sequenze SMS46Sequenze Vigilanza IP48Messaggi vocali50Varie telefonia5214 - Ora e data5615 - File storico57Diagnostica - Generale di Sistema58Diagnostica - Vettore GSM e Firmware centrale58Diagnostica - Linea seriale59Diagnostica - Chiamate telefoniche di prova59Caratteristiche tecniche60                                                                                                    | Sequenze fonia                                | 44 |
| Sequenze Vigilanza IP48Messaggi vocali50Varie telefonia5214 - Ora e data5615 - File storico57Diagnostica - Generale di Sistema58Diagnostica - Vettore GSM e Firmware centrale58Diagnostica - Linea seriale59Diagnostica - Chiamate telefoniche di prova59Caratteristiche tecniche60                                                                                                    | Sequenze SMS                                  | 46 |
| Messaggi vocali50Varie telefonia5214 - Ora e data5615 - File storico57Diagnostica - Generale di Sistema58Diagnostica - Vettore GSM e Firmware centrale58Diagnostica - Linea seriale59Diagnostica - Chiamate telefoniche di prova59Caratteristiche tecniche60                                                                                                    | Sequenze Vigilanza IP                         | 48 |
| Varie telefonia5214 - Ora e data5615 - File storico57Diagnostica - Generale di Sistema58Diagnostica - Vettore GSM e Firmware centrale58Diagnostica - Linea seriale59Diagnostica - Chiamate telefoniche di prova59Caratteristiche tecniche60                                                                                                    | Messaggi vocali                               | 50 |
| 14 - Ora e data5615 - File storico57Diagnostica - Generale di Sistema58Diagnostica - Vettore GSM e Firmware centrale58Diagnostica - Linea seriale59Diagnostica - Chiamate telefoniche di prova59Caratteristiche tecniche60                                                                                                    | Varie telefonia                               | 52 |
| 15 - File storico57Diagnostica - Generale di Sistema58Diagnostica - Vettore GSM e Firmware centrale58Diagnostica - Linea seriale59Diagnostica - Chiamate telefoniche di prova59Caratteristiche tecniche60                                                                                                    | 14 - Ora e data                               | 56 |
| Diagnostica - Generale di Sistema58Diagnostica - Vettore GSM e Firmware centrale58Diagnostica - Linea seriale59Diagnostica - Chiamate telefoniche di prova59Caratteristiche tecniche60                                                                                                    | 15 - File storico                             | 57 |
| Diagnostica - Vettore GSM e Firmware centrale58Diagnostica - Linea seriale59Diagnostica - Chiamate telefoniche di prova59Caratteristiche tecniche60                                                                                                    | Diagnostica - Generale di Sistema             | 58 |
| Diagnostica - Linea seriale59Diagnostica - Chiamate telefoniche di prova59Caratteristiche tecniche60                                                                                                    | Diagnostica - Vettore GSM e Firmware centrale | 58 |
| Diagnostica - Chiamate telefoniche di prova59Caratteristiche tecniche60                                                                                                    | Diagnostica - Linea seriale                   | 59 |
| Caratteristiche tecniche 60                                                                                                    | Diagnostica - Chiamate telefoniche di prova   | 59 |
|                                                                                                    | Caratteristiche tecniche                      | 60 |

## Mappatura ingressi

NEXTec

|                            | Tabella suddivisione ingressi |                                          |                      |       |        |      |       |        |       |         |        |        |       |
|----------------------------|-------------------------------|------------------------------------------|----------------------|-------|--------|------|-------|--------|-------|---------|--------|--------|-------|
| Dislocazione               | Indirizzo                     | Note                                     | Тіро                 | Numer | azione | Num. | ingre | sso es | pansi | one / I | Num. p | orogre | ssivo |
| Contralo                   |                               |                                          | Filari               | 1     | 8      | 1    | 2     | 3      | 4     | 5       | 6      | 7      | 8     |
| Centrale                   |                               |                                          | Tecnici              | 9     | 16     | 9    | 10    | 11     | 12    | 13      | 14     | 15     | 16    |
| Espansione 1               | 00                            |                                          | Filari               | 17    | 24     | 1/17 | 2/18  | 3/19   | 4/20  | 5/21    | 6/22   | 7/23   | 8/24  |
| Espansione 2               | 01                            |                                          | Filari               | 25    | 32     | 1/25 | 2/26  | 3/27   | 4/28  | 5/29    | 6/30   | 7/31   | 8/32  |
| Espansione 3<br>o<br>Radio | 02                            | Al posto degli ingressi<br>radio 33 / 40 | Filari<br>o<br>Radio | 33    | 40     | 1/33 | 2/34  | 3/35   | 4/36  | 5/37    | 6/38   | 7/39   | 8/40  |
| Espansione 4<br>o<br>Radio | 03                            | Al posto degli ingressi<br>radio 41 / 48 | Filari<br>o<br>Radio | 41    | 48     | 1/41 | 2/42  | 3/43   | 4/44  | 5/45    | 6/46   | 7/47   | 8/48  |
| Espansione 5<br>o<br>Radio | 04                            | Al posto degli ingressi<br>radio 49 / 56 | Filari<br>o<br>Radio | 49    | 56     | 1/49 | 2/50  | 3/51   | 4/52  | 5/53    | 6/54   | 7/55   | 8/56  |
| Espansione 6<br>o<br>Radio | 05                            | Al posto degli ingressi<br>radio 57 / 64 | Filari<br>o<br>Radio | 57    | 64     | 1/57 | 2/58  | 3/59   | 4/60  | 5/61    | 6/62   | 7/63   | 8/64  |
| Espansione 7<br>o<br>Radio | 06                            | Al posto degli ingressi<br>radio 65 / 72 | Filari<br>o<br>Radio | 65    | 72     | 1/65 | 2/66  | 3/67   | 4/68  | 5/69    | 6/70   | 7/71   | 8/72  |
| Espansione 8<br>o<br>Radio | 07                            | Al posto degli ingressi<br>radio 73 / 80 | Filari<br>o<br>Radio | 73    | 80     | 1/73 | 2/74  | 3/75   | 4/76  | 5/77    | 6/78   | 7/79   | 8/80  |

|     | Tabella ingressi Tecnici |                       |                                                                          |  |  |  |
|-----|--------------------------|-----------------------|--------------------------------------------------------------------------|--|--|--|
| Nun | nero / Nome ingresso     | Numero morsetto       | Funzione ingresso                                                        |  |  |  |
| 9   | Rete                     | Non disponibile       | Controllo della rete elettrica attraverso l'alimentatore                 |  |  |  |
| 10  | Batteria                 | Non disponibile       | Controllo presenza e tensione della batteria di centrale                 |  |  |  |
| 11  | 24h                      | 17 (ingr. bilanciato) | Controllo della serie dei contatti di autoprotezione dei dispositivi     |  |  |  |
| 12  | Stato guasto             | Non disponibile       | Controllo dello stato di guasto dei dispositivi del Sistema              |  |  |  |
| 13  | Chiave meccanica         | 16                    | Controllo dello stato dell'ingresso chiave                               |  |  |  |
| 14  | 24h Periferici           | Non disponibile       | Controllo della stato dei contatti di autoprotezione dei periferici      |  |  |  |
| 15  | Batteria Sensori         | Non disponibile       | Controlla lo stato delle batterie dei dispositivi radio                  |  |  |  |
| 16  | Stato in vita Sensori    | Non disponibile       | Controlla la ricezione del segnale di presenza in vita dei sensori radio |  |  |  |
|     |                          |                       |                                                                          |  |  |  |

NEXTec

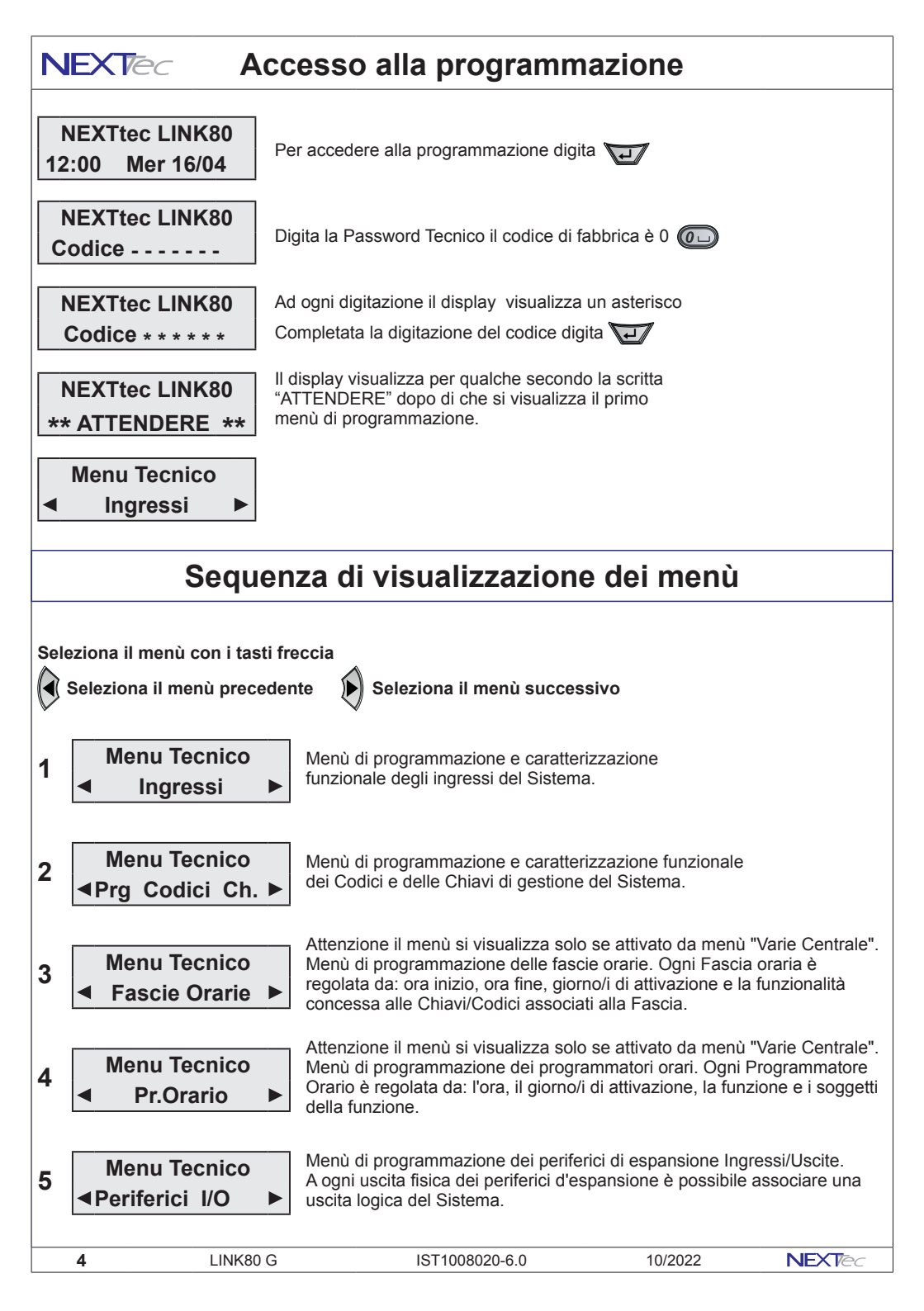

## Sequenza di visualizzazione dei menù NEXTec

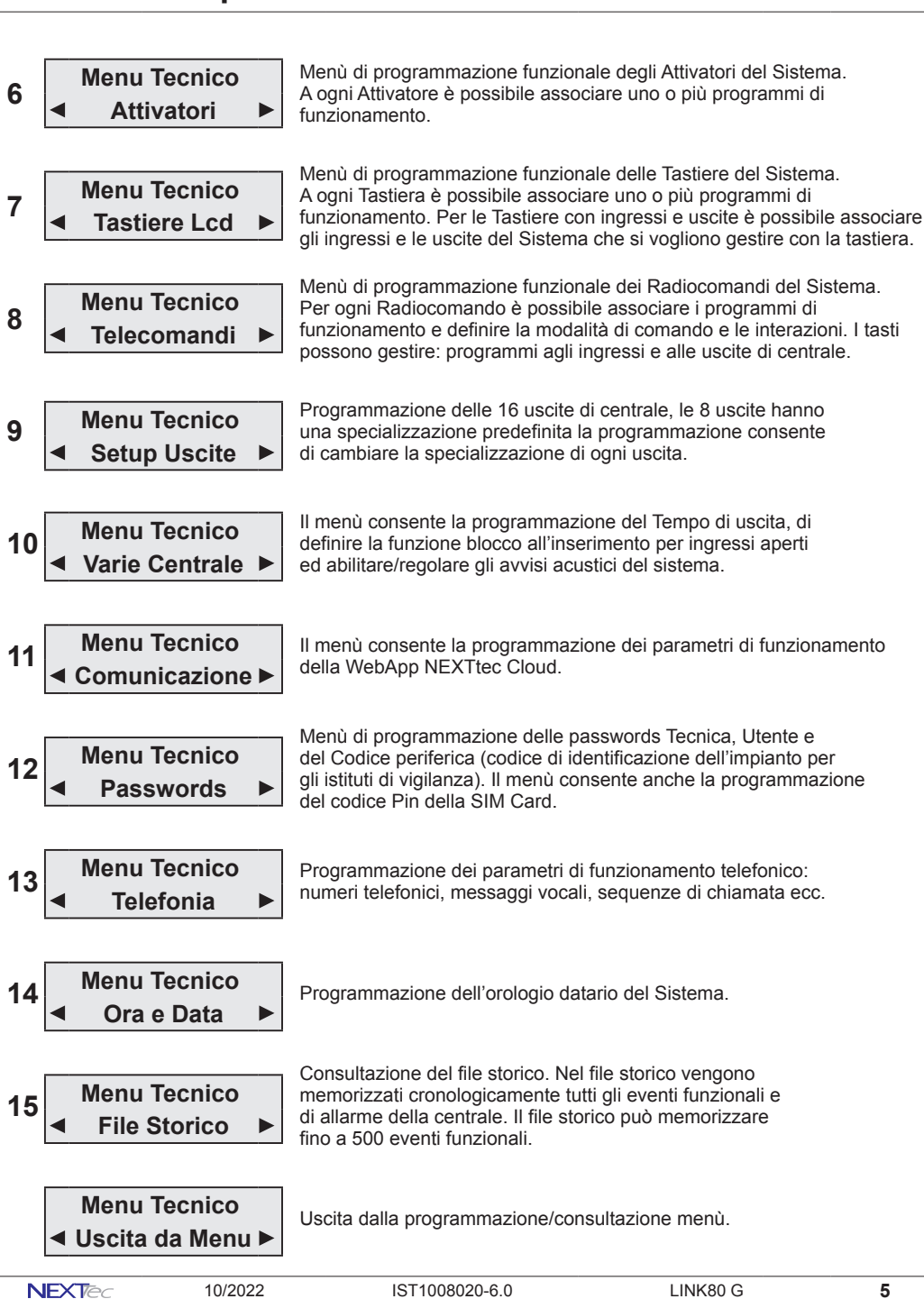

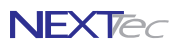

## 1 - Ingressi

La centrale di base dispone di 8 ingressi filari e di 8 ingressi tecnici. L'aggiunta di un modulo RTX permette di gestire fino a 48 ingressi wireless. Il Sistema può gestire fino a 8 espansioni seriali, dotate di 8 ingressi filari e 6 uscite (attenzione l'utilizzo delle espansioni dall'indirizzo 2 all'indirizzo 7 riduce la disponibiltà degli ingressi radio (vedi tabella pag.4).

| Programmazioni valide per gli ingressi filari |                                         |                                         |  |  |  |
|-----------------------------------------------|-----------------------------------------|-----------------------------------------|--|--|--|
| Centrale ingressi da 1 a 8                    | Espans. indirizzo 02 - ingr. da 33 a 40 | Espans. indirizzo 05 - ingr. da 57 a 64 |  |  |  |
| Espans. indirizzo 00 - ingr. da 17 a 24       | Espans. indirizzo 03 - ingr. da 41 a 48 | Espans. indirizzo 06 - ingr. da 65 a 72 |  |  |  |
| Espans. indirizzo 01 - ingr. da 25 a 32       | Espans. indirizzo 04 - ingr. da 49 a 56 | Espans. indirizzo 07 - ingr. da 73 a 80 |  |  |  |

| Ingressi filari - Tabella parametri programmabili |                                                                                |                     |  |  |
|---------------------------------------------------|--------------------------------------------------------------------------------|---------------------|--|--|
| Nome parametro                                    | Descrizione funzione                                                           | Programmazione      |  |  |
| Nome ingresso                                     | Descrizione alfanumerica ingresso                                              | 16 caratteri        |  |  |
| ON/OFF/NUL                                        | ON = ingresso incluso - OFF = ingresso escluso NUL=annullato                   | ON - OFF- NUL       |  |  |
| Tipo                                              | Tipo Furto, Tipo Chiave, Tipo rapina                                           | Furto o Chiave      |  |  |
| HW                                                | Tipo di collegamento ingresso N.C. o doppio bilanciamento                      | N/C o D/Bil.        |  |  |
| Associaz. In.                                     | Associazione dell'ingresso ai programmi di funzionamento                       | 1 - 2 - 3           |  |  |
| Rit. Lungo                                        | Scelta della scala tempo ritardo d'ingresso SI = mm o NO = ss                  | SI (min) o NO (sec) |  |  |
| Rit.                                              | Programmazione del tempo di ritardo d'ingresso                                 | Da 00 a 90          |  |  |
| Progr.Gong                                        | Abbinamento dell'ingresso al programma Gong                                    | SI o NO             |  |  |
| Assoc. Eco                                        | Abbinamento dell'ingresso ad uno dei 4 gruppi ECO                              | 1 - 2 - 3 - 4       |  |  |
| Rit. Rich.                                        | Attribuisce all'ingresso un ritardo richiamabile                               | SI o NO             |  |  |
| Attivo 24H                                        | Specializza l'ingresso a un funzionamento continuo 24H                         | SI o NO             |  |  |
| TX.Ripr.                                          | Trasmette il ripristino dell'ingresso (solo per DTMF e SMS)                    | SI o NO             |  |  |
| Auto-Reset                                        | Cancella l'allarme se l'ingr. si richiude entro il tempo di ritardo            | SI o NO             |  |  |
| AutoEscl. x                                       | L'ingresso si autoesclude al raggiungimento del numero impostato               | Da 0 a 9            |  |  |
| Filtro x                                          | Tempo minimo di apertura per commutazione ingresso                             | Da 00 a 99          |  |  |
| Testo Attivaz.                                    | Testo alfanumerico messaggio SMS per attivazione ingresso (stato di allarme)   | 16 caratteri        |  |  |
| Testo Disatt                                      | Testo alfanumerico messaggio SMS per disattivazione ingresso (stato di riposo) | 16 caratteri        |  |  |

Menu Tecnico

LINK80 G

Seleziona il menù successivo o precedente

Seleziona l'ingresso con i tasti freccia

oppure direttamente con i tasti numerici

Ingressi

Accedi al menù

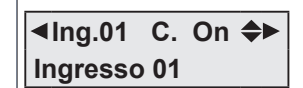

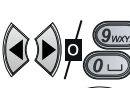

Attiva o disattiva o annulla l'ingresso con i tasti On = Attivo - Off = Escluso - Nul = Annullato

IST1008020-6.0

Per modificare il testo "Nome ingresso" premi per alcuni istanti il tasto 0 Scrivi il nome ingresso utilizzando i tasti alfanumerici Convalida e procedi

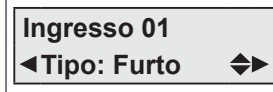

Definisci la specializzazione dell'ingresso Tipo: Furto oppure Chiave oppure Rapina Convalida e procedi

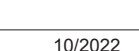

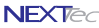

6

## Ingressi

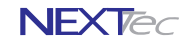

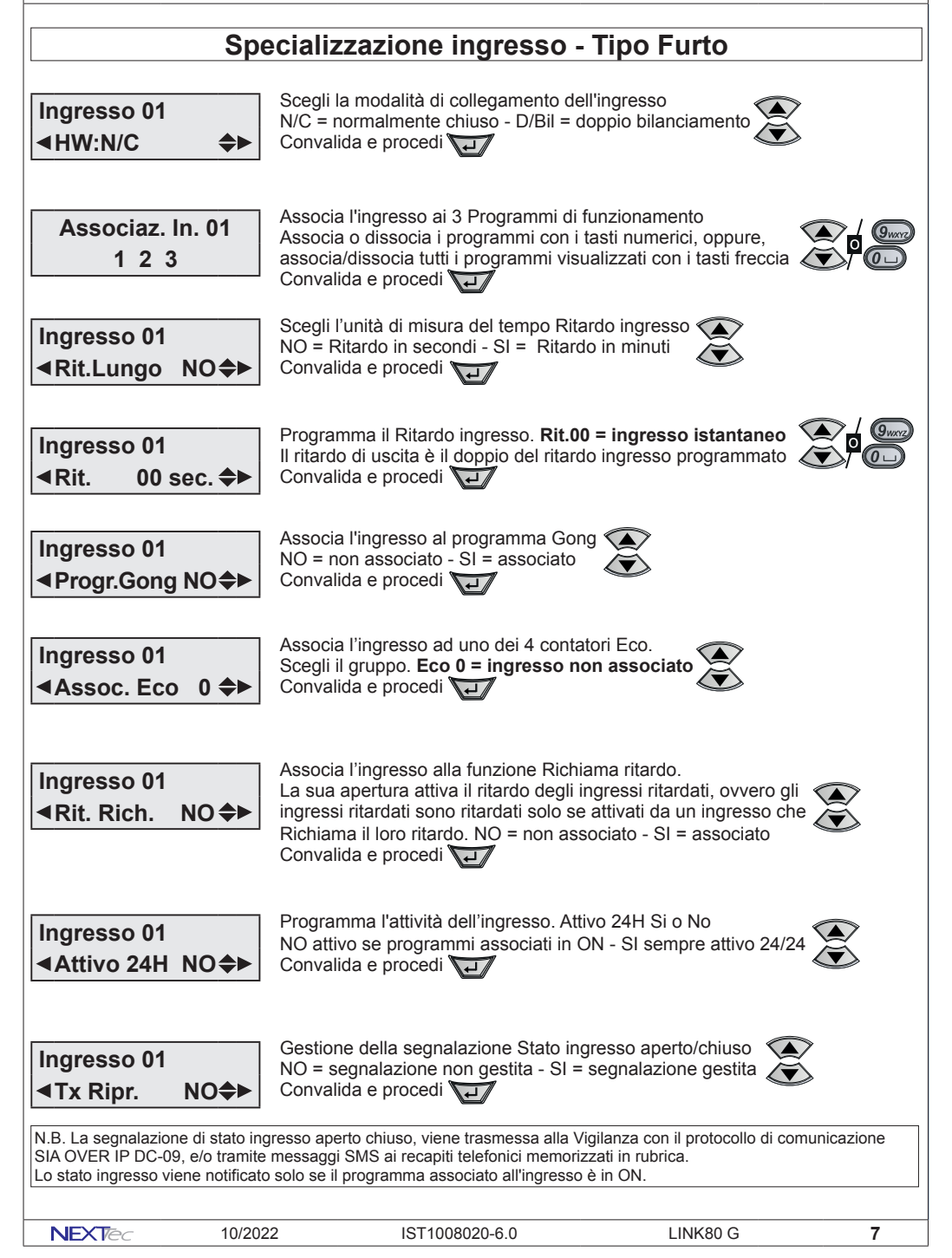

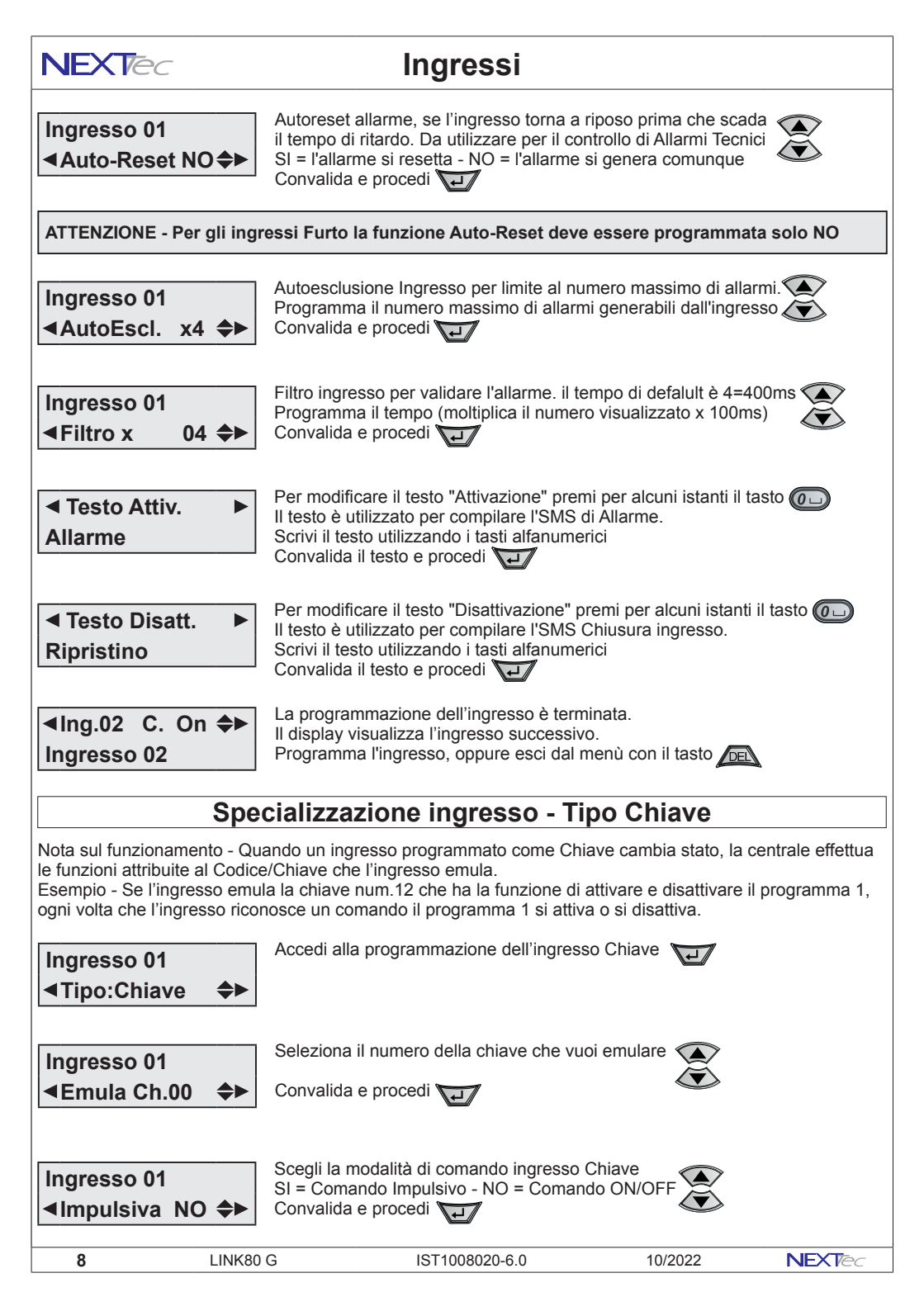

## Ingressi

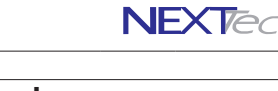

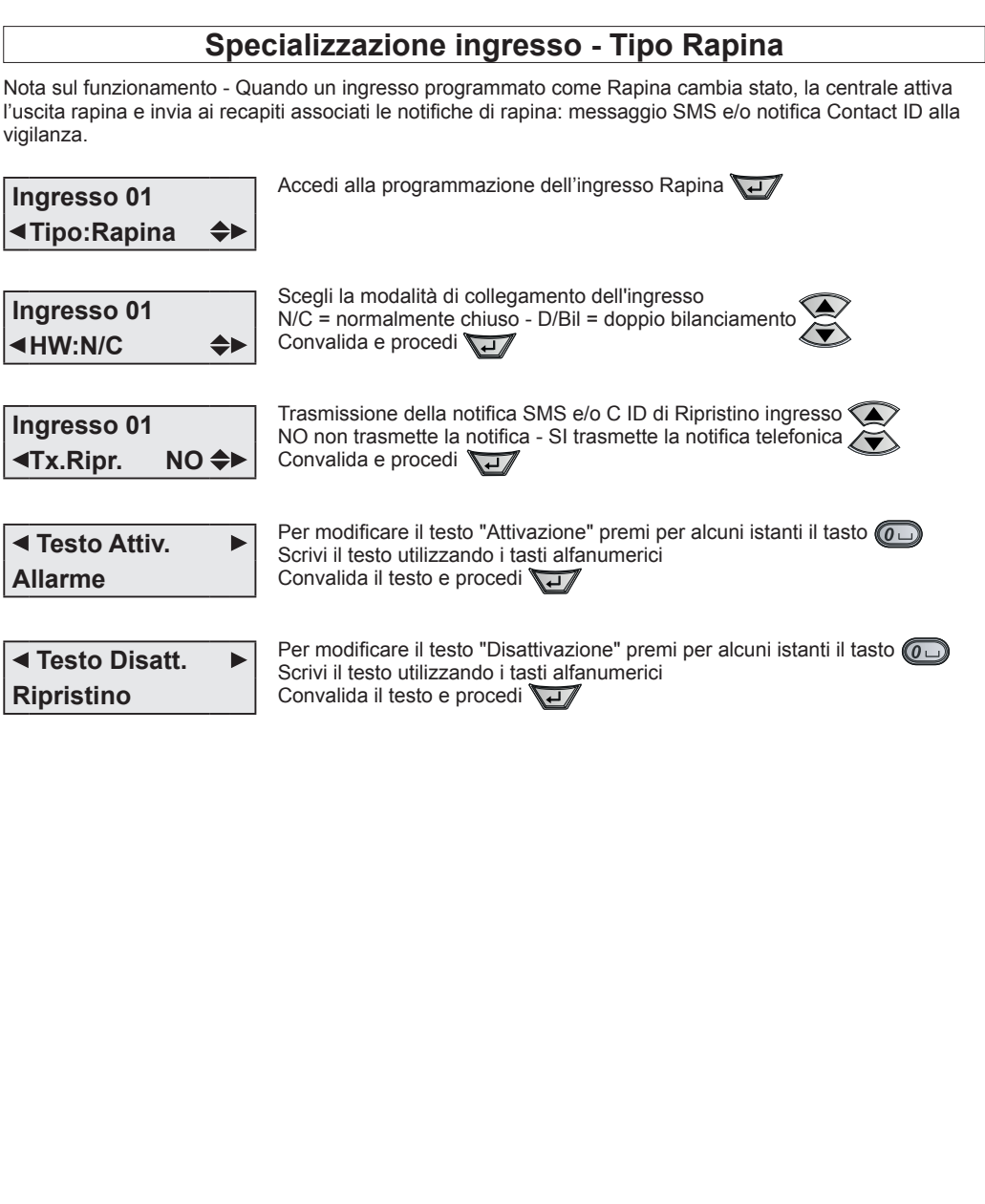

NEXTec

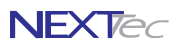

## Ingressi Tecnici

|          | Specializzazione ingressi tecnici    |                 |          |                                |                 |  |
|----------|--------------------------------------|-----------------|----------|--------------------------------|-----------------|--|
| Ingresso | gresso Descrizione funzione Morsetto |                 | Ingresso | Descrizione funzione           | Morsetto        |  |
| 09       | Ingresso Rete                        | Non disponibile | 13       | Chiave Meccanica               | 16              |  |
| 10       | Ingresso Batteria                    | Non disponibile | 14       | 24H Periferici                 | Non disponibile |  |
| 11       | Ingresso 24H                         | 17 (bilanciato) | 15       | Batteria Sensori               | Non disponibile |  |
| 12       | Stato Guasto                         | Non disponibile | 16       | Presenza in vita Sensori radio | Non disponibile |  |

### Ingressi tecnici - Tabella parametri programmabili

| Nome parametro | Descrizione funzione                                                   | Programmazione |
|----------------|------------------------------------------------------------------------|----------------|
| Nome ingresso  | Descrizione alfanumerica ingresso                                      | 16 caratteri   |
| ON/OFF/NUL     | ON = ingresso incluso - OFF = ingresso escluso - NUL=annullato         | ON - OFF- NUL  |
| Associaz. In.  | Associazione dell'ingresso ai programmi di funzionamento               | 1 - 2 - 3      |
| Rit. Lungo     | Scelta della scala tempo ritardo d'ingresso SI = mm o NO = ss          | SI o NO        |
| Rit.           | Programmazione del tempo di ritardo d'ingresso                         | Da 00 a 90sec. |
| Attivo 24H     | Specializza l'ingresso a un funzionamento continuo 24H                 | SI o NO        |
| TX.Ripr.       | Trasmette il ripristino dell'ingresso (solo per DTMF e SMS)            | SI o NO        |
| Auto-Reset     | Cancella l'allarme se l'ingresso si richiude entro il tempo di ritardo | SI o NO        |
| Testo Attivaz. | Testo alfanumerico per attivazione ingresso (stato di segnalazione)    | 16 caratteri   |
| Testo Disatt.  | Testo alfanumerico per disattivazione ingresso (stato di riposo)       | 16 caratteri   |

| l parametri programmabili per ogni ingresso tecnico variano in funzione della sua funzione |                  |                      |                 |                 |                     |                   |                     |                       |
|--------------------------------------------------------------------------------------------|------------------|----------------------|-----------------|-----------------|---------------------|-------------------|---------------------|-----------------------|
| Parametro<br>Ingresso                                                                      | Ingresso<br>Rete | Ingresso<br>Batteria | Ingresso<br>24H | Stato<br>Guasto | Chiave<br>Meccanica | 24H<br>Periferici | Batterie<br>Sensori | P. Vita<br>Sen. Radio |
| On/Off                                                                                     | ۲                | ۲                    | ۲               | ۲               | ۲                   | ۲                 | ۲                   | ۲                     |
| Nome ingresso                                                                              | ۲                | ۲                    | ۲               | ۲               | ۲                   | ۲                 | ۲                   | ۲                     |
| Progr. 132                                                                                 | ۲                | ۲                    |                 | ۲               | ۲                   | ۲                 | ۲                   | ۲                     |
| Rit. Lungo                                                                                 | ۲                | ۲                    |                 | ۲               |                     |                   | ۲                   | ۲                     |
| Rit.                                                                                       | ۲                | ۲                    |                 | ۲               |                     |                   | ۲                   | ۲                     |
| Tx.Ripr.                                                                                   | ۲                | ۲                    | ۲               | ۲               | ۲                   | ۲                 | ۲                   | ۲                     |
| Auto-Reset                                                                                 | ۲                | ۲                    | ۲               | ۲               | ۲                   | ۲                 | ۲                   | ۲                     |
| Testo Attivaz.                                                                             | ۲                | ۲                    | ۲               | ۲               | ۲                   | ۲                 | ۲                   | ۲                     |
| Testo Disatt.                                                                              | ۲                | ۲                    | ۲               | ۲               | ۲                   | ۲                 | ۲                   | ۲                     |
| Scenario                                                                                   | ۲                | ۲                    | ۲               | ۲               | ۲                   | ۲                 | ۲                   | ۲                     |

◄Ing.09 T. On ♣►
Ingresso Rete

Seleziona l'ingresso con i tasti freccia oppure direttamente con i tasti numerici

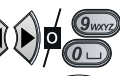

Attiva o disattiva o annulla l'ingresso con i tasti

Per modificare il testo "Nome ingresso" premi per alcuni istanti il tasto Scrivi il nome ingresso utilizzando i tasti alfanumerici Convalida e procedi

Associaz. In. 09 1 2 3

10

Associa l'ingresso ai 3 Programmi di funzionamento Associa o dissocia i programmi con i tasti numerici, oppure, associa/dissocia tutti i programmi visualizzati con i tasti freccia Convalida e procedi

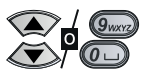

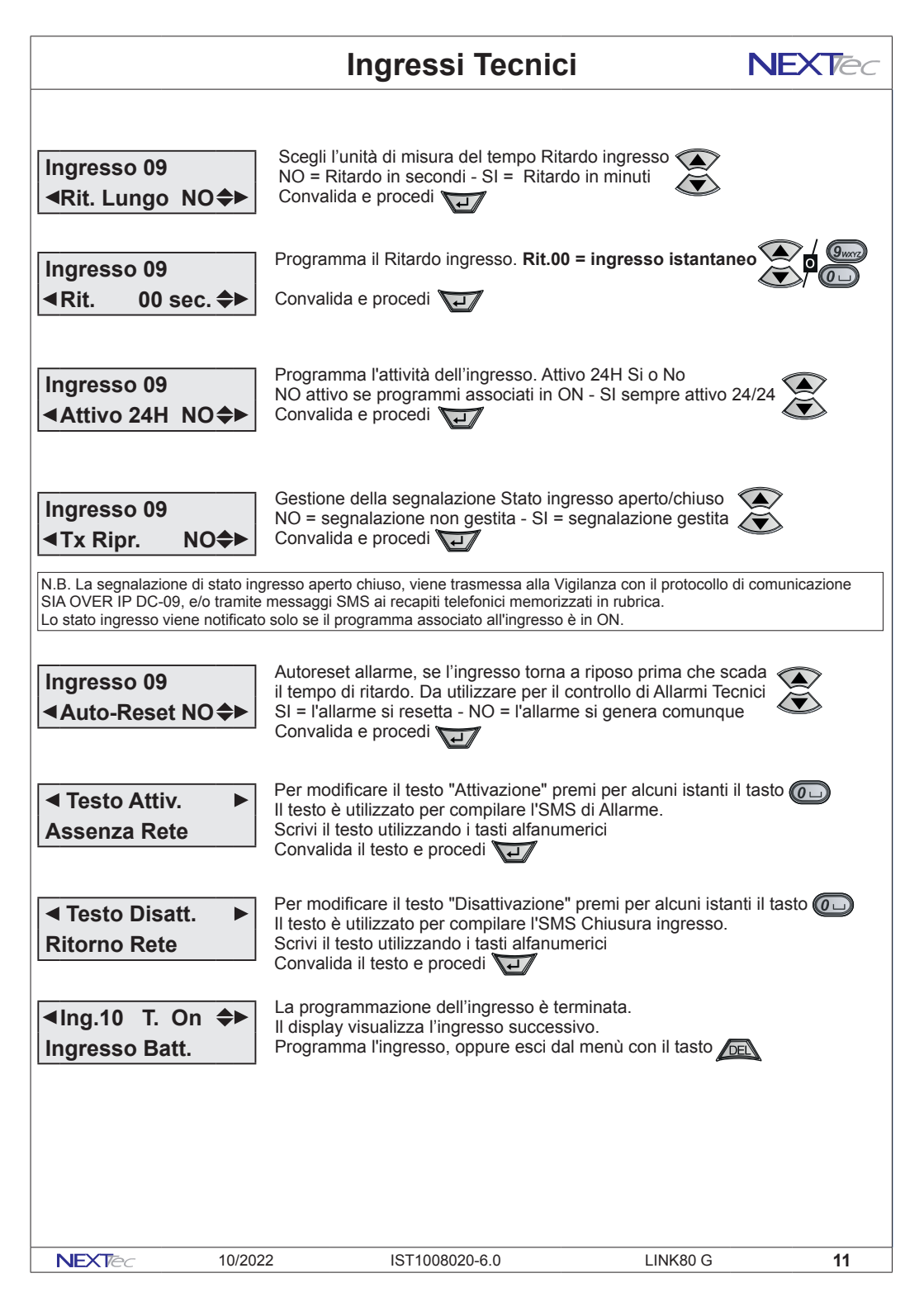

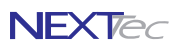

## Ingressi Radio

Ingressi radio programmazioni valide per gli ingressi radio di centrale da 33 a 80 (attenzione l'utilizzo delle espansioni dall'indirizzo 2 all'indirizzo 7 riduce la disponibiltà degli ingressi radio (vedi tabella pag.4).

| Ingressi radio - Tabella parametri programmabili                                                   |                                                                                           |                                                                           |                 |  |  |  |  |
|----------------------------------------------------------------------------------------------------|-------------------------------------------------------------------------------------------|---------------------------------------------------------------------------|-----------------|--|--|--|--|
| Nome parametro                                                                                     |                                                                                           | Descrizione funzione Programmazione                                       |                 |  |  |  |  |
| Nome ingresso                                                                                      | Descrizione                                                                               | Descrizione alfanumerica ingresso 16 c                                    |                 |  |  |  |  |
| ON/OFF/NUL                                                                                         | ON = ingress                                                                              | V = ingresso incluso - OFF = ingresso escluso NUL=annullato ON - OFF- NUL |                 |  |  |  |  |
| Memorizz.?                                                                                         | Memorizzazi                                                                               | emorizzazione del trasmettitore radio TX codice                           |                 |  |  |  |  |
| TX Stato                                                                                           | Trasmette lo                                                                              | stato dell'ingresso ad ogni sua variazione                                | SI o NO         |  |  |  |  |
| RX. Pr/Vita                                                                                        | Abilita la rice                                                                           | zione del segnale periodico di presenza in vita                           | SI o NO         |  |  |  |  |
| Тіро                                                                                               | Tipo Furto, T                                                                             | ipo Chiave, Tipo Rapina                                                   | Furto Chi. Rap. |  |  |  |  |
| Associaz. In.                                                                                      | Associazione                                                                              | e dell'ingresso ai programmi di funzionamento                             | 1 - 2 - 3       |  |  |  |  |
| Rit. Lungo                                                                                         | Scelta della                                                                              | scala tempo ritardo d'ingresso SI = mm o NO = ss                          | SI o NO         |  |  |  |  |
| Rit                                                                                                | Programmaz                                                                                | Programmazione del tempo di ritardo d'ingresso Da 00 a 90                 |                 |  |  |  |  |
| Progr.Gong                                                                                         | Abbinamento dell'ingresso al programma Gong SI o NO                                       |                                                                           |                 |  |  |  |  |
| Eco                                                                                                | Abbinamento dell'ingresso ad uno dei 4 gruppi ECO 1 - 2 - 3 - 4                           |                                                                           |                 |  |  |  |  |
| Rit.Rich.                                                                                          | Attribuisce all'ingresso un ritardo richiamabile SI o NO                                  |                                                                           |                 |  |  |  |  |
| Attivo 24H                                                                                         | Specializza l'ingresso a un funzionamento continuo 24H SI o NO                            |                                                                           |                 |  |  |  |  |
| TX.Ripr.                                                                                           | Trasmette il i                                                                            | ripristino dell'ingresso (solo per DTMF e SMS)                            | SI o NO         |  |  |  |  |
| Auto-Reset                                                                                         | eset Cancella l'allarme se l'ingr. si richiude entro il tempo di ritardo SI o NO          |                                                                           |                 |  |  |  |  |
| AutoEscl. x                                                                                        | L'ingresso si                                                                             | autoesclude al raggiungimento del numero impostato                        | Da 0 a 9        |  |  |  |  |
| Testo Attivaz.                                                                                     | Testo alfanur                                                                             | nerico per attivazione ingresso (stato di allarme)                        | 16 caratteri    |  |  |  |  |
| Testo Disatt.                                                                                      | sto Disatt. Testo alfanumerico per disattivazione ingresso (stato di riposo) 16 caratteri |                                                                           |                 |  |  |  |  |
| Menu Tecnico       Seleziona il menù successivo o precedente         Ingressi       Accedi al menù |                                                                                           |                                                                           |                 |  |  |  |  |
| <b>⊲</b> Ing.33 r.                                                                                 | On <b>≑</b> ►                                                                             | Seleziona l'ingresso con i tasti freccia                                  |                 |  |  |  |  |

Attiva o disattiva l'ingresso con i tasti On = Attivo - Off = Escluso - Nul = Annullato

Per modificare il testo "Nome ingresso" premi per alcuni istanti il tasto Scrivi il nome ingresso utilizzando i tasti alfanumerici  $(0 \square)$ Convalida e procedi

Indicazione di stato della locazione di memoria dell'ingresso radio

Per memorizza il codice del rivelatore radio seleziona S Ingresso 33 ▲Memorizz.? NO◆▶

Ingresso 33

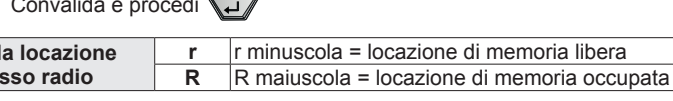

Convalida e procedi

| Azionare il<br>Dispositivo 33 | Per apprendere il codice radio manda in allarme il rivelatore<br>Ad operazione completata il display visualizza "Dispositivo memorizzato"<br>Convalida e procedi |
|-------------------------------|----------------------------------------------------------------------------------------------------|
| Dispositivo                   | _                                                                                                    |
| Memorizzato                   | Per forzare l'uscita dalla funzione di apprendimento premi                                                                                                    |

12 LINK80 G IST1008020-6.0 10/2022 NEXTec

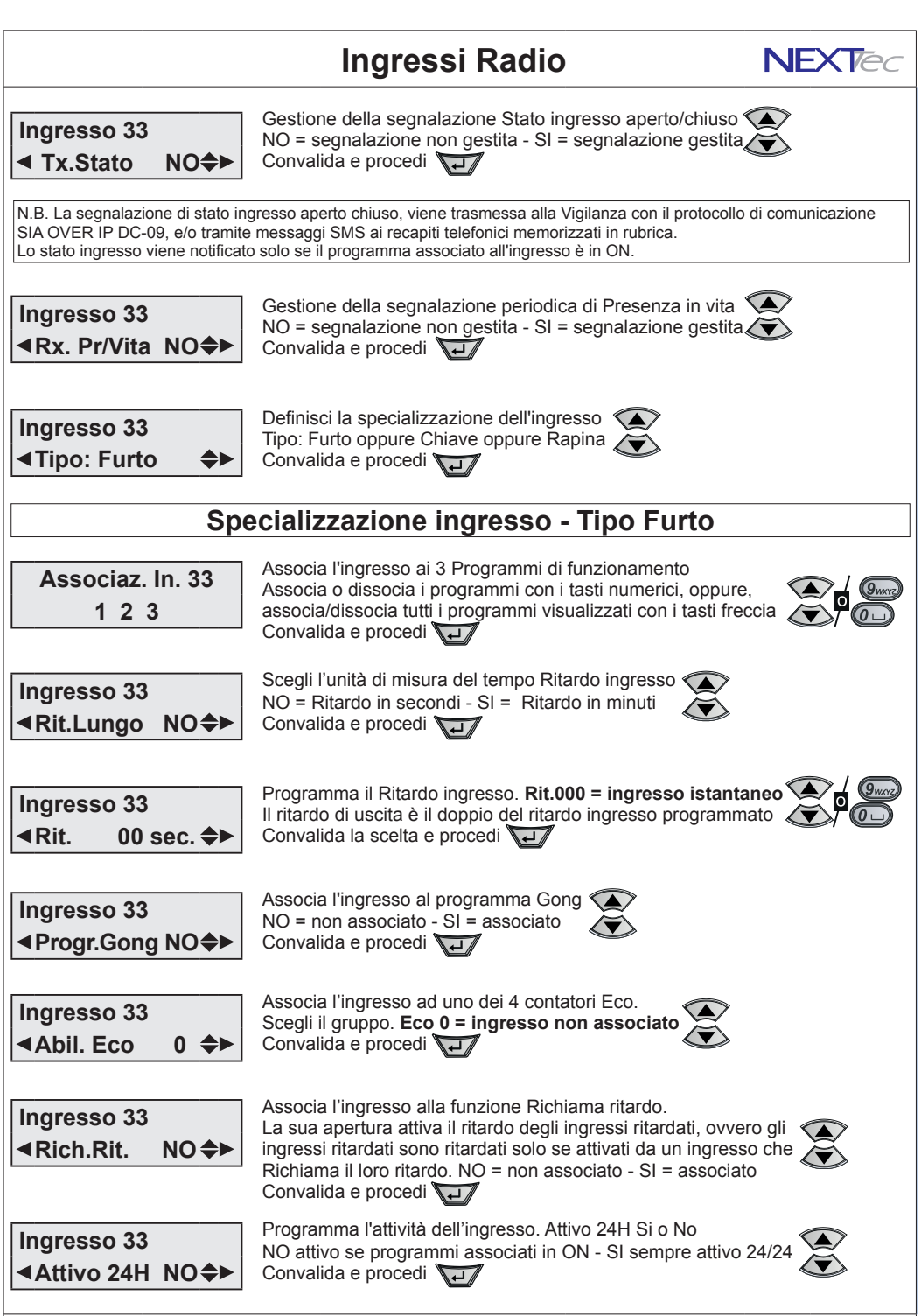

10/2022

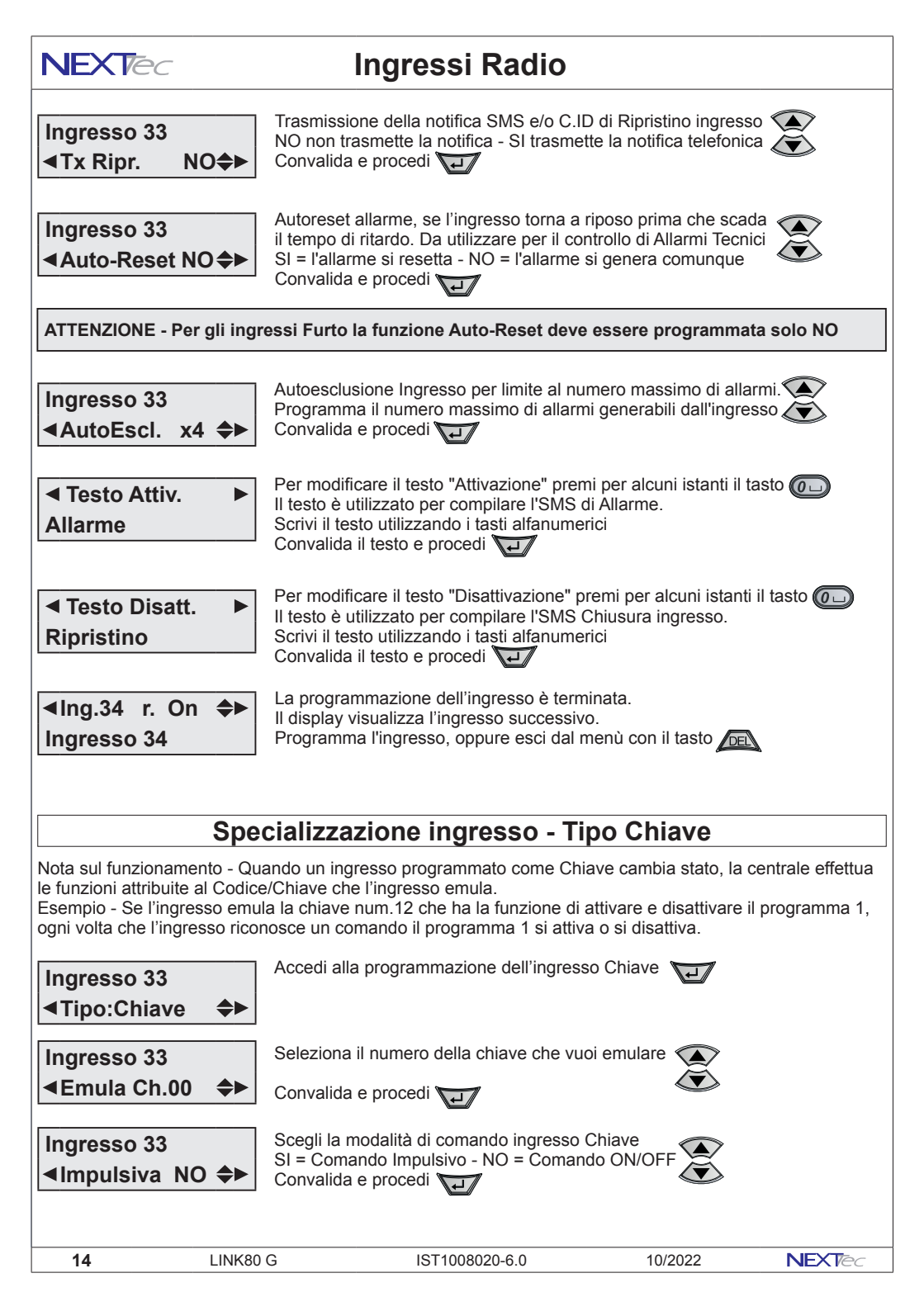

## Ingressi Radio

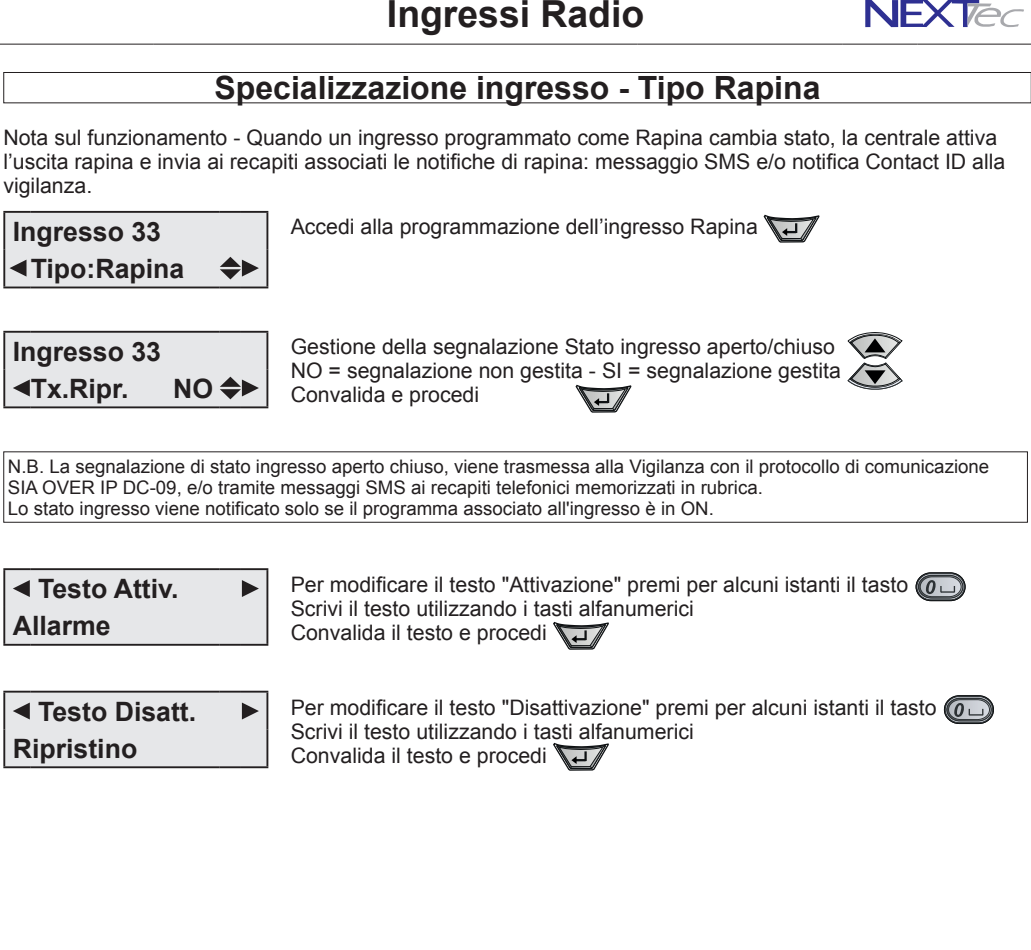

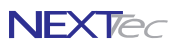

## 2 Codici chiave

Menù di programmazione e caratterizzazione dei Codici e delle Chiavi. La centrale può memorizzare 32 Codici o Chiavi. I codici chiave possono essere indifferentemente codici composti da una seguenza numerica di massimo sette cifre o chiavi RFID

| Codici chiave - Tabella parametri programmabili |                                                                        |                    |  |  |
|-------------------------------------------------|------------------------------------------------------------------------|--------------------|--|--|
| Nome parametro                                  | Descrizione funzione                                                   | Programmazione     |  |  |
| Nome Chiave/Codice                              | Descrizione alfanumerica nome del Codice o della Chiave                | 16 caratteri       |  |  |
| Codice                                          | Programmazione Codice max. 7 cifre o memorizzazione di una Chiave RFID | Max. 7 cifre       |  |  |
| Associa Codice                                  | Associazione del codice ai 3 programmi di funzionamento                | 1 - 2 - 3          |  |  |
| Ciclica                                         | Programmazione della logice operativa dei ecdiei                       | Combinazione       |  |  |
| A Sequenza                                      |                                                                        | binaria di SI o NO |  |  |
| Fascia                                          | Associa il Codice a una delle quattro Fascie orarie di funzionamento   | 0 ÷ 4              |  |  |
| Prog. Gong                                      | Associa il Codice al programma Gong                                    | SI o NO            |  |  |

Seleziona il menù successivo o precedente

Menu Tecnico ▲Pra Codici Ch.

Accedi al menù

Chiave 01

Seleziona l'indice numerico del Codice con i tasti freccia oppure direttamente con i tasti numerici Per modificare il testo "Descrizione" premi per alcuni istanti il tasto 0 Scrivi il nome Chiave utilizzando i tasti alfanumerici Convalida e procedi

Codice Ch.01 

Si visualizza la videata del Codice relativa all'indice numerico selezionato. L'indice numerico selezionato può essere libero o essere già occupato da un Codice numerico o da una Chiave, vedi tabella "Modalità di gestione"

| Segnalazione  | Descrizione                                          |
|---------------|------------------------------------------------------|
| • • • • • • • | Punto lampeggiante locazione di memoria libera       |
| *%*           | Asterisco lampeggiante locazione di memoria occupata |

Per memorizzare il codice di una chiave RFID avvicina la chiave al lettore trasponder. Il beep conferma che il suo codice è stato memorizzato. Per programmare un Codice numerico premi per alcuni istanti il tasto Si visualizzano i trattini digita il codice e convalidalo con il tasto

### Codici chiave - Modalità di gestione

NB - I codici sono visualizzati in chiaro solo in fase di programmazione, poi le cifre sono sostituite dal carattere x

nuovo il tasto DEL

Codice Ch.01 Codice xxxxxxx►

Punto lampeggiante Indice numerico libero

Cambiare un Codice memorizzato Per cambiare il codice memorizzato seleziona l'indice numerico, premi per alcuni istanti il tasto DEL quindi digita il nuovo codice

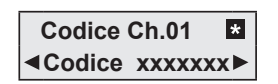

Asterisco lampeggiante

Codice Ch.01 \* Transponder

Asterisco lampeg. e scritta Transponder

Indice numerico occupato da un Codice Indice numerico occupato da una Chiave Eliminare un Codice o una Chiave Sostituire una Chiave memorizzata Per eliminare un Codice o una Chiave Per cancellare il codice di una chiave seleziona l'indice numerico, premi per gia memorizzata seleziona l'indice alcuni istanti il tasto DEL, poi digita di numerico e memorizza la nuova chiave. l'operazione cancella automaticamente il codice della vecchia chiave

|--|

## **Codici Chiave**

## NEXTec

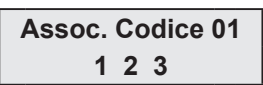

Associa il codice ai Programmi di funzionamento Il numero visualizzato indica che il programma relativo è associato. Associa o dissocia i programmi con i tasti numerici, oppure, associa/dissocia tutti i programmi visualizzati con i tasti freccia Convalida o procodi

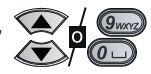

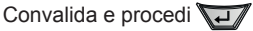

La combinazione logica dei due successivi parametri di programmazione "Ciclica" e "A Sequenza" definiscono la modalità operativa della chiave. Per definire la modalità operativa consulta la tabella.

| aonnioconio                                | ia modulita i                 |                                                                                                    |  |  |
|--------------------------------------------|-------------------------------|----------------------------------------------------------------------------------------------------|--|--|
| Ciclica                                    | A Sequenza                    | Comportamento                                                                                                    |  |  |
| NO                                         | SI                            | Il Codice e/o la Chiave attivano le Aree associate in modo indipendente una per volta                                                                                                    |  |  |
| SI                                         | SI                            | Il primo riconoscimento del Codice o della Chiave attiva tutte le Aree associate, i successivi<br>riconoscimenti attivano le Aree associate in sequenza con logica combinatoria                                      |  |  |
| SI                                         | NO                            | Il Codice e/o la Chiave attivano le Aree associate in sequenza con logica combinatoria                                                                                                    |  |  |
| Codice<br>Ciclica                          | Ch.01<br>a NO <del>(</del>    | <ul> <li>Scegli lo stato logico del primo parametro di programmazione</li> <li>Scegli SI o NO Convalida e procedi </li> </ul>                                                                                        |  |  |
| Codice<br>◀A Sequ                          | Ch.01<br>enza NO <del>(</del> | <ul> <li>Scegli lo stato logico del secondo parametro di programmazione</li> <li>Scegli SI o NO Convalida e procedi </li> </ul>                                                                                      |  |  |
| Codice Ch.01<br>◄ Fascia 0 ◆►              |                               | Se si associa una Fascia oraria il codice può essere utilizzato solo nelle ore<br>consentite dalla fascia. Al di fuori della Fascia il codice non può oparare<br>Seleziona la Fascia con i tasti Convalida e procedi |  |  |
| Codice<br>◀Progr.C                         | Ch.01<br>Gong NO4             | <ul> <li>Con la funzione abilitata il codice Attiva/Disattiva il programma Gong</li> <li>Scegli SI o NO Convalida e procedi</li> </ul>                                                                               |  |  |
| <ul> <li>Codice</li> <li>Chiave</li> </ul> | e Ch.02<br>02                 | La programmazione del Codice/Chiave è terminata.<br>Il display visualizza il codice successivo.<br>Procedi nella programmazione dei Codici/Chiave,<br>oppure esci dal menù con il tasto                              |  |  |

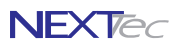

18

LINK80 G

## **3 Fascie Orarie**

Per visualizzare il menù Fasce orarie è necessario abilitare la funzione "Programmatore orario" nel menù "Varie Centrale". La centrale gestisce 4 Fascie orarie che consentono di regolamentare l'operatività dei Codici di accesso solo nella fascia oraria associata.

| Fasce Orarie - Tabella parametri programmabili                                                                                                    |                                                                                                    |                                                                                                    |                                                                                                    |                      |
|----------------------------------------------------------------------------------------------------|----------------------------------------------------------------------------------------------------|----------------------------------------------------------------------------------------------------|----------------------------------------------------------------------------------------------------|----------------------|
| Nome parametro                                                                                                    |                                                                                                    | Programmazione                                                                                                    |                                                                                                    |                      |
| Abilitazione                                                                                                    | Funzionalità                                                                                               | consentita all'interno della fa                                                                                                    | ascia                                                                                                    | Nul - All - Off - On |
| Ora inizio fascia                                                                                                    | Programmaz                                                                                                 | zione ora minuti di inizio fasci                                                                                                    | ia                                                                                                    | HH:MM                |
| Ora fine fascia                                                                                                    | Programma                                                                                                  | zione ora minuti di fine fascia                                                                                                    |                                                                                                    | HH:MM                |
| Giorno/giorni                                                                                                    | Programma                                                                                                  | zione del giorno/giorni di funz                                                                                                    | ionamento della fascia                                                                                    | LUN ÷ DOM            |
|                                                                                                    |                                                                                                    |                                                                                                    |                                                                                                    |                      |
|                                                                                                    | EI                                                                                                    | ementi che determinano l'o                                                                                                    | operativita della Fascia Oraria                                                                           |                      |
| Attivazioi                                                                                                    | ne Fascia - C                                                                                              | Dra Inizio / Ora fine                                                                                                    | Funzionalita dei codici associati - Fu                                                                    | ori Fascia oraria    |
|                                                                                                    |                                                                                                    |                                                                                                    | Nessuna funzionalità                                                                                      | lla Faccia averia    |
|                                                                                                    | one rascia                                                                                                 | - Giorno / Giorni                                                                                                    | Funzionalita dei codici associati - Ne                                                                    | ana Fascia oraria    |
| LunDom = Fascia                                                                                                    | a attiva solo r<br>ivata                                                                                   | lei giorno scello                                                                                                    | Null = Nessuna funzionalità                                                                               |                      |
| I N = Fascia attiva                                                                                                    | da Lunedì a V                                                                                              | /enerdì                                                                                                    | All = Funzionalità completa Inserimento e                                                                 | Disinserimento       |
| L/S = Fascia attiva                                                                                                    | da Lunedì a S                                                                                              | Sabato                                                                                                    | Off - Eunzianalità limitata agla digingorim                                                               | onto                 |
| L/D = Fascia attiva                                                                                                    | da Lunedì a l                                                                                              | Domenica                                                                                                    |                                                                                                    |                      |
| S+D = Fascia attiva                                                                                                    | i da Sabato a                                                                                              | Domenica                                                                                                    | On = Funzionalità limitata solo inseriment                                                                | 0                    |
| ✓       Fasce Or         ✓       Fascia <011         00:00       00:00         Fascia <011       00:00         00:00       00:00         Fascia <011       00:00         00:00       00:00 | <ul> <li>Null</li> <li>Null</li> <li>Null</li> <li>Null</li> <li>Lun</li> <li>Null</li> <li>Lun</li> </ul> | Accedi al menù<br>Seleziona la Fascia ora<br>Accedi alla sua program<br>Programma Ora e Minu<br>Seleziona il parametro s<br>Programma Ora e Minu<br>Seleziona il parametro s | ria con i tasti ()<br>nmazione ()<br>ti inizio Fascia<br>successivo ()<br>ti fine Fascia<br>successivo () |                      |
| Fascia <b>◀</b> 01<br>00:00 00:00                                                                                                    | Null                                                                                                    | Programma il giorno o l'<br>Seleziona il parametro s                                                                                                    | 'intervallo giorni 😹<br>successivo 🕑                                                                      |                      |
| Fascia <b>∢</b> 01<br>00:00 00:00                                                                                                    | Null<br>Lun                                                                                                | Programma la funzional<br>Convalida la programma                                                                                                    | lità dei Codici durante la Fascia oraria<br>azione ਪ੍ਰਿਤ                                                  |                      |
| Fascia <b>◀</b> 02<br>00:00 00:00                                                                                                    | <ul><li>Null</li><li>Lun</li></ul>                                                                         | Effettua la programmaz<br>oppure esci dal manù d                                                                                                    | ione delle altre Fasce<br>igitando il tasto DEL                                                           |                      |

IST1008020-6.0

NEXTec

10/2022

## **4 Programmatore Orario**

NEXTec

Per visualizzare il menù Programmatore orario è necessario abilitare la funzione "Programmatore orario" nel menù "Varie Centrale". La centrale dispone di 8 Programmatori orari con cui è possibile gestire automaticamente: Programmi e Uscite.

| Programmatore Orario - Tabella parametri programmabili |                                                    |                                                                                                    |                                                                                                    |                    |                 |
|--------------------------------------------------------|----------------------------------------------------|----------------------------------------------------------------------------------------------------|----------------------------------------------------------------------------------------------------|--------------------|-----------------|
| Nome parametro                                         | Descrizione funzione                               |                                                                                                    |                                                                                                    | Programmazione     |                 |
| Ora di Attivazione                                     | Programmazio                                       | one dell'orario di Attivazione                                                                                                    | )                                                                                                    |                    | HH:MM           |
| Giorno/giorni                                          | Programmazio                                       | ne del giorno/i di Attivazior                                                                                                    | ne                                                                                                    |                    | LUN ÷ DOM       |
| Funzione                                               | Programmazio                                       | one della funzione del Prog                                                                                                    | rammatore                                                                                                    |                    | Null-Pon-Poff   |
| Soggetti Programmazione dei soggetti: Programm         |                                                    |                                                                                                    | i, Uscita.                                                                                                    |                    | Numeri / Numero |
|                                                        | Elementi cl                                        | he determinano il funzion                                                                                                    | amento della Program                                                                                                 | matore Orario      |                 |
| Attivaz                                                | vione Program                                      | matore Orario                                                                                                    | Funzione d                                                                                                    | lel Programmator   | o Orario        |
| Attivaz                                                |                                                    | MM                                                                                                    | Null = Nessuna funzior                                                                                               | nalità             |                 |
| Attivazione Pro                                        | grammatore 0                                       | )rario - Giorno / Giorni                                                                                                    | Pron = inserisce i proc                                                                                              | rammi associati    |                 |
| LUNDOM = Prog                                          | rammatore attiv                                    | o solo nel giorno scelto                                                                                                    | Pr.off = disinserisce i p                                                                                            | programmi associat | i               |
| = Programmate                                          | ore disattivato                                    | <u>.</u>                                                                                                    | Usc.on = attiva l'uscita associata                                                                                   |                    |                 |
| L/V = Programmato                                      | ore attivo da Lur                                  | nedì a Venerdì                                                                                                    | Usc.off = disattiva l'uso                                                                                            | cita associata     |                 |
| L/S = Programmato                                      | ore attivo da Lur                                  | nedì a Sabato                                                                                                    | Usc.Tim = attiva l'uscit                                                                                             | a temporizzata     |                 |
| L/D = Programmato                                      | ore attivo da Lur                                  | nedì a Domenica                                                                                                    |                                                                                                    |                    |                 |
| S+D = Programmat                                       | tore attivo da Sa                                  | abato a Domenica                                                                                                    |                                                                                                    |                    |                 |
| Menu Tec                                               | 2 <b>Lun</b> P<br>2 <b>Lun</b> S<br>2 <b>Lun</b> S | Seleziona il menù succe<br>Accedi al menù<br>Seleziona il Programma<br>Accedi alla sua program<br>Programma Ora e Minut<br>Seleziona il parametro s<br>Programma il giorno o l'i<br>Seleziona il parametro s | atore orario con i tasti<br>nmazione<br>i di attivazione<br>uccessivo<br>ntervallo giorni<br>uccessivo               |                    |                 |
|                                                        | 12 Lun P<br>S<br>2 Lun 4<br>                       | Programma la funzione d<br>Seleziona il parametro s<br>Associa alla funzione i s<br>Convalida la programma<br>il Programmatore orario<br>Per uscire dal menù dig                                             | del Programmatore o<br>uccessivo<br>soggetti: Programmi,<br>azione e seleziona<br>o successivo<br>uta il tasto<br>pe | rario 🐱            |                 |
| NEXTec                                                 | 10/2022                                            | IST10080                                                                                                    | 20-6.0                                                                                                    | LINK80 G           | 19              |

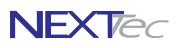

## 5 Periferici I/O

I Periferici I/O collegati sulla linea seriale espandono il numero di ingressi filari della centrale.

La centrale individua le espansioni collegate tramite l'indirizzo attribuito. L'indirizzo della scheda determina la numerazione progressiva degli ingressi della scheda espansione (vedi tabella a pag. 4).

Le 7 uscite disponibili sono liberamente associabili alle uscite della centrale di cui clonano le modalità di funzionamento. Il periferico di espansione dispone anche di tre ingressi ausiliari, il menù consente di abilitare e disabilitare il funzionamento degli ingressi.

| Fasce Orarie - Tabella parametri programmabili |                                                                                      |                   |  |  |
|------------------------------------------------|--------------------------------------------------------------------------------------|-------------------|--|--|
| Nome parametro                                 | Descrizione funzione                                                                 | Programmazione    |  |  |
| Periferico 1 (2,8)                             | Visualizza lo stato del collegamento "Connesso" o Non connesso"                      | Scelta periferico |  |  |
| U1►Uscita 0                                    | Uscita U1 scegli l'uscita di centrale che vuoi clonare                               | Scelta da 0 a 8   |  |  |
| U2►Uscita 0                                    | Uscita U2 scegli l'uscita di centrale che vuoi clonare                               | Scelta da 0 a 8   |  |  |
| U3►Uscita 0                                    | Uscita U3 scegli l'uscita di centrale che vuoi clonare                               | Scelta da 0 a 8   |  |  |
| U4►Uscita 0                                    | Uscita U4 scegli l'uscita di centrale che vuoi clonare                               | Scelta da 0 a 8   |  |  |
| U5►Uscita 0                                    | Uscita U5 scegli l'uscita di centrale che vuoi clonare                               | Scelta da 0 a 8   |  |  |
| UBL►Uscita 0                                   | Uscita U6 scegli l'uscita di centrale che vuoi clonare                               | Scelta da 0 a 8   |  |  |
| Aux.Rete                                       | Abilita o disabilita il funzionamento dell'ingresso ausiliario di controllo Rete     | Scegli SI o NO    |  |  |
| Aux. Batt.                                     | Abilita o disabilita il funzionamento dell'ingresso ausiliario di controllo Batteria | Scegli SI o NO    |  |  |
| Aux.Guasto                                     | Abilita o disabilita il funzionamento dell'ingresso ausiliario di Guasto             | Scegli SI o NO    |  |  |

Seleziona il menù successivo o precedente

Menu Tecnico Periferici I/O

Accedi al menù 🔽

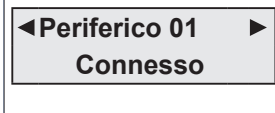

Seleziona l'indice numerico del periferico con i tasti freccia oppure direttamente con i tasti numerici Se il periferico relativo all'indirizzo visualizzato non è collegato il display visualizza la scritta "Non Connesso" Per accedere al periferico selezionato

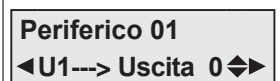

Attenzione Uscita 0 significa che l'uscita non è abilitata

Si visualizza la prima Uscita del periferico. Utilizza i tasti freccia o i tasti numerici per scegliere l'uscita da clonare. Scegli l'uscita successiva o precedente Ripeti le stesse operazioni per le altre Uscite

Per uscire dalla programmazione del periferico

Terminata l'associazione delle uscite il menù propone l'abilitazione degli ingressi ausiliari dell'espansione.

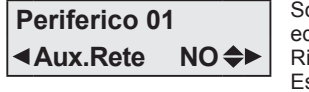

Scegli l'ingresso ausiliario dell'espansione ed abilita o disabilita il suo funzionamento Ripeti l'operazione per gli altri Ingressi Esci dalla programmazione del periferico

Ripeti le stesse operazioni per gli altri Periferici, per uscire dal menu premi

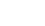

20

## 6 Attivatori

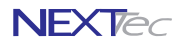

Il menù permette di abbinare ad ogni attivatore i programmi che l'attivatore può comandare. É possibile collegare fino a 8 dispositivi di attivazione. I dispositivi di attivazione si collegano sulla linea seriale RS485, la centrale riconosce i dispositivi di attivazione collegati tramite i Dip-switch di indrizzo. Attenzione al sistema è possibile collegare solo una tastiera, la tastiera deve avere l'indizzo 1, gli altri attivatori sono dispositivi di inserimento per chiavi RFID, se al sistema non si collega la tastiera è possibile collegare fino ad 8 dispositivi di inserimento per chiavi RFID.

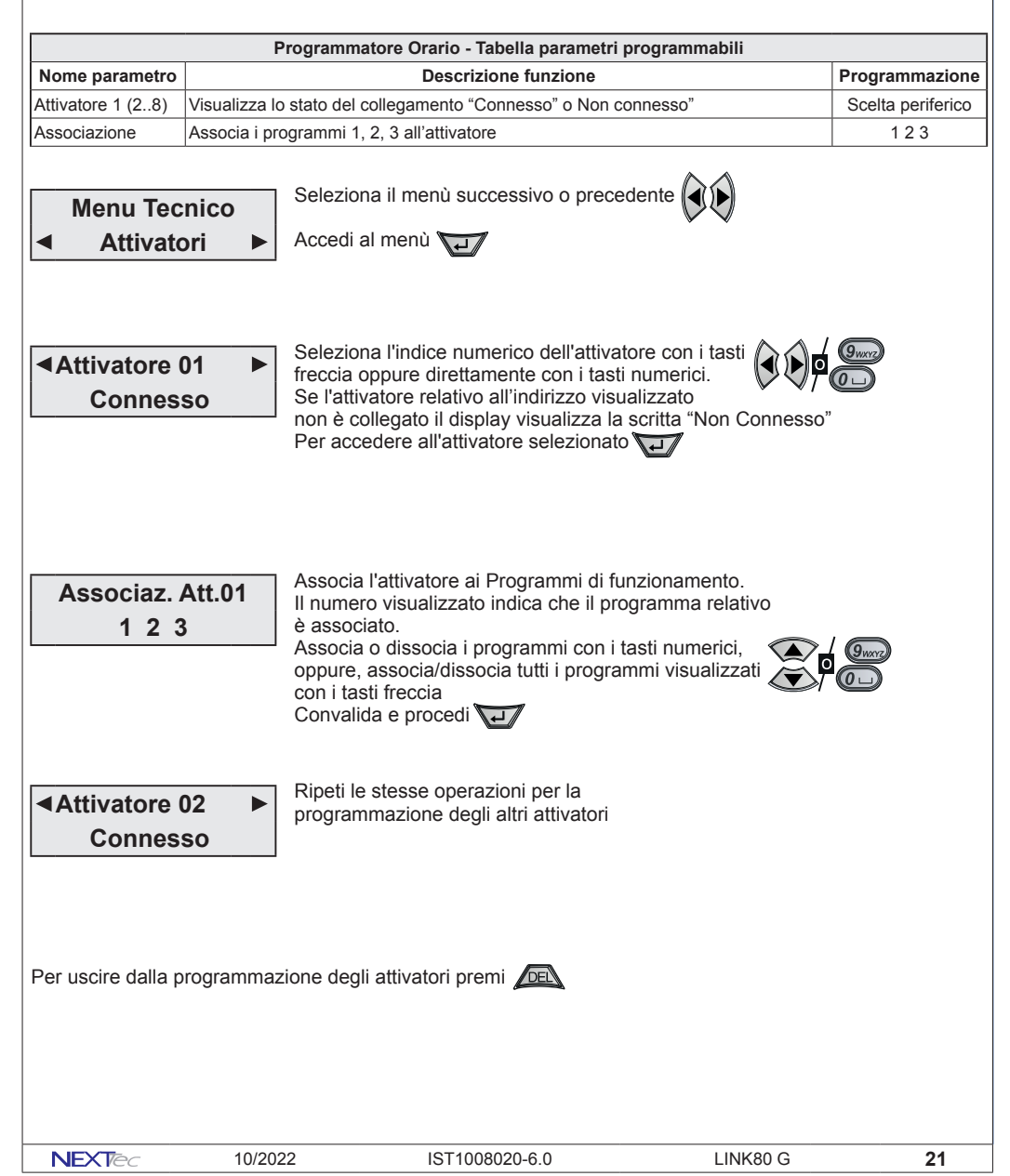

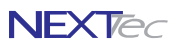

## 7 Tastiere LCD

Il menù permette di abbinare ad ogni Tastiera i programmi che può comandare. Per i modelli di tastiera che dispongono di ingressi e uscite è possibile effettuare le associazioni agli ingressi ed uscite dele Sistema. É possibile collegare fino a 4 Tastiere. La centrale riconosce le Tastiere collegate tramite i Dip-switch di indrizzo.

| Tastiere - Tabella parametri programmabili   |                                                  |                                                                                                   |                                                                                                    |                                                                                        |                                                                                       |                  |
|----------------------------------------------|--------------------------------------------------|---------------------------------------------------------------------------------------------------|----------------------------------------------------------------------------------------------------|----------------------------------------------------------------------------------------|---------------------------------------------------------------------------------------|------------------|
| Nome parametro                               | Nome parametro Descrizione funzione Programmazio |                                                                                                   |                                                                                                    |                                                                                        |                                                                                       | Programmazione   |
| Tastiera xx                                  | Visualizza lo                                    | Visualizza lo stato del collegamento "Connesso" o Non connesso"                                   |                                                                                                    |                                                                                        |                                                                                       | Visualizza stato |
| Associa progr.                               | Associa i pro                                    | Associa i programmi alla tastiera                                                                 |                                                                                                    |                                                                                        |                                                                                       | 1-2-3            |
| Associa ingressi                             | Associa i 2 i                                    | ngressi fisici d                                                                                  | lella tastiera agli                                                                                                    | ingressi logici                                                                        | del Sistema                                                                           | Associa ingressi |
| Associa uscite                               | Associa le 3                                     | uscite fisiche                                                                                    | della tastiera alle                                                                                                    | e uscite logiche                                                                       | e del Sistema                                                                         | Associa uscite   |
| Menu Tec<br>Tastiere I<br>Tastiera Conness   | nico<br>_CD ►<br>01 ►<br>so                      | Seleziona<br>Accedi al n<br>Seleziona<br>freccia opp<br>Se la tastie<br>non è colle<br>Per accede | il menù succes<br>nenù<br>l'indice numerio<br>pure direttamer<br>era relativa all'i<br>gata il display<br>ere alla tastiera | co della tasti<br>te con i tasti<br>ndirizzo visua<br>visualizza la<br>a selezionata   | era con i tasti<br>i numerici.<br>alizzato<br>scritta "Non Conness                    |                  |
| Associaz. 1<br>1 2 3                         | Газ.01<br>3                                      | Associa la<br>Il numero v<br>è associato<br>Associa o<br>oppure, as<br>con i tasti f<br>Convalida | tastiera ai Pro<br>visualizzato ind<br>o.<br>dissocia i prog<br>socia/dissocia<br>rreccia<br>e procedi                      | grammi di fui<br>lica che il pro<br>rammi con i t<br>tutti i prograi                   | nzionamento.<br>ogramma relativo<br>tasti numerici, mmi visualizzati                  |                  |
| Associaz. T<br>◀U1> Uscita                   | ās.01<br>a 00 <b>≎⊳</b>                          | Si visualizz<br>freccia o i i<br>Scegli l'uso<br>Ripeti le st<br>Per uscire                       | za la prima Uso<br>tasti numerici p<br>cita successiva<br>esse operazior<br>dalla programi                                  | cita della tast<br>per scegliere<br>o precedent<br>ni per le altre<br>mazione della    | tiera. Utilizza i tasti<br>l'uscita da clonare.<br>te<br>Uscite                       |                  |
| Associaz. T<br>∢Ing.01> 00                   | īas.01<br>00 <b>≎►</b>                           | Si visualizz<br>freccia o i t<br>Scegli l'ing<br>Ripeti le st<br>Per uscire                       | za il primo ingra<br>asti numerici pr<br>resso success<br>esse operazion<br>dalla programi                                  | esso della ta<br>er scegliere l'<br>ivo o precede<br>ni per gli altri<br>mazione della | stiera. Utilizza i tast<br>l'ingresso da clonare<br>ente<br>ingressi ()<br>a tastiera |                  |
| <ul> <li>Tastiera</li> <li>Connes</li> </ul> | 02 ►<br>so                                       | Ripeti le st<br>programma                                                                         | esse operazior<br>azione delle alt                                                                                          | ni per la<br>rre tastiere                                                              |                                                                                       |                  |
| Per uscire dalla p                           |                                                  | zione delle ta                                                                                    |                                                                                                    | B020-6.0                                                                               | 10/2022                                                                               | NEXTO            |

## 8 Telecomandi

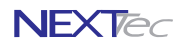

La centrale può memorizzare 16 telecomandi. I telecomandi sono dotati di 4 tasti che in modalità estesa (doppia funzione) diventano 8. Ad ogni tasto è possibile attribuire una funzione singola o multipla, con i telecomandi si possono attivare e disattivare i programmi, è anche possibile comandare direttamente le uscite e/o gli ingressi della centrale. Ed abilitare il loro funzionamento solo in una determinata fascia oraria.

| Telecomandi - Tabella parametri programmabili |                                                                              |                  |  |  |  |
|-----------------------------------------------|------------------------------------------------------------------------------|------------------|--|--|--|
| Nome parametro                                | Nome parametro Descrizione funzione                                          |                  |  |  |  |
|                                               |                                                                              |                  |  |  |  |
| Modalità 8 Pulsanti                           | Scelta della modlirà di funzionamento normale 4 pulsanti o estesa 8 pulsanti | SI o NO          |  |  |  |
| Nome radiocom.                                | Descrizione alfanumerica nome del radiocomando                               | 16 caratteri     |  |  |  |
| Memorizz.?                                    | Memorizzazione del codice del radiocomando                                   | SI o NO          |  |  |  |
| Progr. Gong                                   | Abilita il radiocomando a comandare il programma Gong                        | SI o NO          |  |  |  |
| Pulsanti - Programmi                          | Associa i pulsanti ai programmi di attivazione centrale                      | Scegli programma |  |  |  |
| Pulsanti - Uscite                             | Associa i pulsanti alle uscite (il pulsante comanda l'uscita)                | Scegli uscita    |  |  |  |
| Pulsanti - Ingressi                           | Associa i pulsanti agli ingressi (il pulsante comanda l'ingresso)            | Scegli ingresso  |  |  |  |
| Telecomado - Fascia                           | Associa al telecomando una delle 4 fascie di funzionamento                   | Scegli la fascia |  |  |  |
| Pulsanti - Programmi                          | Associa i pulsanti ai programmi di attivazione centrale                      | Scegli programma |  |  |  |

Menu Tecnico Telecomandi Seleziona il menù successivo o precedente

Accedi al menù 🗤

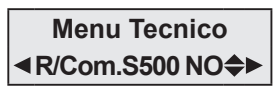

Scelta del modello di Telecomando utilizzato Utilizza i tasti freccia per scegliere il modello

Convalida e procedi

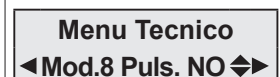

Convalida e procedi 🛺

Nella modalità 4 pulsanti, quando un pulsante viene pemuto, la centrale esegue subito il comando.

Seleziona la modalità di funzionamento

Nella modalità 8 pulsanti, ogni pulsante può eseguire due comandi (il pulsante 1 esegue i comandi dei pulsanti 1 e 5, il pulsante 2 esegue i comandi dei pulsanti 2 e 6, il pulsante 3 esegue i comandi dei pulsanti 3 e 7, il pulsante 4 esegue i comandi dei pulsanti 4 e 8). Premendo un pulsante e rilasciandolo per un tempo minore di 3 sec. la centrale esegue il primo comando (ad es. per il pulsante 1 esegue il comando del pulsante 1), se invece un pulsante viene premuto per più di 3 sec. la centrale esegue il secondo comando (ad es. per il pulsante 1 esegue il comando del pulsante 5).

Utilizzando il nuovo tipo di radiocomando S500 (serie 500), il funzionamento risulterà più agevole in quanto il radiocomando per i primi 3 sec. accende il led di trasmissione in modalità fissa e poi, trascorsi 3 sec. accende il led in modalità lampeggiante.

| NEXTec                                 |                                        | Telecomandi                                                                                                    |                                                                                        |                 |
|----------------------------------------|----------------------------------------|----------------------------------------------------------------------------------------------------|----------------------------------------------------------------------------------------|-----------------|
| ✓ Telecomano<br>Telecomando            | do 01► So<br>fre                       | egli il Telecomando con i tasti<br>ccia o con i tasti numerici                                                                                                    |                                                                                        |                 |
|                                        | Pe<br>pro<br>Sc<br>Cc                  | er modificare il nome del Telecomando<br>emi per alcuni istanti il tasto<br>rivi il testo utilizzando i tasti alfanumeri<br>onvalida e procedi                                                                | ci                                                                                     |                 |
| Telecoman                              |                                        | er accedere alla programmazione del Te                                                                                                    | elecomando premi 🦷                                                                     | L               |
| ■Memorizz.?                            | NO <b>♦</b> ► Me                       | emorizzazione del codice Telecomando<br>r memorizzare il codice seleziona SI                                                                                                    |                                                                                        |                 |
| Attenzione è poss<br>il Telecomando in | ibile proseguire<br>seguito Convali    | nella programmazione dei parametri e<br>da e procedi al parametro successivo                                                                                                    | memorizzare                                                                            |                 |
| Azionare<br>Dispositi                  | e il Pr<br>la<br>ivo "D                | emi un tasto del Telecomando dal quale<br>memorizzazione del codice è confermati<br>ispositivo memorizzato"                                                                                                   | e vuoi apprendere il co<br>a dal display che visua                                     | odice<br>Ilizza |
|                                        | Se                                     | eleziona il parametro successivo 🕟                                                                                                    |                                                                                        |                 |
| Telecomano<br>◄ Prog. Gong             | do 01 Sc<br>NO ✦► Sc<br>Cc             | bina il Telecomando al programma Go<br>egli SI per abbinare il Telecomando<br>egli No per non abbinare il Telecomano<br>onvalida e procedi                                                                    | ng 🛋                                                                                   |                 |
| Associaz. P<br>1 2 3                   | Puls. 1<br>Ir<br>as<br>op<br>tas<br>Co | ssocia i Programmi che vuoi gestire con<br>numero visualizzato indica che il progra<br>sociato. Associa o dissocia i programm<br>pure, associa/dissocia tutti i programm<br>sti freccia<br>onvalida e procedi | n il Pulsante 1<br>amma relativo è<br>ni con i tasti numerici,<br>i visualizzati con i |                 |
| Telecomano<br>■Modo P1                 | do 01 Sc<br>P1<br>Off <b>≑</b> ►       | egli la modalità di comando utilizzata d<br>per comandare i programmi a lui asso                                                                                                    | lal pulsante<br>ociati.                                                                |                 |
|                                        | Co                                     | onvalida e procedi al parametro succes                                                                                                    | sivo ▶                                                                                 |                 |
|                                        | Telecoma                               | andi - Modalità di comando dei programm                                                                                                    | i associati                                                                            |                 |
| Off                                    | Il pulsante può so                     | olo spegnere il programma associato                                                                                                    |                                                                                        |                 |
| On                                     | Il pulsante può so                     | olo accendere il programma associato                                                                                                    |                                                                                        |                 |
| OnOff                                  | Il pulsante può a                      | ccendere o spegnere il programma associato                                                                                                    | )                                                                                      |                 |
| Ciclo                                  | Il pulsante accen                      | de e spegne in sequenza ciclica i programm                                                                                                    | i associati                                                                            |                 |
| Ruota                                  |                                        |                                                                                                    |                                                                                        |                 |
| 24                                     | LINK80 G                               | IST1008020-6.0                                                                                                    | 10/2022                                                                                | NEXTec          |

## Telecomandi

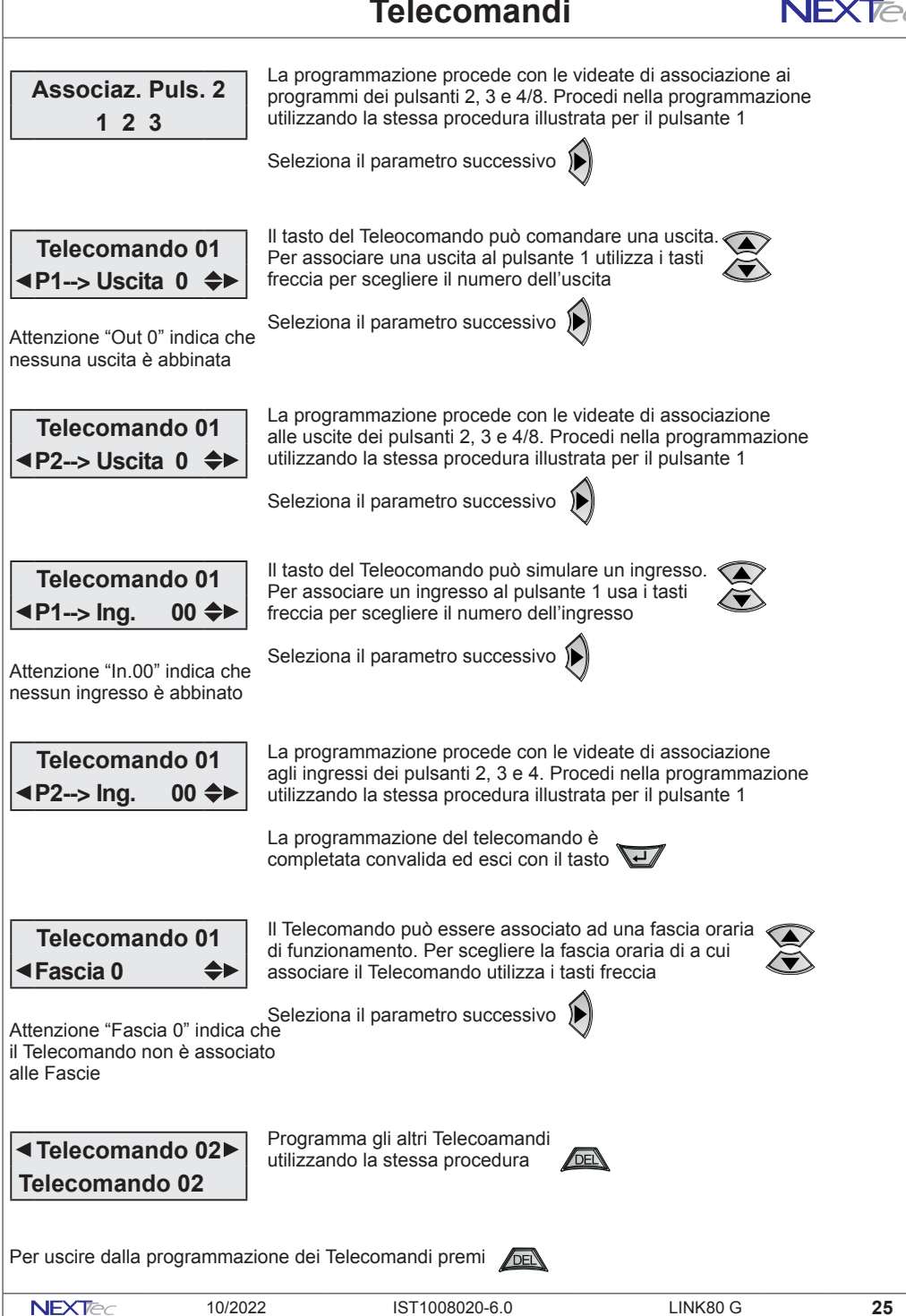

## **NEXT**ec Apprendimento radio automatizzato

Automatizzazione dell'apprendimento dei codici dei sensori radio, con questa centrale è possibile utilizzare una funzione di apprendimento automatizzato che consente di memorizzare i codici dei sensori radio in modo veloce e sequenziale.

Per eseguire la funzione è necessario memorizzare un radiocomando nella 16a locazione della memoria dei radiocomandi.

Prima di eseguire l'apprendimento dei sensori radio è consigliato prepare una tabella che elenca l'ubicazione del sensore ed il numero di locazione di memoria che si intende utilizzare per la sua memorizzazione, vedi tabella di esempio, la tabella aiuta e velocizza ulteriolmente la procedura.

| Numero ingresso | Ubicazione ingresso | Memorizzato |
|-----------------|---------------------|-------------|
| 33              | Finestra cucina     | Si          |
| 34              | Saracinesca cucina  | Si          |
| 35              | Finestra soggiorno  |             |
| 36              | Finestra bagno      |             |

Procedura

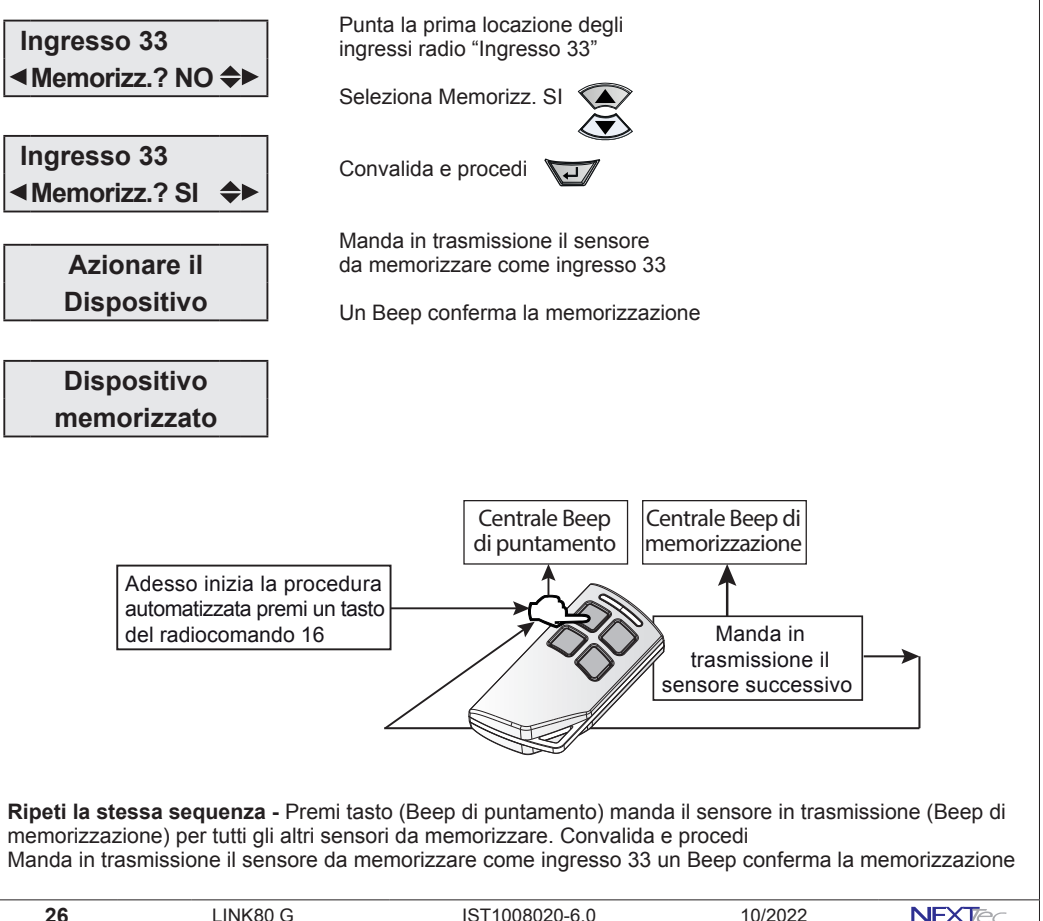

## 9 Setup Uscite

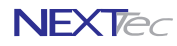

Menù programmazione uscite. La centrale dispone di 8 uscite logiche liberamente programmabili, la programmazione delle 8 uscite logiche si riflette sulle 5 uscite fisiche disponibili sulla scheda della centrale e sulle 7 uscite fisiche disponibili sui moduli di espansione delle espansioni seriali. Le uscite fisiche della scheda centrale sono denominate: Uscita A (uscita relè) - Uscita B (open collector) - Uscita C (open collector) Uscita Monitor (open collector) - Uscita Blocco (open collector). Le uscite fisiche dei moduli di espansione sono tutte open collector e sono denominate: U1, U2, U3, U4, U5, U6 e Ubl.Tutte le uscite sono specializzabili, le varie specializzazioni sono illustrate nella tabella "Uscite - Tabella delle specializzazioni" la tabella indica le specializzazioni le funzioni relative precisando il tipo di uscita.

| Tabella uscite                                            |                                                                                                    |                                           |  |  |  |  |
|-----------------------------------------------------------|----------------------------------------------------------------------------------------------------|-------------------------------------------|--|--|--|--|
| Uscita logica nome<br>di programmazione                   | Uscita fisica nome e numero morsetto di centrale                                                                                                    | Uscita clonabile su<br>espansioni seriali |  |  |  |  |
| A (01) Allarme                                            | Morsetti: NO (20) - C (21) - NC (22)                                                                                                    | A scelta tra U1U6                         |  |  |  |  |
| B (02) Allarme                                            | Morsetto: UB (24)                                                                                                    | A scelta tra U1U6                         |  |  |  |  |
| C (03) Allarme                                            | Morsetto: UC (25)                                                                                                    | A scelta tra U1U6                         |  |  |  |  |
| D (04) Allarme                                            |                                                                                                    | ➤ A scelta tra U1U6                       |  |  |  |  |
| E (05) Allarme                                            |                                                                                                    | ➤ A scelta tra U1U6                       |  |  |  |  |
| BL (06) Blocco                                            | Morsetto BL (4) - (11) -(19)                                                                                                    | A scelta tra U1U6                         |  |  |  |  |
| MON (07) Monitor                                          | Morsetto: MON (23)                                                                                                    | A scelta tra U1U6                         |  |  |  |  |
| X (08)                                                    |                                                                                                    | ➤ A scelta tra U1U6                       |  |  |  |  |
| Menu Tecnico<br>Setup Uscite                              | <ul> <li>Seleziona il menù successivo o precedente</li> <li>Accedi al menù </li> </ul>                                                                                                    |                                           |  |  |  |  |
| <ul> <li>◄ Uscita A (01</li> <li>Tipo: Allarme</li> </ul> | Scegli l'uscita con i tasti freccia<br>Oppure seleziona direttamente<br>l'uscita con i tasti numerici<br>Per accedere all'uscita selezionata                                                                                                    |                                           |  |  |  |  |
| Tipo:Allarme<br><ul> <li>Tipo:Allarme</li> </ul>          | Si visualizza la specializzazione dell'uscita.<br>Per cambiare la specializzazione usa i tasti freccia<br>Accedi alla programmazione dell'uscita                                                                                                    |                                           |  |  |  |  |
| Associaz. a Pro<br>1 2 3                                  | <b>gr</b> Associa i Programmi che vuoi gestire con il Pulsante<br>Il numero visualizzato indica che il programma relativ<br>associato. Associa o dissocia i programmi con i tasti<br>oppure, associa/dissocia tutti i programmi visualizzat<br>tasti freccia<br>Convalida e procedi | 1<br>numerici, A Comp<br>i con i          |  |  |  |  |
| Tipo:Allarme<br>Tempo 000 sec<br>N.B.Tempo da 000 a 25    | <ul> <li>Programma il tempo di Allarme, imposta il tempo con i tasti freccia o con i tasti numerici</li> <li>Seleziona il parametro successivo</li> <li>55 sec</li> </ul>                                                                                                    |                                           |  |  |  |  |

IST1008020-6.0

LINK80 G

27

NEXTec

10/2022

| NEXTec                                                      | Setup Uscite                                                                                                    |
|-------------------------------------------------------------|----------------------------------------------------------------------------------------------------|
| Tipo:Allarme<br>◄Ritar: 00 sec  ✦►                          | Programma il tempo ritardo commutazione uscita,<br>imposta il tempo con i tasti freccia o con i tasti numerici<br>N.B.Tempo da 00 a 90. Tempo 00 = uscita istantanea<br>Convalida e procedi         |
| Tipo:Allarme<br>◀All.24H NO ✦►                              | Segnalazione di Allarme manomissione<br>NO segnala Manomissione solo con programmi attivi<br>Si segnala Manomissione con programmi attivi o disattivi<br>Convalida e procedi                        |
| Tipo:Allarme<br>◀A/Escl. Usc. 8 ♣►                          | Imposta il numero massimo cicli di allarme dell'uscita per<br>sessione di funzionamento prima dell'esclusione da 0 a 8<br>Nota bene con A/Escl. = 0 l'uscita è sempre attiva<br>Convalida e procedi |
| Tipo:Allarme<br>◀ Pol.Negata SI ►                           | Inverte la polarità (stato) dell'uscita<br>NO non inverte la polarità<br>Si inverte la polarità<br>Convalida e procedi                                                                              |
| <ul> <li>◄ Uscita B (02)►</li> <li>Tipo: Allarme</li> </ul> | Il diplay visualizza l'uscita successiva.<br>Programma le altre uscite ripetendo la stessa procedura<br>Esci dal menù 🙉                                                                             |

| Uscite - Tabella specializzazioni |                                                   |              |  |
|-----------------------------------|---------------------------------------------------|--------------|--|
| Specializzazione                  | Descrizione funzione                              | Tipo uscita  |  |
| Allarme                           | Allarme generale                                  | Allarme      |  |
| Telecomando                       | Telecomando gestibile da telefono                 | Comando      |  |
| Chiave                            | Segue lo stato della chiave elettrica             | Stato        |  |
| Anello                            | Segnala lo stato di allarme della funzione anello | Allarme      |  |
| Tipo Eco                          | Segue lo stato di allarme dei contatori Eco       | Allarme      |  |
| Segue ingresso                    | Segue lo stato dell'ingresso                      | Stato        |  |
| Rapina                            | UAllarme rapina                                   | Allarme      |  |
| Guasto                            | Segnalazione guasto                               | Segnalazione |  |
| Manutenzione                      | Segnalazione richiesta manutenzione               | Segnalazione |  |
| Crono                             | Commuta in modo continuativo 1sec. ON 1sec. OFF   | Test         |  |
| 24H                               | Allarme manomissione (24H)                        | Allarme      |  |
| In.aperti                         | Segnalazione ingressi aperti                      | Segnalazione |  |
| Memoria                           | Segnalazione memoria di allarme                   | Segnalazione |  |
| Monitor                           | Allarme monitor                                   | Allarme      |  |
| Blocco                            | Blocco (abilitazione ingressi)                    | Abilitazione |  |

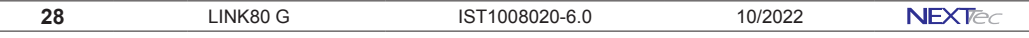

## **10 Varie Centrale**

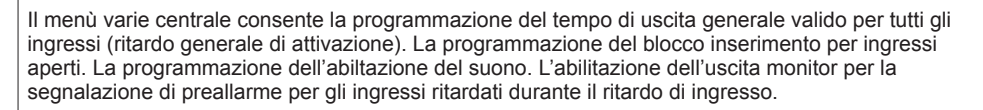

| Varie Centrale - Tabella parametri programmabili |                                                                                  |                |  |  |
|--------------------------------------------------|----------------------------------------------------------------------------------|----------------|--|--|
| Nome parametro                                   | Descrizione funzione                                                             | Programmazione |  |  |
| Tempo Usc.                                       | Programmazione del tempo di uscita ritardo all'attivazione generale              | Da 0 a 60 sec  |  |  |
| Attiv. Rapid                                     | Abilita la funzione di attivazione rapida                                        | SI o NO        |  |  |
| Bloc./Ins                                        | Programmazione del blocco all'inserimento per ingressi aperti                    | SI o NO        |  |  |
| Ab. Suono                                        | Programmazione del tipo di abilitazione suono                                    | Da 0 a 3       |  |  |
| Preal.>Umo                                       | Program. segnalazione monitor per preallarme ingressi ritardati                  | SI o NO        |  |  |
| Gong>Mon                                         | Associa al programma Gong la segnalazione di allarme dell'uscita Monitor         | SI o NO        |  |  |
| Cont. Eco1                                       | Programmazione del numero degli allarmi del contatore Eco 1                      | Da 2 a 9       |  |  |
| Cont. Eco2                                       | Programmazione del numero degli allarmi del contatore Eco 2                      | Da 2 a 9       |  |  |
| Cont. Eco3                                       | Programmazione del numero degli allarmi del contatore Eco 3                      | Da 2 a 9       |  |  |
| Cont. Eco4                                       | Programmazione del numero degli allarmi del contatore Eco 4                      | Da 2 a 9       |  |  |
| Sost. Batt.                                      | Mette la centrale nello stato di manutenzione per la sostituzione delle batterie | SI o NO        |  |  |
| Usc. Radio                                       | Associazione dell'uscita di comando per gli attuatori radio                      | Da 0 a 8       |  |  |
| Testo Iniziale                                   | Variazione del testo della prima riga della videata "orologio datario"           | 16 caratteri   |  |  |
| All. Sconn.                                      | Abilita o disabilita la segnalazione di allarme 24H per disconessione periferici | SI o NO        |  |  |

Seleziona il menù successivo o precedente

Menu Tecnico

Varie Centrale

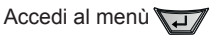

i tasti numerici

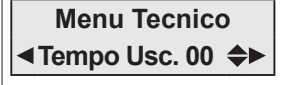

Menu Tecnico ◀Attiv.Rapid NO ✦► Abilitazione della funzione Attivazione Rapida Scegli NO per non attivare la funzione Scegli Si per attivare la funzione Seleziona il parametro successivo

Programmazione del tempo di uscita

imposta il tempo con i tasti freccia o con

Seleziona il parametro successivo

ida 💽

Abilitando la funzione sarà anche possibile attivare l'impianto senza che sia necessario digitare il codice di attivazione

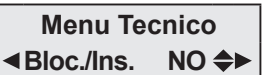

Abilitazione della funzione blocco inserimento per ingressi aperti Scegli NO per non bloccare l'inserimento

Scegli Si per bloccare l'inserimento Seleziona il parametro successivo

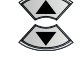

NFXT

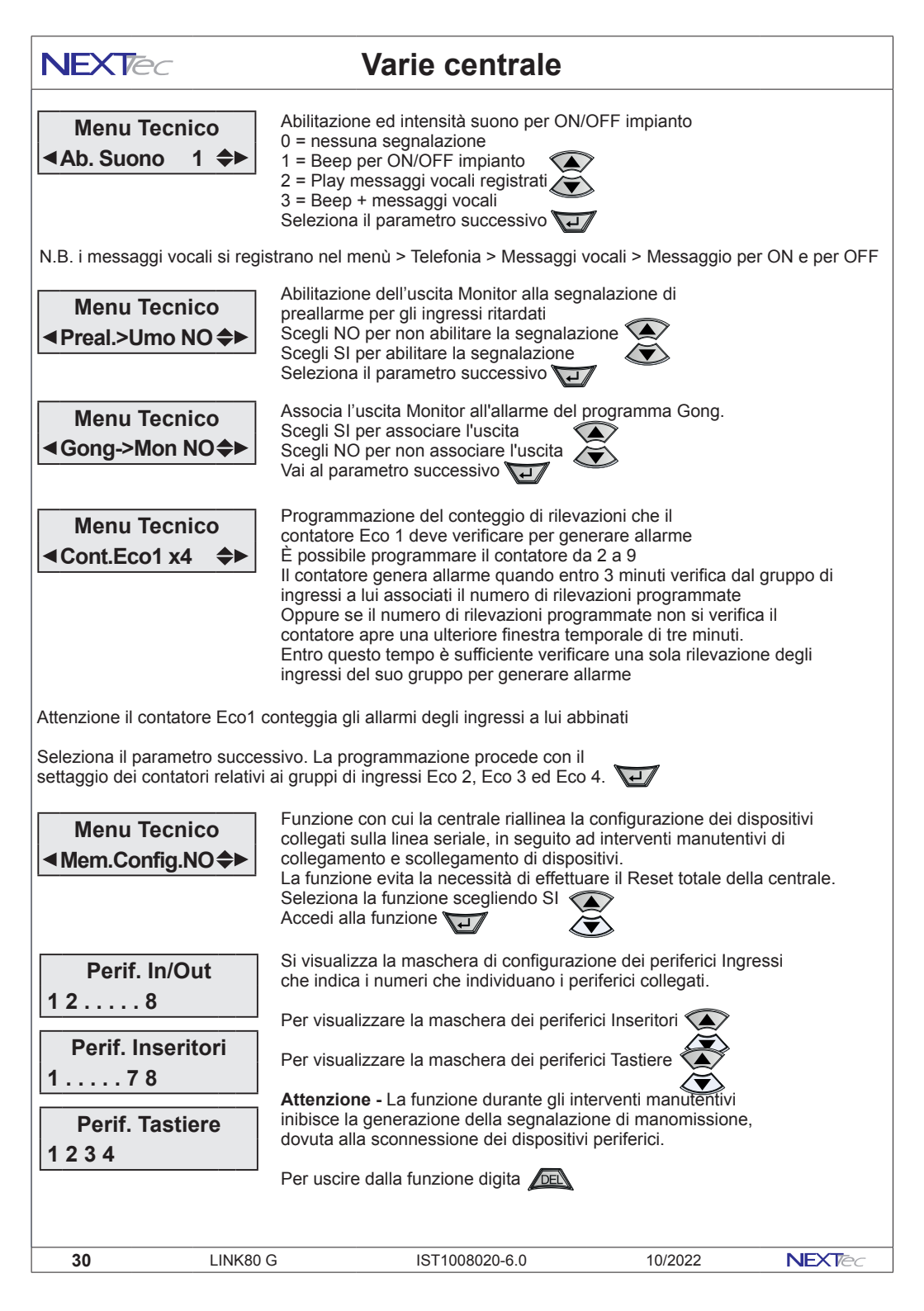

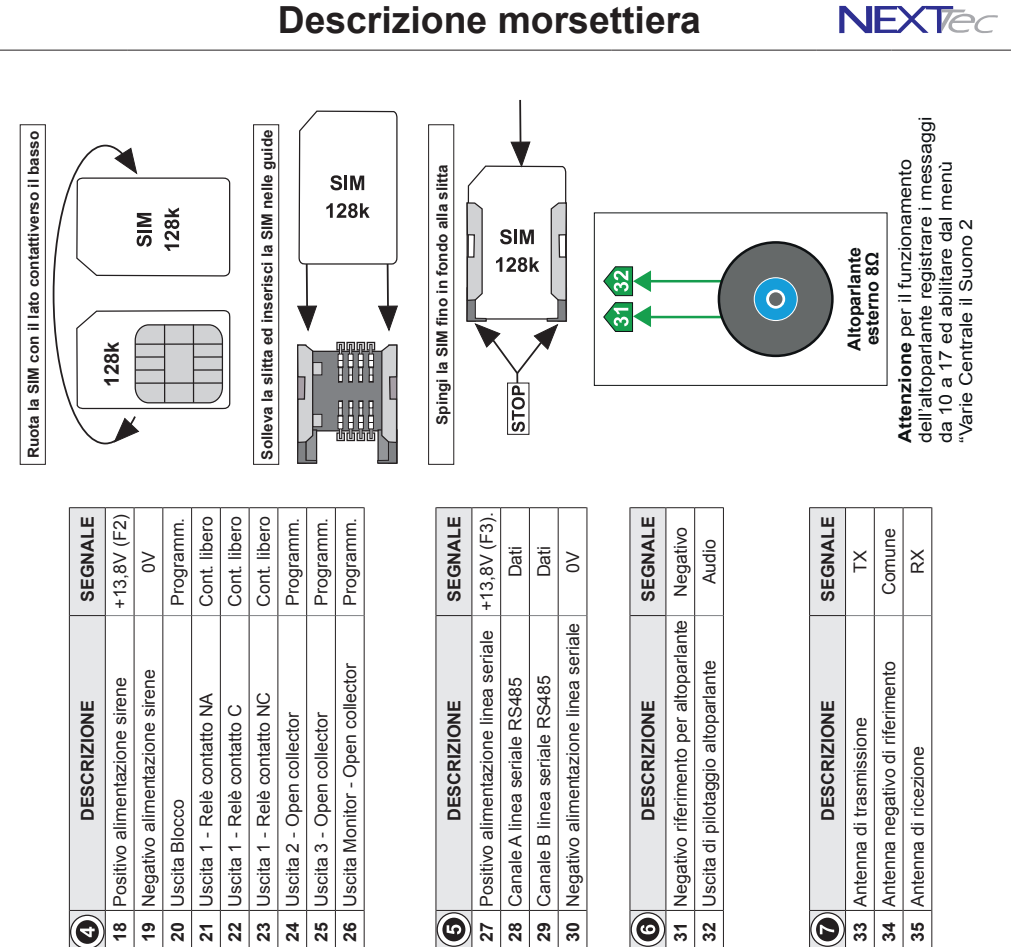

| ▣ | DESCRIZIONE                     | SEGNALE     |
|---|---------------------------------|-------------|
| - | Positivo alimentazione ingressi | +13,8V (F1) |
| 2 | Negativo alimentazione ingressi | ٥٥          |
| e | Uscita Blocco                   | Programm.   |
| 4 | Ingresso 1 (NC o Bilanciato)    | Chiuso a +  |
| 5 | Ingresso 2 (NC o Bilanciato)    | Chiuso a +  |
| 9 | Ingresso 3 (NC o Bilanciato)    | Chiuso a +  |
| 2 | Ingresso 4 (NC o Bilanciato)    | Chiuso a +  |
|   |                                 |             |

| 0  | DESCRIZIONE                     | SEGNAL    |
|----|---------------------------------|-----------|
| œ  | Positivo alimentazione ingressi | +13,8V (F |
| 6  | Negativo alimentazione ingressi | ٨٥        |
| 10 | Uscita Blocco                   | Programn  |
| ÷  | Ingresso 5 (NC o Bilanciato)    | Chiuso a  |
| 5  | Ingresso 6 (NC o Bilanciato)    | Chiuso a  |
| 13 | Ingresso 7 (NC o Bilanciato)    | Chiuso a  |
| 14 | Ingresso 8 (NC o Bilanciato)    | Chiuso a  |
|    |                                 |           |

|             | 33                              | 34                        | 35                        |
|-------------|---------------------------------|---------------------------|---------------------------|
| SEGNALE     | +13,8V (F1)                     | +12V                      | Chiuso a +                |
| DESCRIZIONE | Positivo alimentazione ingressi | Ingresso chiave meccanica | Ingresso 24H (Bilanciato) |
| 0           | 15                              | 16                        | 17                        |

NEXTec

10/2022

IST1008020-6.0

ш

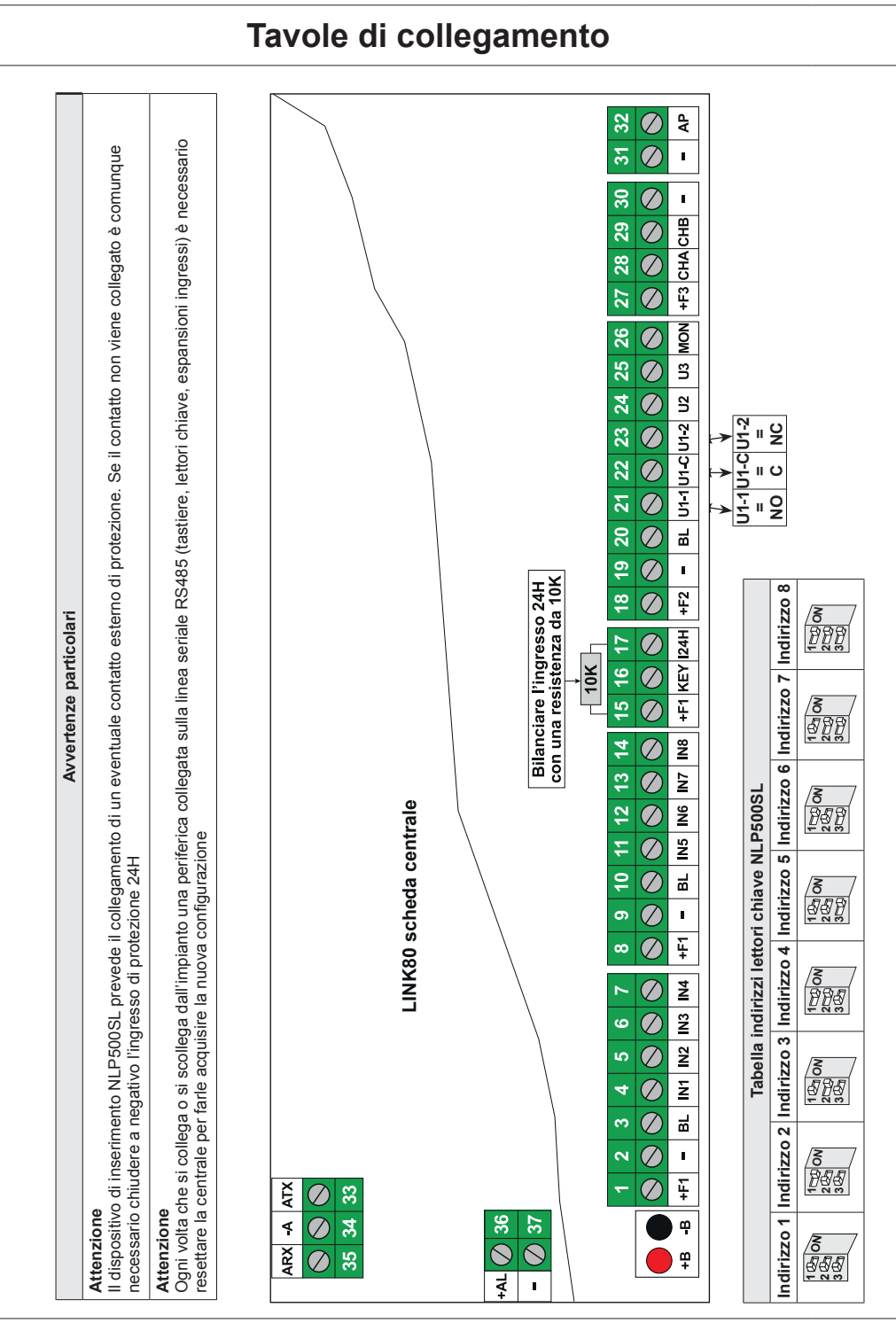

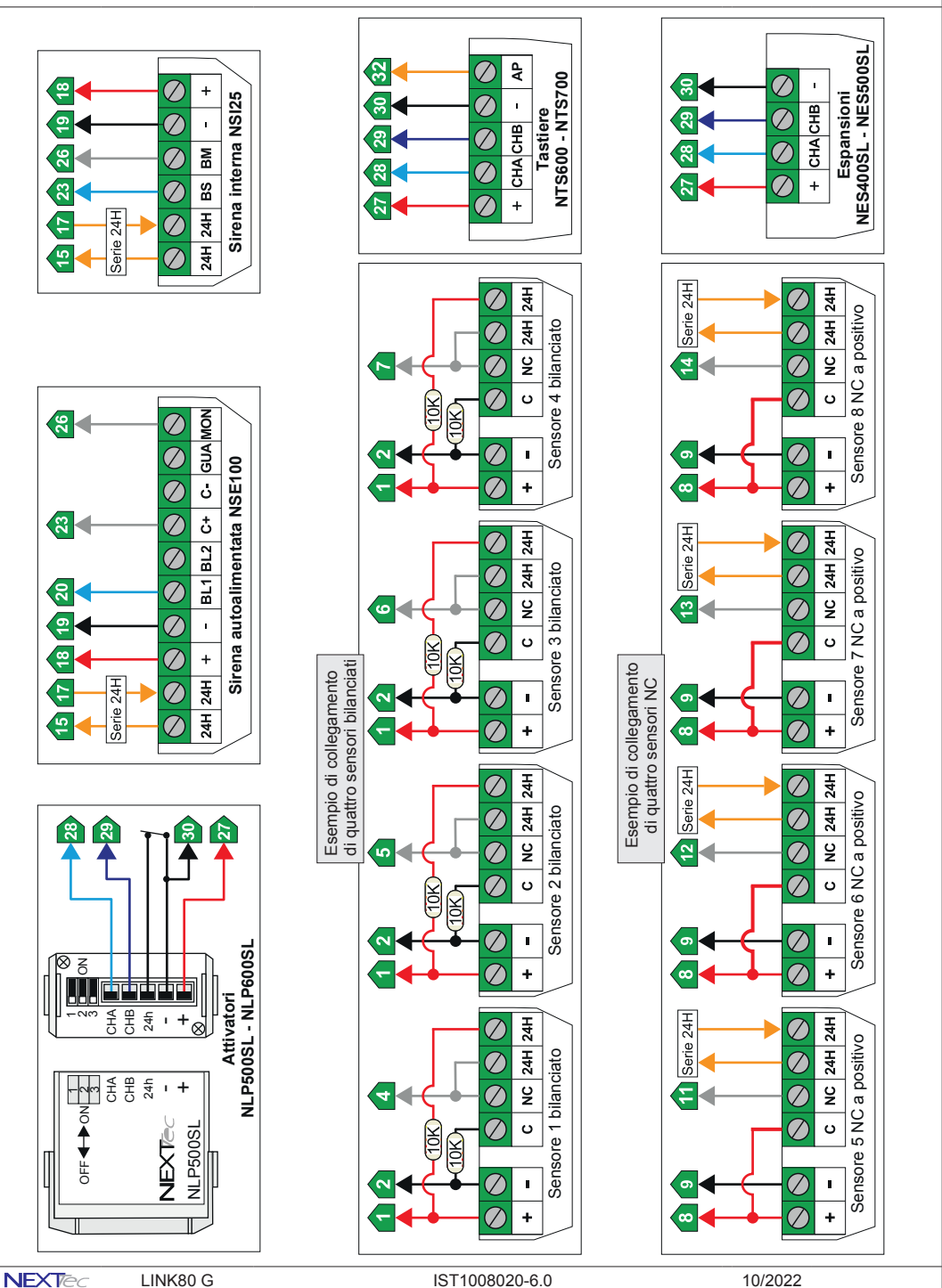

IST1008020-6.0

10/2022

NEXTec

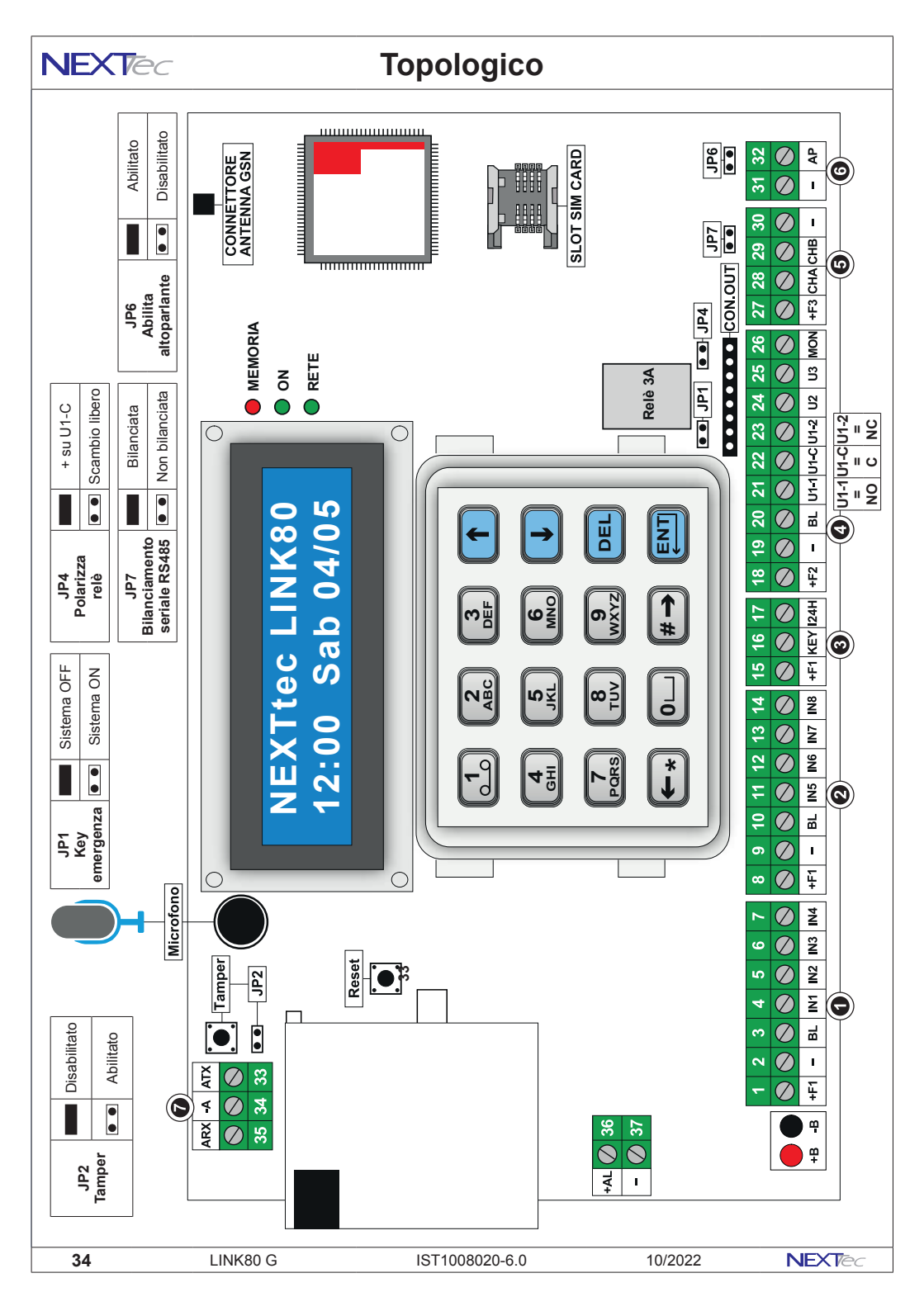

## Varie centrale

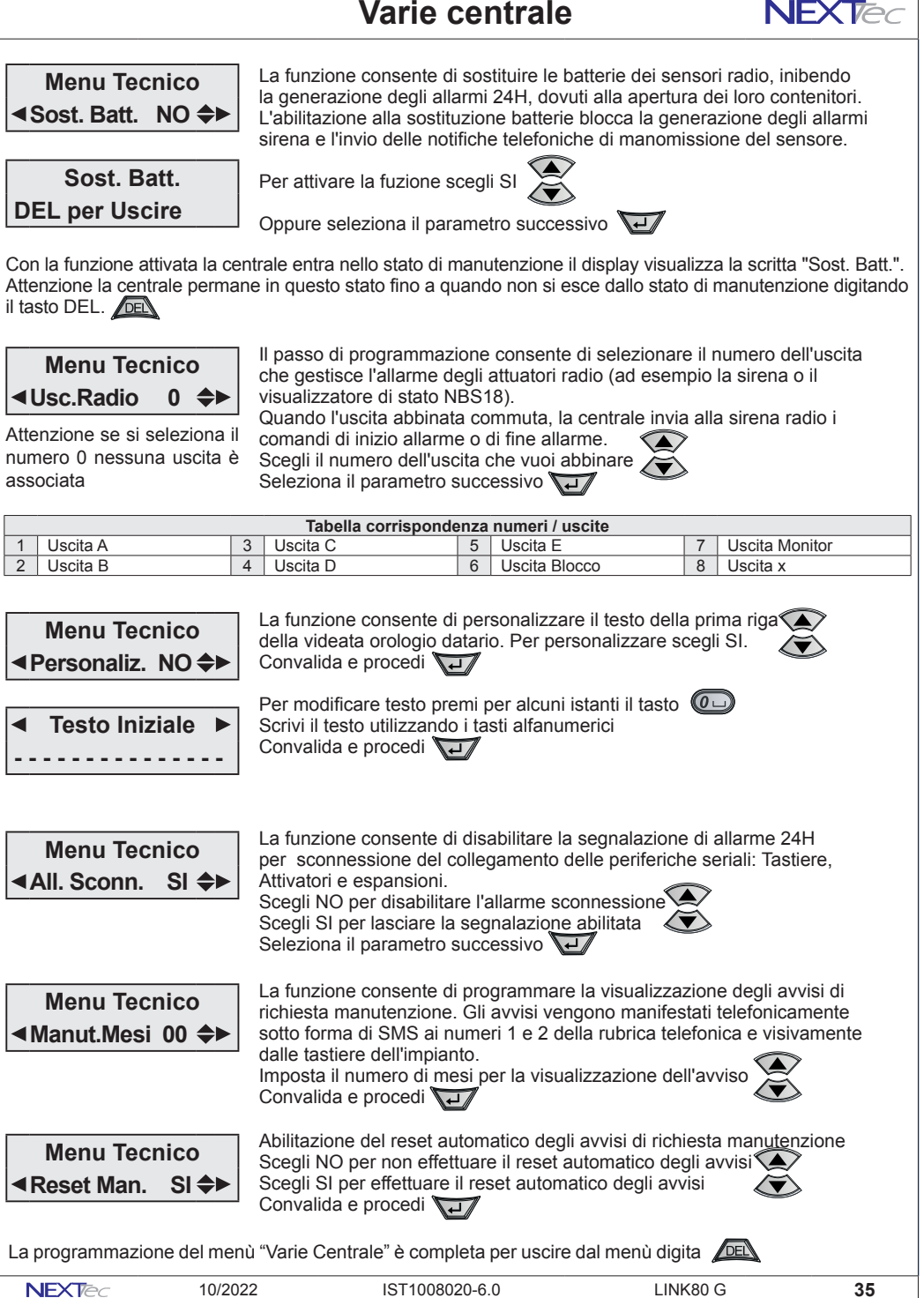

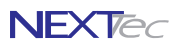

## **11** Comunicazione

Il menù Comunicazione consente di configurare ed attivare il servizio NEXTCLOUD. Il servizio può essere gestito utilizzando i vettori di telecomunicazione GPRS e/o IP. Il vettore IP è un dispositivo opzionale. Per il vettore GPRS è necessario utilizzare una SIM abilitata al traffico dati, che disponga di almeno 100Mbit di traffico al mese. L'utente che gestisce l'impianto deve fornire delle credenziali ovvero un indirizzo Email ed una Password che utilizzerà per accedere al servizio NEXTCLOUD.

| Comunicazione - Tabella parametri programmabili |                                                                                     |                      |  |  |
|-------------------------------------------------|-------------------------------------------------------------------------------------|----------------------|--|--|
| Nome parametro                                  | Descrizione funzione                                                                | Programmazione       |  |  |
| DHCP                                            | Attiva o disattiva il DHCP. Configurazione automatica dei parametri di rete         | SI o NO              |  |  |
| IP Address                                      | Indirizzo IP. Parametro fornito dall'amministratore di rete                         | 32 caratteri         |  |  |
| Subnet Mask                                     | Maschera di sottorete. Parametro fornito dall'amministratore di rete                | 32 caratteri         |  |  |
| GateWay Addr.                                   | Indirizzo del Gateway. Parametro fornito dall'amministratore di rete                | 32 caratteri         |  |  |
| Local Port                                      | Numero della porta locale di comunicazione. Default 5555                            | 5 caratteri          |  |  |
| Web Server Port                                 | Numero della porta locale di comunicazione Web server. Default 5556                 | 5 caratteri          |  |  |
| Cloud> Null                                     | Scelta del vettore o coppia di vettori utilizzati per la connessione al Cloud       | Nul-Eth-Gsm-Et+Gs    |  |  |
| Indirizzo Cloud                                 | Parametro non modificabile                                                          | <b>B</b>             |  |  |
| User ID Cloud                                   | Videata visibile solo dopo avere eseguito l'iscrizione al Cloud                     | 32 caratteri         |  |  |
| Password Cloud                                  | Videata visibile solo dopo avere eseguito l'iscrizione al Cloud                     | 32 caratteri         |  |  |
| DNS Cloud                                       | Indirizzo del server DNS. Utilizza il Default cambia l'indirizzo solo se necessario | 32 caratteri         |  |  |
| Codice Cloud                                    | Parametro non modificabile. Codice di identificazione Cloud della centrale          | <del>66</del> )      |  |  |
| Tempo Cloud                                     | Programmazione del tempo di intervallo collegamento tra Centrale e Cloud            | Da 10 a 240 sec.     |  |  |
| APN x GPRS                                      | Programmazione dell'indirizzo APN definito del gestore telefonico della SIM         | 32 caratteri         |  |  |
| Vigilanze                                       | Attiva o disattiva i parametri di comunicazione verso i servizi di vigilanza CRA    | SI o NO              |  |  |
| Ind. Ip Vigil.1                                 | Indirizzo IP del fornitore del servizio. Dato fornito dal CRA 1                     | 5 caratteri          |  |  |
| Porta Ip Vig.1                                  | Indirizzo IP del fornitore del servizio. Dato fornito dal CRA 1                     | 5 caratteri          |  |  |
| Protocollo Vig.1                                | Protocollo di comunicazione utilizzato. Dato fornito dal CRA 1                      | Protocollo 0 - 1 - 2 |  |  |
| Ind. Ip Vigil.2                                 | Indirizzo IP del fornitore del servizio. Dato fornito dal CRA 2                     | 32 caratteri         |  |  |
| Porta Ip Vig.2                                  | Indirizzo IP del fornitore del servizio. Dato fornito dal CRA 2                     | 32 caratteri         |  |  |
| Protocollo Vig.2                                | Protocollo di comunicazione utilizzato. Dato fornito dal CRA 2                      | Protocollo 0 - 1 - 2 |  |  |
| Vigillanz Null                                  | Scelta del vettore o coppia di vettori utilizzati per la connessione ai CRA         | Nul-Eth-Gsm-Et+Gs    |  |  |
| KO su Ing.00                                    | Scegli ingresso che commuta se la comunicazione con CRA si interrompe               | Scegli ingresso      |  |  |
| SIA Rec. Number                                 | Receiver Number. Dato di programmazione fornito dal CRA                             | 8 caratteri          |  |  |
| SIA Line Number                                 | SIA Line number. Dato di programmazione fornito dal CRA                             | 8 caratteri          |  |  |
| SIA Acc, Number                                 | SIA Account number. Dato di programmazione fornito dal CRA                          | 8 caratteri          |  |  |
| SIA T/Stamp                                     | Abilita il protocollo con il Time Stamp. Dato di programmazione fornito dal CRA     | SI o NO              |  |  |

| Operatore | APN                                            | Operatore | APN                |
|-----------|------------------------------------------------|-----------|--------------------|
|           | ibox.tim.it                                    | Poste     | wap.postemobile.it |
| Vodafone  | mobile.vodafone.it<br>oppure<br>web.omnitel.it | iliad     | iliad              |
| WIND      | internet.it<br>oppure<br>internet.wind         | ho.       | web.ho-mobile.it   |

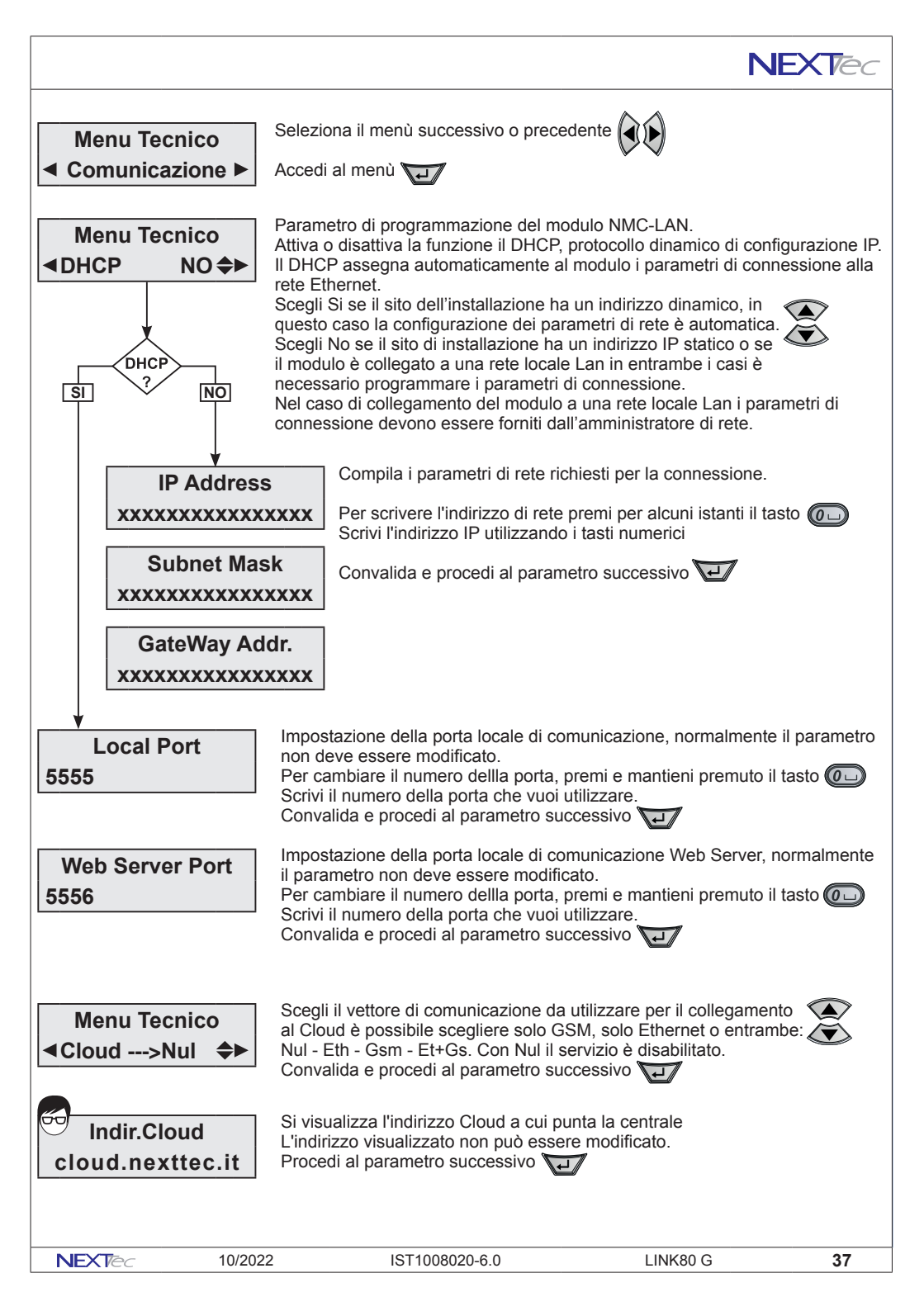

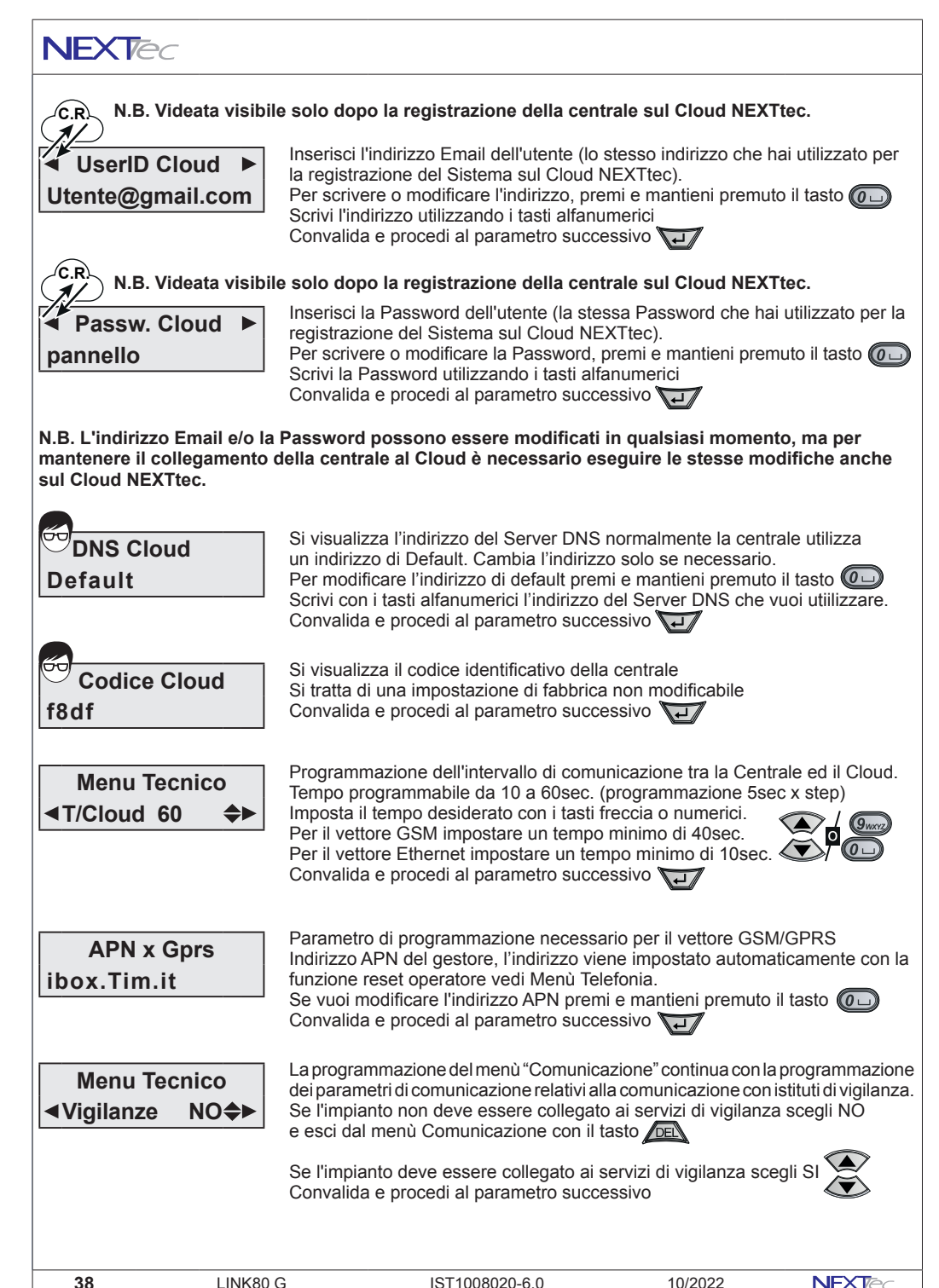

## Comunicazione

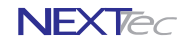

## N.B. i successivi parametri di programmazione devono essere forniti dall'istituto di vigilanza presso cui si effettua il collegamento.

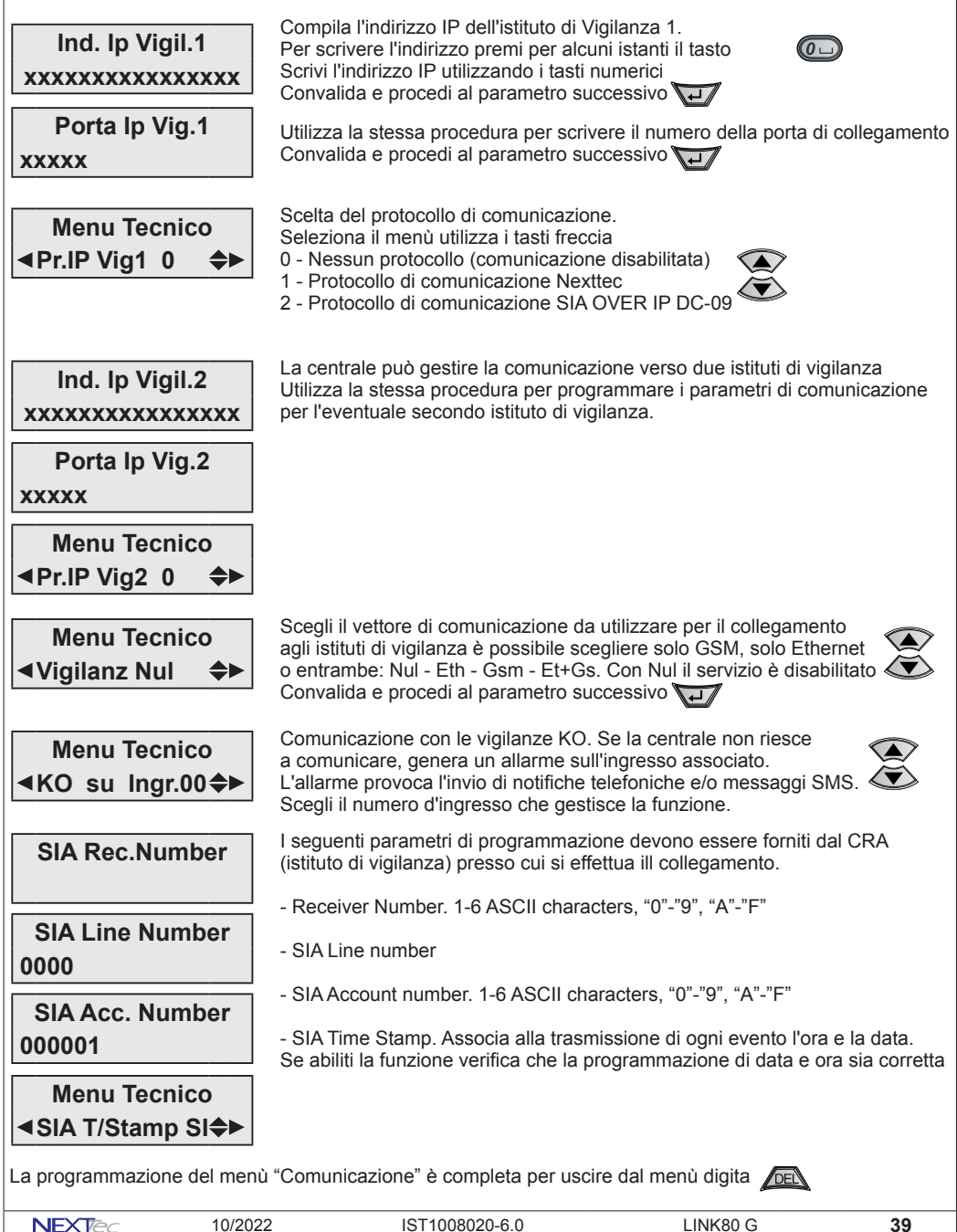

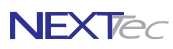

## 12 Password

Menù di programmazione dei codici: accesso alla programmazione, Tecnico e Utente, Codici impianto per vigilanza 1e 2, codice Pin della SIM Card. La tabella illustra le funzioni delle password programmabili.

| Password - Tabella funzioni |                                                                              |                                                                                                    |                                            |        |  |  |
|-----------------------------|------------------------------------------------------------------------------|----------------------------------------------------------------------------------------------------|--------------------------------------------|--------|--|--|
| Nome Password               |                                                                              | Descrizione funz                                                                                                    | ione                                       |        |  |  |
| Password Tecnica            | Consente di acc                                                              | edere a tutti i menù di programmazione de                                                                                                    | lla centrale                               |        |  |  |
| Password Utente             | Consente di acc<br>interrompere il c                                         | onsente di accedere ai menù di programmazione riservati all'utente. Consente di<br>terrompere il ciclo di allarme (digitando il codice sulla tastiera) |                                            |        |  |  |
| Codice Impianto 1           | Codice impianto                                                              | odice impianto identificativo impianto per la vigilanza 1 (relativo all'indirizzo IP1)                                                                 |                                            |        |  |  |
| Codice Impianto 2           | Codice impianto                                                              | odice impianto identificativo impianto per la vigilanza 2 (relativo all'indirizzo IP2)                                                                 |                                            |        |  |  |
| Codice PIN                  | Programmazion<br>solo se la SIM C                                            | e del codice PIN della SIM Card, attenzion<br>ard lo richiede (codice PIN non cancellato)                                                              | e caricare il codice PIN<br>)              |        |  |  |
| Menu Tec<br>Passwo          | nico Se<br>ord ► Ac                                                          | eleziona il menù successivo o precedo                                                                                                    | ente 🕢 🕑                                   |        |  |  |
| Passwo<br>◄ Passw. Te       | ord Si<br>la<br>cnica ►                                                      | visualizza la password, per visualizz voce successiva o precedente digita                                                                              | are (I)                                    |        |  |  |
|                             | Pe                                                                           | er visualizzare la password digita 🔽                                                                                                    |                                            |        |  |  |
| Passwo<br>Codice 0          | Pe                                                                           | er cancellare la password digita 📠                                                                                                    | <b>A</b>                                   |        |  |  |
| Passw. Te                   | cnica                                                                        | crivi il nuovo codice (max. 7 caratteri)<br>er correggere errori di digitazione digit<br>er convalidare il nuovo codice digita                         |                                            |        |  |  |
|                             |                                                                              |                                                                                                    | E .                                        |        |  |  |
| Passwo<br>◄ Passw. Ut       | ord Si<br>pa<br>tente ► pa                                                   | visualizza la password successiva U<br>assword utilizzando con la stessa proc<br>assword Tecnica.                                                      | tente, programma la<br>cedura usata per la |        |  |  |
|                             | Oj<br>Co<br>Co                                                               | opure procedi per selezionare le succ<br>odice Impianto 1<br>odice Impianto 2<br>odice PIN                                                             | essive voci del menù:                      |        |  |  |
| La programmazio             | a programmazione del menù "Password" è completa per uscire dal menù digita 🔎 |                                                                                                    |                                            |        |  |  |
| 40                          | LINK80 G                                                                     | IST1008020-6.0                                                                                                    | 10/2022                                    | NEXTec |  |  |

## 13 Telefonia

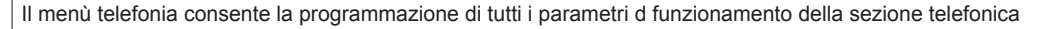

| Tabella dei menù della sezione telefonia |                                                                 |                              |  |  |
|------------------------------------------|-----------------------------------------------------------------|------------------------------|--|--|
| Nome parametro                           | Descrizione funzione                                            | Programmazione               |  |  |
| Numeri Telef.                            | Rubrica num. telefonici + numeri: gestore, credito, GSM e Test  | 16+4 numeri                  |  |  |
| Sequenze Fonia                           | Programmazione sequenza di chiamata per allarmi in fonia        | Sequenza notifiche Fonia     |  |  |
| Sequenze SMS                             | Programmazine sequenza di inoltro messaggi SMS                  | Sequenza notifiche SMS       |  |  |
| Sequenze Vigilanza IP                    | Programmazione sequenza per notifiche telefoniche Over IP       | Sequenza notifiche Vigilanza |  |  |
| Messag. Vocali                           | Registrazione/memorizzazione dei messaggi vocali (fonia)        | 19 messaggi                  |  |  |
| Varie Telefon.                           | Program. Test orario, Intervallo chiamata presenza in vita ecc. | SI/NO-Ora/data               |  |  |

## Numeri telefonici

Il menu' "Numeri Telefonici" e' la rubrica del combinatore, in essa vengono memorizzati i numeri telefonici che il combinatore chiama per segnalare gli allarmi. E' possibile memorizzare fino a 16 numeri, ognuno composto da massimo 24 caratteri. Oltre ai 16 recapiti telefonici e' possibile memorizzare il numero "Test" con il quale l'utente potra' in ogni momento con una semplice operazione (digitazione per 3 sec. del tasto asterisco o cancelletto) effettuare una prova funzionale in viva voce del combinatore o inviare un messaggio SMS. Il numero "Gestore" in cui memorizzare il numero telefonico di richiesta credito residuo in fonia. Il numero "Credito" in cui memorizzare il numero telefonico di richiesta credito residuo via SMS.

I numeri "Gestore e Credito" variano in funzione del gestore telefonico della carta SIM utilizzata.

Nella compilazione dei numeri telefonici e' possibile utilizzare il set di caratteri speciali, i caratteri devono essere introdotti in testa al numero (prima delle cifre) e' possibile introdurre, piu' caratteri speciali, (un carattere per ogni specializzazione desiderata) in qualsiasi ordine (non necessariamente alfabetico) I caratteri speciali hanno la funzione di specializzare il numero telefonico a funzioni o comportamenti particolari, vedi la tabella caratteri speciali.

| Telefonia - Tabella parametri programmabili |                                                                           |           |  |  |
|---------------------------------------------|---------------------------------------------------------------------------|-----------|--|--|
| C.                                          | Descrizione funzione S                                                    |           |  |  |
| ,                                           | Introduce una pausa breve nella selezione                                 |           |  |  |
| Р                                           | Introduce una pausa lunga nella selezione                                 |           |  |  |
| -                                           | Elimina il controllo tono di linea prima della selezione                  |           |  |  |
| +                                           | Introduce il controllo tono di linea all'interno della selezione          |           |  |  |
| X                                           | Elimina il controllo alla risposta                                        |           |  |  |
| R                                           | Aumenta il numero di tentativi di chiamata al numero da 3 a 6 tentativi   |           |  |  |
| М                                           | Aumenta la ripetizione del messaggio di allarme fonico da 2 a 4 volte     |           |  |  |
| Z                                           | Abilta il numero a dialogare/interagire col combinatore tramite toni DTMF |           |  |  |
| к                                           | Abilita il numero alla funzione numero chiave                             |           |  |  |
| С                                           | Abilita il numero alla ricezione del credito residuo "Eco credito"        | GSM       |  |  |
| U                                           | Abilita il numero alla ricezione dell'SMS periodico di presenza in vita   | GSM       |  |  |
| v                                           | Abilita il numero della vigilanza alla ricezione di presenza in vita      | Vigilanza |  |  |
| E                                           | Abilita il numero alla ricezione dell'SMS di avviso scadenza SIM Card     | GSM       |  |  |
| Q                                           | Abilita il numero alla ricezione dell'SMS di richiesta manutenzione       | GSM       |  |  |

Per inserire i caratteri speciali nella compilazione del numero,utilizzare il tasto freccia sù premendolo piu' volte fino a visualizzare il carattere speciale desiderato

NFXTec

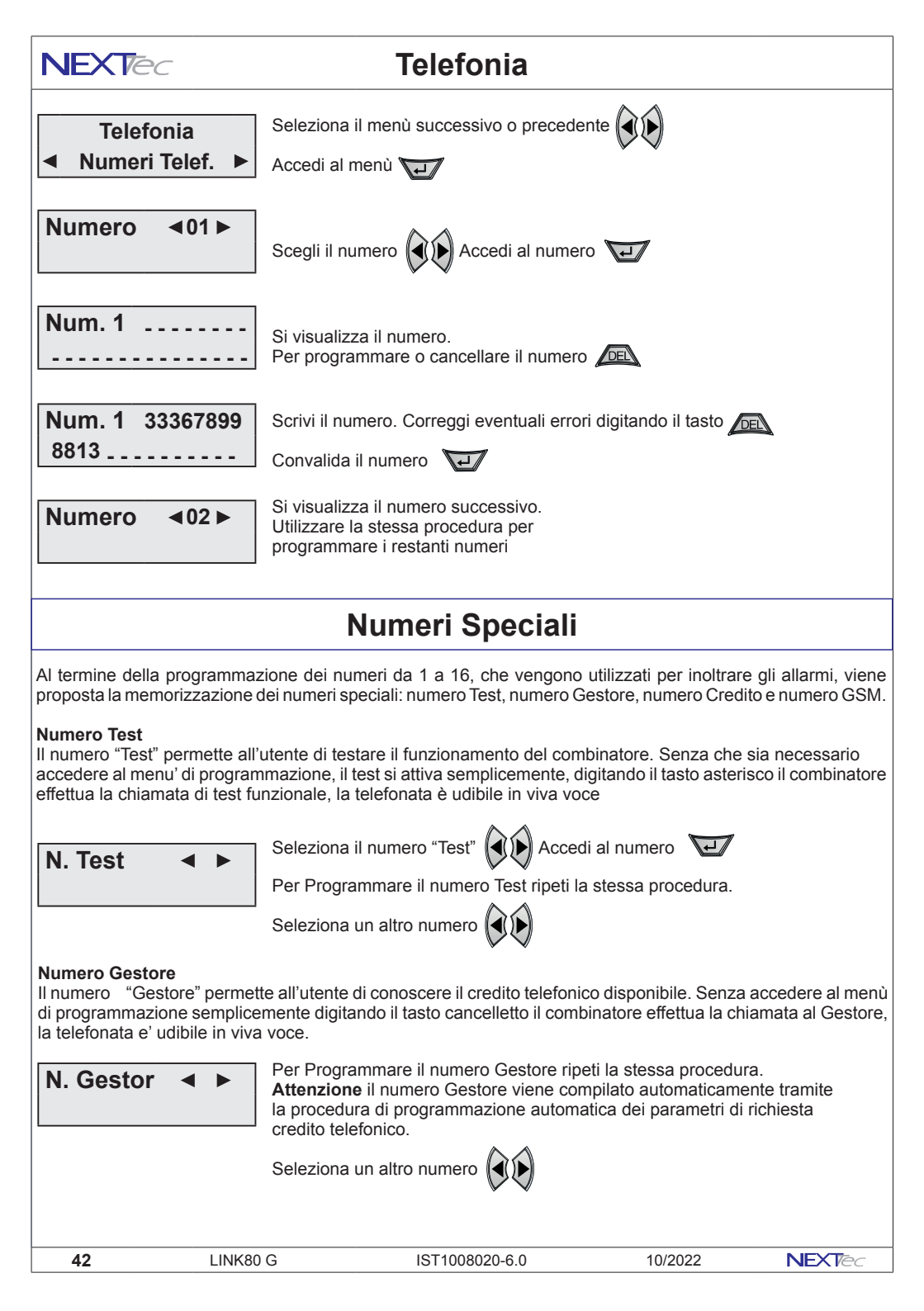

## Telefonia

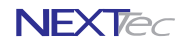

#### **Numero Credito**

Il numero credito è il numero di richiesta credito via SMS del proprio gestore . Programmando il numero "Credito" gli utenti abilitati, riceveanno periodicamente tramite messaggio SMS il credito telefonico residuo. Gli utenti si abilitano inserendo nella compilazione del loro numero l'apposito carattere speciale.

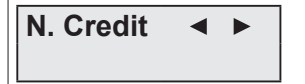

Per Programmare il numero Credito ripeti la stessa procedura. Attenzione il numero Credito viene compilato automaticamente tramite la procedura di programmazione automatica dei parametri di richiesta credito telefonico.

Seleziona un altro numero

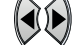

### Numero GSM

La funzionalità del numero GSM non è ancora stata implementata.

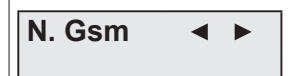

Per Programmare il numero GSM ripeti la stessa procedura.

Seleziona un altro numero

## Diagnostica - Chiamate telefoniche di prova

É possibile effettuare chiamate di prova verso i numeri programmati nella rubrica telefonica della centrale. Per effettuare le chiamate di prova scegli e visualizza un numero, poi premi e mantieni la pressione per qualche istante su uno dei tasti funzione del pannello centrale o di una tastiera remota, la successiva tabella, indica la relazione tra il tasto ed il tipo di chiamata, il tipo di chiamata deve essere scelto in base al tipologia del numero di destinazione.

Attenzione la tabella visualizza i tasti della tastiera remota, per sollecitare le chiamate dalla tastiera del pannello centrale utilizza i relativi tasti freccia.

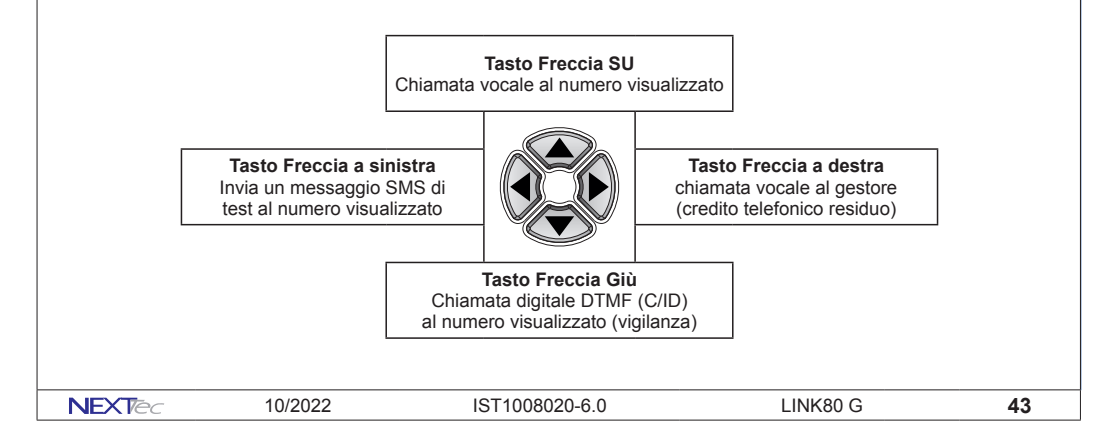

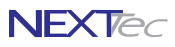

### Sequenze Fonia

Con il menù "Sequenze fonia" si abbinano ad ogni Ingresso/Evento gli indici dei recapiti telefonici programmati nel menù "Numeri Telefonici". In caso di allarme ai recapiti telefonici abbinati all'ingresso viene inviato il messaggio in fonia abbinato. Ad ogni evento è possibile abbinare fino a 16 recapiti telefonici, i numeri telefonici abbinati saranno chiamati in caso d'allarme in sequenza progressiva, partendo dal numero con l'indice numerico più basso.

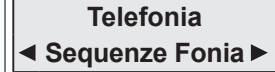

Seleziona il menù successivo o precedente Accedi al menù

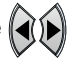

Sequenze Fonia **∢**Assoc.Tutti NO **≎**► La voce di menù permette di associare gli eventi ai numeri della rubrica telefonica Con NO associ agli eventi numeri e messaggio in modo selettivo Con SI associ solo gli eventi che riguardano gli ingressi di allarme

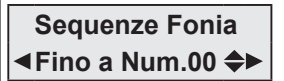

### ASSOCIA A TUTTI SI

Se la scelta precedente è stata SI, viene richiesto il limite ovvero quanti e quali numeri di rubrica devono essere associati agli eventi che riguardano gli ingressi É possibile impostare un numero da 1 a 16

Esempio: Impostando quattro il combinatore per allarme chiama i numeri 1, 2, 3, e 4

Sequenze Fonia ◀ Selettivo ▶

### ASSOCIA A TUTTI NO

Se la scelta precedente è stata NO la programmazione propone tutti gli eventi di segnalazione e allarme e per ognuno di essi puoi associare i numeri telefonici da chiamare ed il messaggio da inviare

|              | Abbinamenti                                          |           |            |
|--------------|------------------------------------------------------|-----------|------------|
| Nome evento  | Descrizione evento                                   | Numeri    | Messaggio  |
| Prg. P1 ON   | Accensione del programma 1                           | Da 1 a 16 | 1 a scelta |
| Prg. P1 OFF  | Spegnimento del programma 1                          | Da 1 a 16 | 1 a scelta |
| Prg. P2 ON   | Accensione del programma 2                           | Da 1 a 16 | 1 a scelta |
| Prg. P2 OFF  | Spegnimento del programma 2                          | Da 1 a 16 | 1 a scelta |
| Prg. P3 ON   | Accensione del programma 3                           | Da 1 a 16 | 1 a scelta |
| Prg. P3 OFF  | Spegnimento del programma 3                          | Da 1 a 16 | 1 a scelta |
| Imp. Acceso  | Accensione impianto (qualsiasi programma ON)         | Da 1 a 16 | 1 a scelta |
| Imp. Spento  | Spegnimento Impianto (impianto completamente spento) | Da 1 a 16 | 1 a scelta |
| Allarme P1   | Allarme del programma 1                              | Da 1 a 16 | 1 a scelta |
| Allarme P2   | Allarme del programma 2                              | Da 1 a 16 | 1 a scelta |
| Allarme P3   | Allarme del programma 3                              | Da 1 a 16 | 1 a scelta |
| Allarme Gen. | Allarme generale                                     | Da 1 a 16 | 1 a scelta |
| Rapina       | Allarme rapina                                       | Da 1 a 16 | 1 a scelta |
| Ingresso 01  | Allarme ingresso 01                                  | Da 1 a 16 | 1 a scelta |
| $\leq$       | \$                                                   | \$        | \$         |
| Ingresso 80  | Allarme ingresso 80                                  | Da 1 a 16 | 1 a scelta |
|              |                                                      |           |            |

NFXT

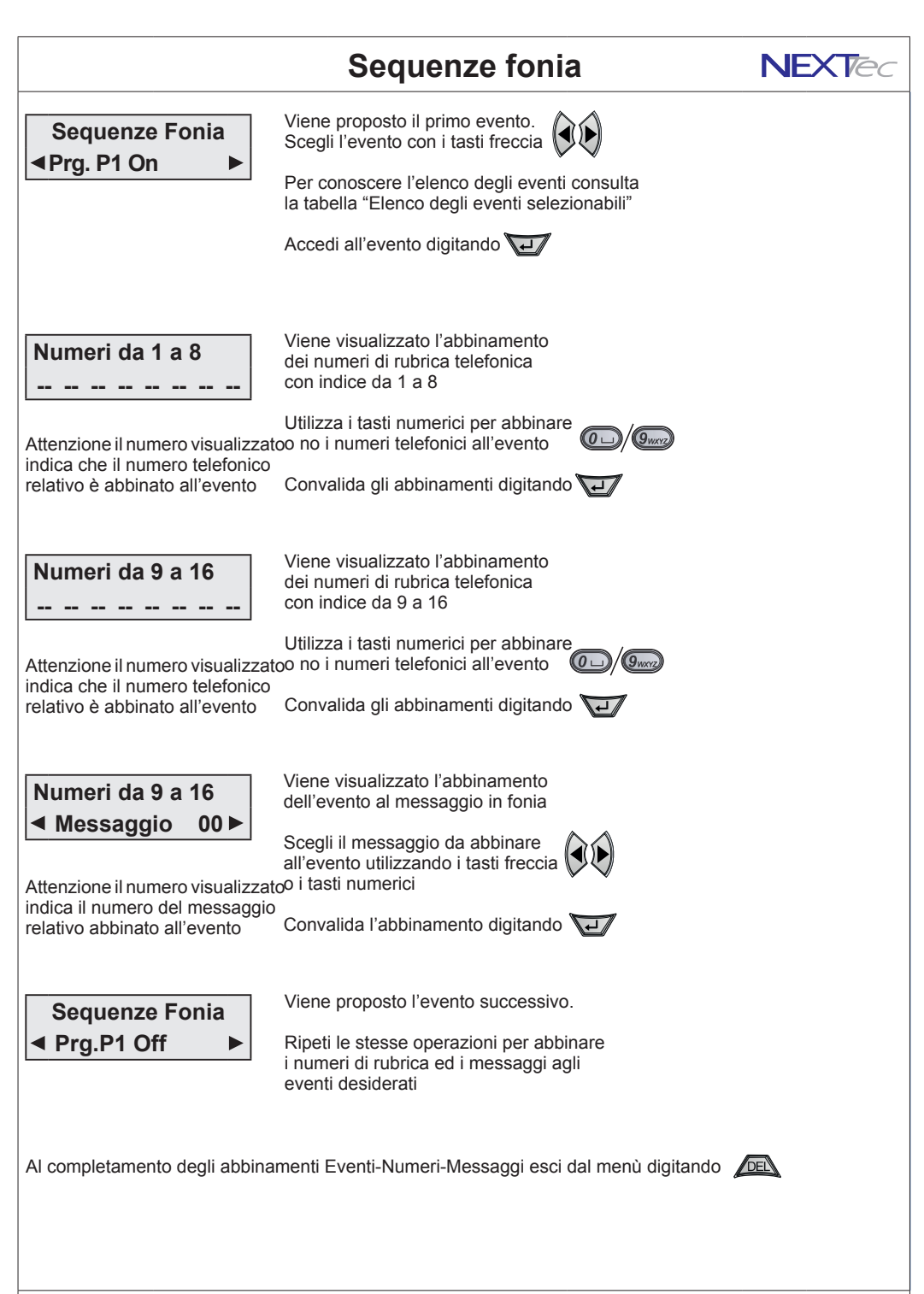

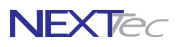

### Sequenze SMS

Con il menù "Sequenze SMS" si abbinano ad ogni Ingresso/Evento gli indici dei recapiti telefonici programmati nel menù "Numeri Telefonici". In caso di allarme ai recapiti telefonici abbinati all'ingresso viene inviato un messaggio SMS. Il testo del messaggio SMS viene composto in modo automatico sulla base del testo compilato nei titoli 1 e 2, programmabili nel menù "Varie telefonia" e della descrizione alfanumerica data all'ingresso.

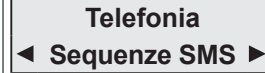

Seleziona il menù successivo o precedente

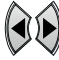

Accedi al menù д

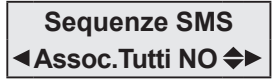

La voce di menù permette di associare gli eventi ai numeri della rubrica telefonica Con NO associ agli eventi i numeri in modo selettivo Con SI associ solo gli eventi che riguardano gli ingressi di allarme

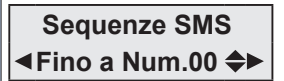

### ASSOCIA A TUTTI SI

Se la scelta precedente è stata SI, viene richiesto il limite ovvero quanti e quali numeri di rubrica devono essere associati agli eventi che riguardano gli ingressi É possibile impostare un numero da 1 a 16

Esempio: Impostando quattro il combinatore per allarme invia un SMS ai numeri 1, 2, 3, e 4

Sequenze SMS Selettivo

### ASSOCIA A TUTTI NO

Se la scelta precedente è stata NO la programmazione propone tutti gli eventi di segnalazione e allarme e per ognuno di essi puoi associare i numeri telefonici a cui inviare il messaggio SMS

| Elenco degli eventi selezionabili |                          |                                       | Abbinamenti |           |            |
|-----------------------------------|--------------------------|---------------------------------------|-------------|-----------|------------|
| Nome evento                       |                          | Descrizione evento                    |             | Numeri    | Messaggio  |
| Prg. P1 ON                        | Accensione del programm  | na 1                                  |             | Da 1 a 16 | Automatico |
| Prg. P1 OFF                       | Spegnimento del progran  | nma 1                                 |             | Da 1 a 16 | Automatico |
| Prg. P2 ON                        | Accensione del programm  | na 2                                  |             | Da 1 a 16 | Automatico |
| Prg. P2 OFF                       | Spegnimento del progran  | nma 2                                 |             | Da 1 a 16 | Automatico |
| Prg. P3 ON                        | Accensione del programm  | na 3                                  |             | Da 1 a 16 | Automatico |
| Prg. P3 OFF                       | Spegnimento del progran  | nma 3                                 |             | Da 1 a 16 | Automatico |
| Imp. Acceso                       | Accensione impianto (qua | alsiasi programma ON)                 |             | Da 1 a 16 | Automatico |
| Imp. Spento                       | Spegnimento Impianto (ir | npianto completamente spento)         |             | Da 1 a 16 | Automatico |
| Allarme P1                        | Allarme del programma 1  |                                       |             | Da 1 a 16 | Automatico |
| Allarme P2                        | Allarme del programma 2  |                                       |             | Da 1 a 16 | Automatico |
| Allarme P3                        | Allarme del programma 3  | i i i i i i i i i i i i i i i i i i i |             | Da 1 a 16 | Automatico |
| Allarme Gen.                      | Allarme generale         |                                       |             | Da 1 a 16 | Automatico |
| Rapina                            | Allarme rapina           |                                       |             | Da 1 a 16 | Automatico |
| Ingresso 01                       | Allarme ingresso 01      |                                       |             | Da 1 a 16 | Automatico |
| Ş                                 |                          | \$                                    |             | \$        | Ś          |
| Ingresso 80                       | Allarme ingresso 80      |                                       |             | Da 1 a 16 | Automatico |
|                                   | ·                        |                                       |             |           | *          |
| 46                                | LINK80 G                 | IST1008020-6.0                        | 10/2022     | 2         | NEXTec     |

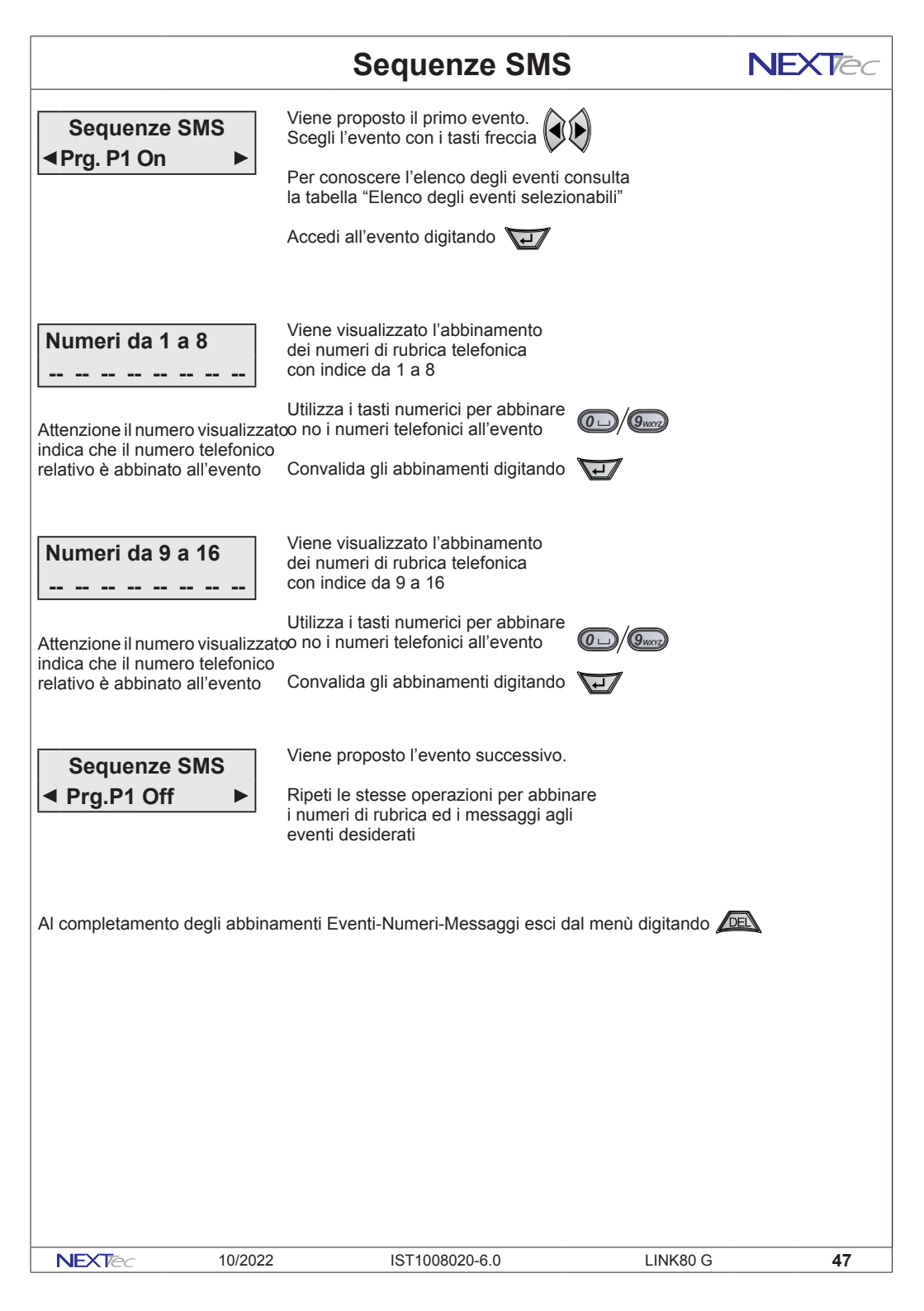

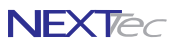

## Sequenze Vigilanza IP

Attenzione questo menù riguarda l'inoltro di notifiche telefoniche in formato digitale verso istituti di vigilanza. Il menù "Sequenze Vigilanza IP" consente di abbinare gli Eventi funzionali del Sistema agli indirizzi IP programmati nel menù "Comunicazione". In caso di allarme gli eventi di sistema associati, vengono inoltrati all'istituto di vigilanza tramite protocollo TCP/IP.

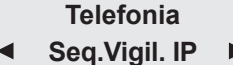

Seleziona il menù successivo o precedente

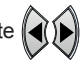

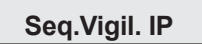

Accedi al menù 🛺

Seq. Vigil. IP Assoc.Tutti NO La voce di menù permette di associare gli eventi ai recapiti IP prrgrammati nel menù Comunicazione Con NO associ agli eventi i recapiti IP in modo selettivo Con SI associ solo gli eventi che riguardano gli ingressi di allarme

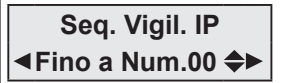

### ASSOCIA A TUTTI SI

Se la scelta precedente è stata SI, viene richiesto il limite ovvero quanti e quali indirizzi IP devono essere associati agli eventi che riguardano gli ingressi É possibile impostare un numero da 1 a 2

Esempio: Impostando 2 il combinatore invia una comunicazione Over IP ad entrambe gli indirizzi 1 e 2

Seq. Vigil. IP Selettivo

#### ASSOCIA A TUTTI NO

Se la scelta precedente è stata NO la programmazione propone tutti gli eventi di segnalazione e allarme e per ognuno di essi puoi associare i numeri telefonici da chiamare

| Elenco degli eventi selezionabili |                          |                              | Abbinamenti |             |            |
|-----------------------------------|--------------------------|------------------------------|-------------|-------------|------------|
| Nome evento                       |                          | Descrizione evento           |             | Recapiti IP | Protocollo |
| Prg. P1 ON                        | Accensione del programm  | ia 1                         |             | Da 1 a 2    | TCP/IP     |
| Prg. P1 OFF                       | Spegnimento del program  | ma 1                         |             | Da 1 a 2    | TCP/IP     |
| Prg. P2 ON                        | Accensione del programm  | la 2                         |             | Da 1 a 2    | TCP/IP     |
| Prg. P2 OFF                       | Spegnimento del program  | ma 2                         |             | Da 1 a 2    | TCP/IP     |
| Prg. P3 ON                        | Accensione del programm  | a 3                          |             | Da 1 a 2    | TCP/IP     |
| Prg. P3 OFF                       | Spegnimento del program  | ma 3                         |             | Da 1 a 2    | TCP/IP     |
| Imp. Acceso                       | Accensione impianto (qua | Isiasi programma ON)         |             | Da 1 a 2    | TCP/IP     |
| Imp. Spento                       | Spegnimento Impianto (im | pianto completamente spento) |             | Da 1 a 2    | TCP/IP     |
| Allarme P1                        | Allarme del programma 1  |                              |             | Da 1 a 2    | TCP/IP     |
| Allarme P2                        | Allarme del programma 2  |                              |             | Da 1 a 2    | TCP/IP     |
| Allarme P3                        | Allarme del programma 3  |                              |             | Da 1 a 2    | TCP/IP     |
| Allarme Gen.                      | Allarme generale         |                              |             | Da 1 a 2    | TCP/IP     |
| Rapina                            | Allarme rapina           |                              |             | Da 1 a 2    | TCP/IP     |
| Ingresso 01                       | Allarme ingresso 01      |                              |             | Da 1 a 2    | TCP/IP     |
| \$                                |                          | Ş                            |             | Ş           | \$         |
| Ingresso 80                       | Allarme ingresso 80      |                              |             | Da 1 a 2    | TCP/IP     |
|                                   |                          |                              |             |             | •          |
| 48                                | LINK80 G                 | IST1008020-6.0               | 10/202      | 2           | NEXTec     |

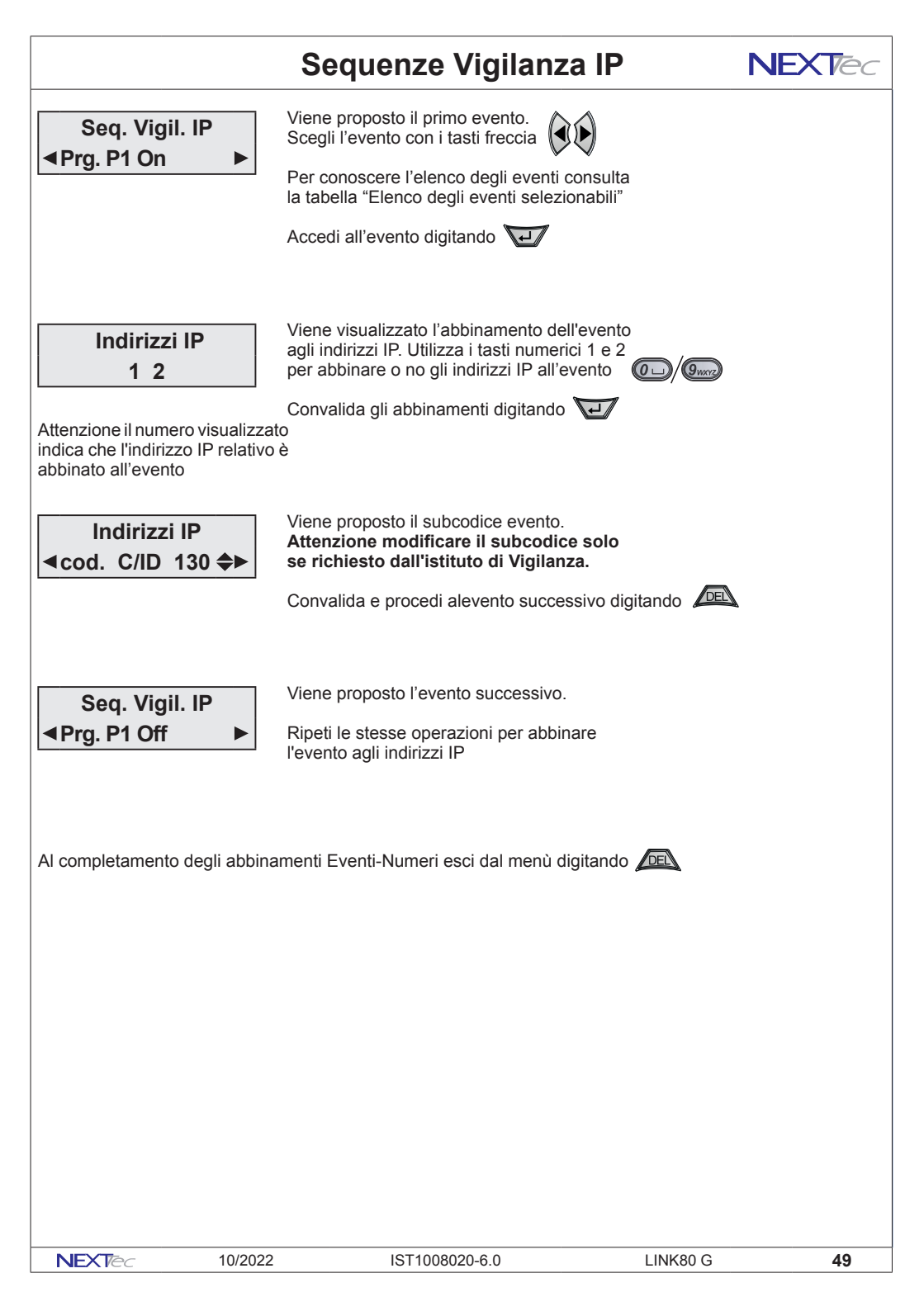

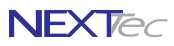

## Messaggi Vocali

In questo menù è possibile: registrare e/o ascoltare i messaggi di allarme vocale. Per la registrazione dei messaggi è disponibile uno spazio di registrazione 120 sec. Si possono registrare 19 messaggi, la tabella elenca i messaggi indicandone la funzione ed il tempo di regstrazione disponibile per ognuno di essi.

É possibile registrare solo i messaggi che interessano, ed e' possibile cancellare e quindi variare il messaggio desiderato. Nel ciclo di allarme di ogni ingresso viene inoltrato il messaggio a lui abbinato più il messaggio comune. i messaggi vengono riprodotti per 2 o 4 volte sulla base di quanto programmato nel menù "Programmazione numeri".

| Elenco dei messaggi registrabili |                                                  |                     |  |  |
|----------------------------------|--------------------------------------------------|---------------------|--|--|
| Nome messaggio                   | Descrizione messaggio                            | Tempo registrazione |  |  |
| Mes 01 (Ch.1)                    | Messaggio di allarme del canale 1                | xx secondi          |  |  |
| Mes 02 (Ch.2)                    | Messaggio di allarme del canale 2                | xx secondi          |  |  |
| Mes 03 (Ch.3)                    | Messaggio di allarme del canale 3                | xx secondi          |  |  |
| Mes 04 (Ch.4)                    | Messaggio di allarme del canale 4                | xx secondi          |  |  |
| Mes 05 (Ch.5)                    | Messaggio di allarme del canale 5                | xx secondi          |  |  |
| Mes 06 (Ch.6)                    | Messaggio di allarme del canale 6                | xx secondi          |  |  |
| Mes 07 (Ch.7)                    | Messaggio di allarme del canale 7                | xx secondi          |  |  |
| Mes 08 (Ch.8)                    | Messaggio di allarme del canale 8                | xx secondi          |  |  |
| Mes 09 Comune                    | Messaggio di allarme comune (indirizzo impianto) | xx secondi          |  |  |
| Mes 10 Entrante                  | Messaggio del risponditore telefonico            | xx secondi          |  |  |
| Mes 11 ON                        | Messaggio di segnalazione ON impianto            | xx secondi          |  |  |
| Mes 12 OFF                       | Messaggio di segnalazione OFF impianto           | xx secondi          |  |  |
| Mes 13 Aperture                  | Messaggio di segnalazione di ingressi aperti     | xx secondi          |  |  |
| Mes 14 Prg.1 ON                  | Messaggio di segnalazione ON programma 1         | xx secondi          |  |  |
| Mes 15 Prg.1 OFF                 | Messaggio di segnalazione OFF programma 1        | xx secondi          |  |  |
| Mes 16 Prg.2 ON                  | Messaggio di segnalazione ON programma 2         | xx secondi          |  |  |
| Mes 17 Prg.2 OFF                 | Messaggio di segnalazione OFF programma 2        | xx secondi          |  |  |
| Mes 18 Prg.3 ON                  | Messaggio di segnalazione ON programma 3         | xx secondi          |  |  |
| Mes 19 Prg.3 OFF                 | Messaggio di segnalazione OFF programma 3        | xx secondi          |  |  |

Seleziona il menù successivo o precedente

Telefonia Messag. Vocali 🕨

Accedi al menù 🔽

Mes. ◀ 01 ► (Ch.1)

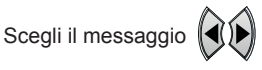

Per accedere al messaggio

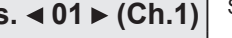

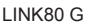

|                                                                                                    | Messaggi vocali                                                                                                    | NEXTec        |  |  |
|----------------------------------------------------------------------------------------------------|----------------------------------------------------------------------------------------------------|---------------|--|--|
| Mes. ⊲ 01 ► (Ch.1)<br>Ascolto In Corso                                                                                                    | La centrale riproduce il messaggio selezionato (solo se il messaggio era già stato registrato).                                                    |               |  |  |
| Mes. ◀ 01 ► (Ch.1)<br>Messaggio OK ?                                                                                                    | La centrale visualizza "Messaggio OK?"<br>Se il messaggio ascoltato va bene digita<br>Per cancellare e registrare<br>un nuovo messaggio digita Des |               |  |  |
| Mes. ◀ 01 ► (Ch.1)<br>Registrare                                                                                                    | La centrale è pronta per la registrazione<br>Per registrare il messaggio accostati al<br>microfono digita il tasto e inizia a parlare              |               |  |  |
| Mes. ◀ 01 ► (Ch.1)<br>Reg. In Corso 050                                                                                                    | Il display indica il tempo di registrazione residuo<br>Per terminare la registrazione digita<br>oppure attendi, la fine del tempo                  |               |  |  |
| Mes. ◀ 01 ► (Ch.1)<br>Ascoòto In Corso                                                                                                    | Finita la registrazione il messaggio<br>viene riprodotto automaticamente                                                                           |               |  |  |
| Mes. ◀ 01 ► (Ch.1)<br>Messaggio OK ?                                                                                                    | Se il messaggio è OK digita 😈                                                                                                    |               |  |  |
| Mes. ◀ 02 ► (Ch.2)                                                                                                    | Viene visualizzato il messaggio successivo,<br>ripeti la stessa procedura per registrare gli<br>altri messaggi                                     |               |  |  |
| <ul> <li>N.B. Registrare i messaggi relativi ai canali utilizzati, quindi registrare nel messaggio 9 (Comune) l'indirizzo e/o il nome dell'utenza, dopo di che se si utilizzano l'interrogazione e i telecomandi del combinatore.</li> <li>Registrare il messaggi 10 (Entrante) utilizzato dal combinatore per risponde alle chiamate.</li> <li>Registrare i messaggi 11 (ON) e 12 (OFF) utilizzati dal combinatore per rispondere alle interrogazioni e confermare la commutazione dei telecomandi.</li> <li>Registrare il messaggi 13 utilizzato dalla tastiera per la segnalazione vocale di ingressi aperti.</li> <li>Registrare i messaggi da 14 a 19 utilizzati dalla tastiera per segnalare l'attivazione e la disattivazione dei programmi 1, 2 e 3.</li> <li>Al termine della registrazione dei messaggi esci dal menù "Messaggi vocali" digitando </li> </ul> |                                                                                                    |               |  |  |
| NEXTec 10/2022                                                                                                    | IST1008020-6.0 LINK8                                                                                                    | 0 G <b>51</b> |  |  |

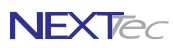

## Varie telefonia

Nel menù programmazioni "Varie telefonia" si programmano i parametri che caratterizzano il funzionamento della sezione telefonica della centrale LINK 80G. in particolare si definiscono le funzioni illustrate nella tabella

| Tabella varie telefonia |                                                                            |                |  |  |
|-------------------------|----------------------------------------------------------------------------|----------------|--|--|
| Funzione                | Descrizione funzione                                                       | Programmazione |  |  |
| Modulo GSM              | Abilitazione del modulo telefonico GSM                                     | SI o NO        |  |  |
| Campo minimo            | Programmazione del livello minimo di campo per effettuare il reset del GSM | Da 00 a 20     |  |  |
| Allarme campo           | L'impianto va in allarme se il segnale GSM scende sotto il campo minimo    | SI o NO        |  |  |
| Prepagata               | Programmazione del tipo di scheda SIM utilizzata prepagata o no            | SI o NO        |  |  |
| Numero squilli          | Vaci valida solo por il modello di contralo con combinatore telefr         | nico DOTN      |  |  |
| Test orario             |                                                                            |                |  |  |
| 24H > Off               | Ad impianto spento l'allarme 24H non viene notificato dal combinatore      | SI o NO        |  |  |
| Scadenza Sim            | Programmazione della data di scadenza SIM Card                             | Data           |  |  |
| Presenza in vita        | Programmazione dei parametri di invio messaggio presenza in vita           | SI o NO        |  |  |
| Titolo 1                | Programmazione dell'intestazione dei messaggi prima riga                   | 16 caratteri   |  |  |
| Titolo 2                | Programmazione dell'intestazione dei messaggi seconda riga                 | 16 caratteri   |  |  |
| Credito SMS             | Programmazione parametri di richiesta credito telefonico                   | SI o NO        |  |  |
| Richiesta credito       | Programmazione parametri di richiesta credito telefonico                   | 16 caratteri   |  |  |
| Chiave per credito      | Stringa di testo per decodifcare il messaggio di risposta dell'operatore   | 16 caratteri   |  |  |
| Testo per credito       | Stringa di testo per decodifcare il messaggio di risposta dell'operatore   | 16 caratteri   |  |  |
| SMS da Tecnico          | Abilita il codice installatore a poter operare da remoto                   | SI o NO        |  |  |

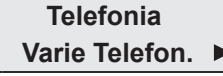

Seleziona il menù successivo o precedente

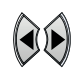

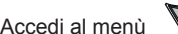

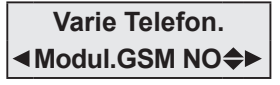

Abilitazione del funzionamento del modulo GSM Scegli SI per abilitare il funzionamento Scegli NO per disabilitare il funzionamento Convalida e procedi

Attenzione: la disabilitazione del modulo GSM blocca di fatto, il funzionamento del combinatore telefonico della centrale, guindi la centrale non è più in grado di poter utilizzare il telefono per comunicare gli allarmi.

Varie Telefon. 

52

Programmazione del valore minimo del campo telefonico. Con 00 la funzione è esclusa. Quando il valore scende sotto la soglia di 10 la centrale commuta l'uscita guasto.

Scegli il valore minimo di campo

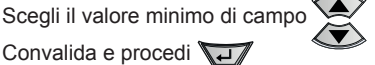

Attenzione: quando il segnale di campo telefonico scende al di sotto del valore programmato la centrale resetta automaticamente il modulo telefonico, per cercare di ripristinare il collegamento con la cella telefonica, con lo scopo di garantire sempre, le normali condizioni di funzionamento.

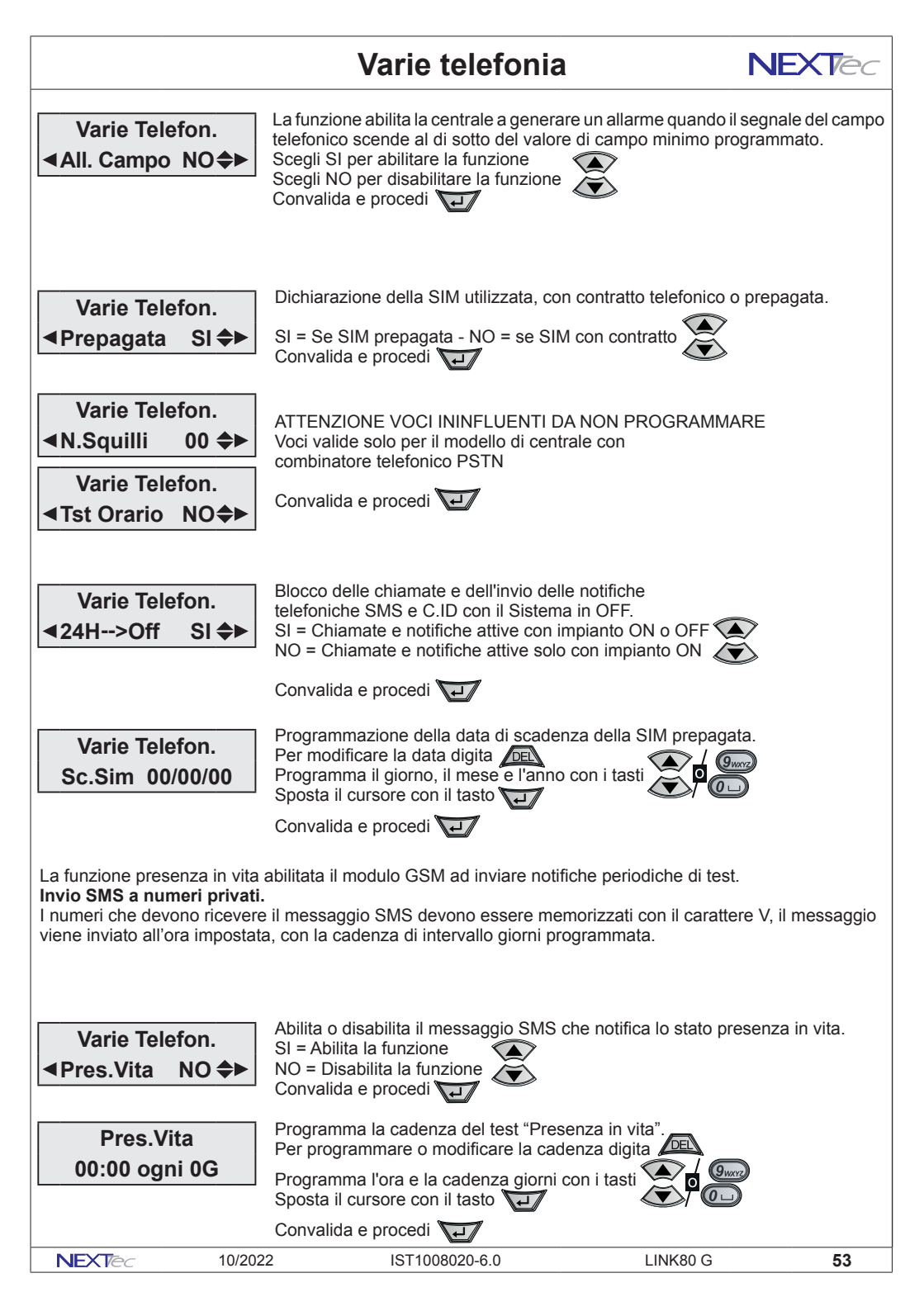

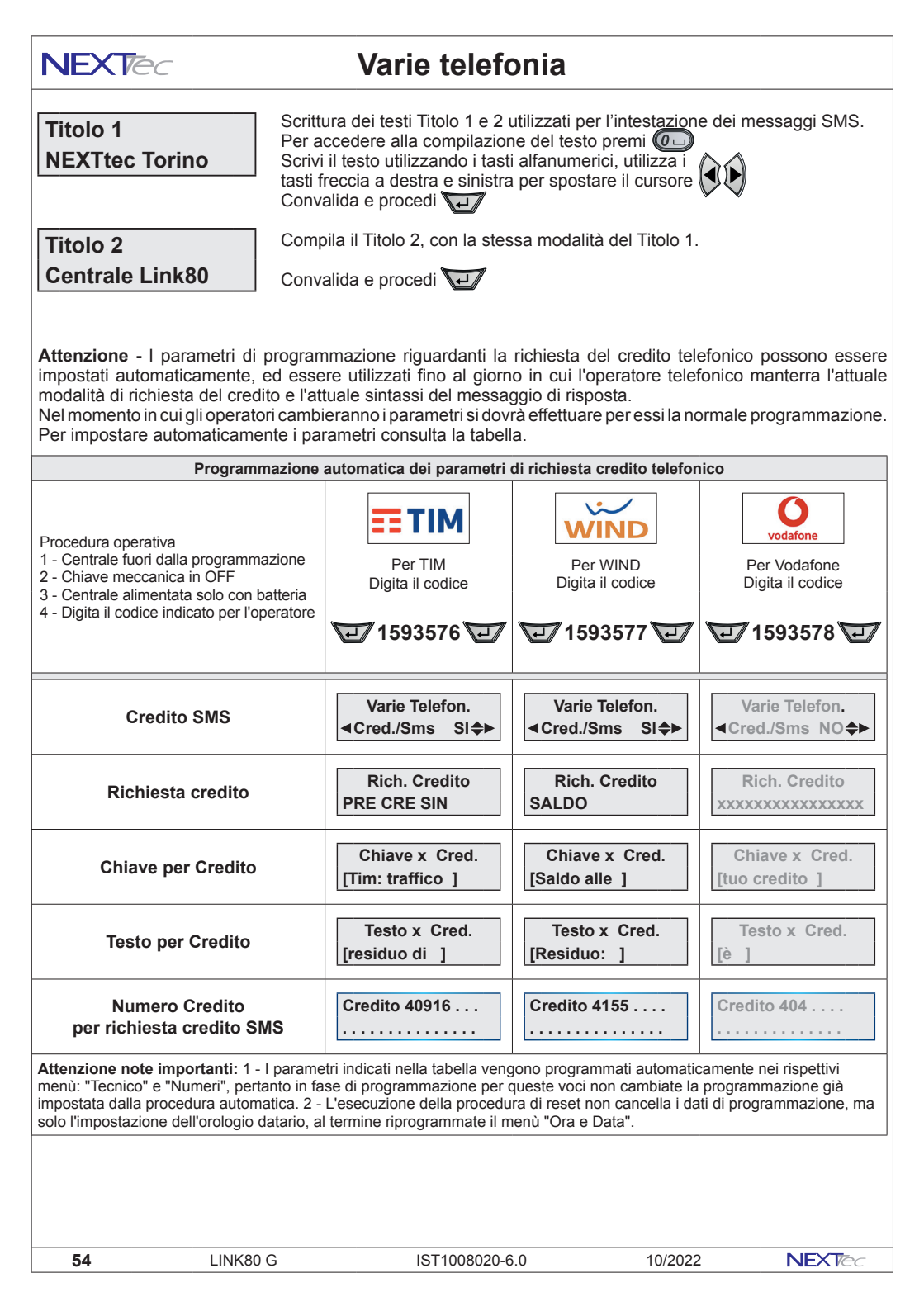

## Varie telefonia

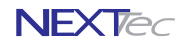

Attenzione: la programmazione dei successivi parametri deve essere effettuata solo se non si utilizza la procedura "Programmazione automatica dei parametri di richiesta credito telefonico" illustrata nella pagina precedente. Se hai utilizzato la programmazione automatica salta le successive voci fino a "SMS da Tecnico

Varie Telefon. ◄Cred./Sms SI♣► Programmare la funzione in base al proprio operatore secondo le indicazioni della tabella della pagina predente elle nuove indicazioni fornite dall'operatore telefonico.

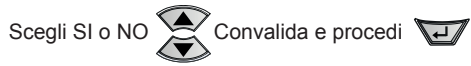

**Rich.** Credito **PRE CRE SIN** 

Scrivi il testo indicato dall'operatore telefonico per la richiesta credito via SMS. In funzione delle nuove indicazioni fornite dall'operatore telefonico. Per accedere alla compilazione del testo premi Scrivi il testo utilizzando i tasti alfanumerici, utilizza i tasti freccia a destra e sinistra per spostare il cursore Convalida e procedi

I successivi parametri "Chiave x Cred." e "Testo x Cred." sono due stringhe di testo, che il combinatore utilizza per individuare ed estrarre, dal messaggio di risposta dell'operatore il valore del credito residuo. La stringa di testo "Chiave x Cred." serve per individuare la stringa di caratteri che precedono il valore del credito.

La stringa di testo "Testo x Cred." serve per individuare il valore del credito.

Per la prima stringa di ricerca copia il testo che precede il credito, per la seconda stringa copia il testo che indica il credito. Le stringhe di ricerca devono essere compilate rispettando i caratteri maiuscoli, minuscoli spazi e i caratteri speciali.

Chiave x Cred. [Tim: traffico ]

Programmazione delle stringhe di testo da usare per la ricerca del valore del credito residuo. Le stringhe devono essere compilate in base al tipo di messaggio utilizzato dall'operatore telefonico.

Testo x Cred. [residuo di ]

Per accedere alla compilazione del testo premi Scrivi il testo utilizzando i tasti alfanumerici, utilizza i tasti freccia a destra e sinistra per spostare il cursore Convalida e procedi

Abilita il codice installatore a poter operare da remoto

Varie Telefon. Sms da TecnNO 
 Sms
 da
 TecnNO
 Sms
 da
 TecnNO
 Sms
 da
 Sms
 da
 TecnNO
 Sms
 da
 Sms
 da
 Sms
 da
 TecnNO
 Sms
 da
 Sms
 da
 Sms
 da
 TecnNO
 Sms
 da
 Sms
 da
 Sms
 da
 Sms
 da
 Sms
 Sms
 Sms
 Sms
 Sms
 Sms
 Sms
 Sms
 Sms
 Sms
 Sms
 Sms
 Sms
 Sms
 Sms
 Sms
 Sms
 Sms
 Sms
 Sms
 Sms
 Sms
 Sms
 Sms
 Sms
 Sms
 Sms
 Sms
 Sms
 Sms
 Sms
 Sms
 Sms
 Sms
 Sms
 Sms
 Sms
 Sms
 Sms
 Sms
 Sms
 Sms
 Sms
 Sms
 Sms
 Sms
 Sms
 Sms
 Sms
 Sms
 Sms
 Sms
 Sms
 Sms
 Sms
 Sms
 Sms
 Sms
 Sms
 Sms
 Sms
 Sms
 Sms
 Sms
 Sms
 Sms
 Sms
 Sms
 Sms
 Sms
 Sms
 Sms
 Sms
 Sms
 Sms
 Sms
 Sms
 Sms
 Sms
 Sms
 Sms
 Sms
 Sms
 Sms
 Sms
 Sms
 Sms
 Sms
 Sms
 Sms
 Sms
 Sms
 Sms
 Sms
 Sms
 Sms
 Sms
 Sms
 Sms
 Sms
 Sms
 Sms
 Sms
 Sms
 Sms
 Sms
 Sms
 Sms
 Sms
 Sms
 Sms
 Sms
 Sms
 Sms
 Sms
 Sms
 Sms
 Sms
 Sms
 Sms
 Sms
 Sms
 Sms
 Sms
 Sms
 Sms
 Sms
 Sms
 Sms
 Sms
 Sms
 Sms
 Sms
 Sms
 Sms
 Sms
 Sms
 Sms
 Sms
 Sms
 Sms
 Sms
 Sms
 Sms
 Sms
 Sms
 Sms
 Sms
 Sms
 Sms
 Sms
 Sms
 Sms
 Sms
 Sms
 Sms
 Sms
 Sms
 Sms
 Sms
 Sms
 Sms
 Sms
 Sms
 Sms
 Sms
 Sms
 Sms
 Sms
 Sms
 Sms
 Sms
 Sms
 Sms
 Sms
 Sms
 Sms
 Sms
 Sms
 Sms
 Sms
 Sms
 Sms
 Sms
 Sms
 Sms
 Sms
 Sms
 Sms
 Sms
 Sms
 Sms
 Sms
 Sms
 Sms
 Sms
 Sms
 Sms
 Sms
 Sms
 Sms
 Sms
 Sms
 Sms
 Sms
 Sms
 Sms
 Sms
 Sms
 Sms
 Sms
 Sms
 Sms
 Sms
 Sms
 Sms
 Sms
 Sms
 Sms
 S

Scegli SI o NO Convalida e procedi

La programmazione del menù "Varie Telefonia" è completa per uscire dal menù digita

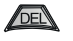

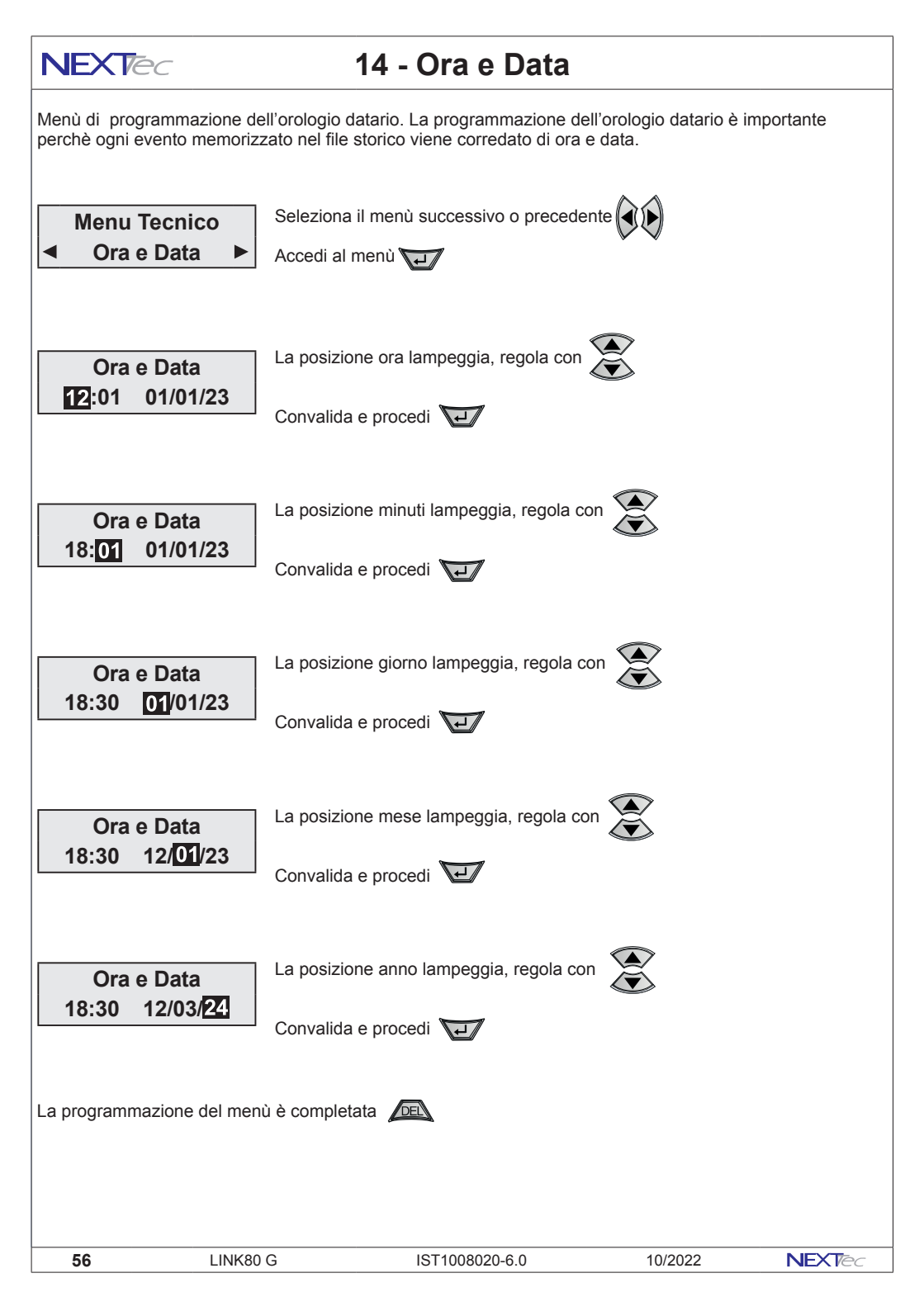

## 15 - File storico

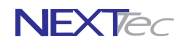

Il file storico è un menù di solo consultazione. Nel file storico vengono memorizzati tutti gli eventi funzionali della centrale, ad esempio in seguito ad un allarme viene memorizzato l'ingresso che lo ha provocato ed il conseguente ciclo telefonico di allarme con evidenza dei numeri telefonici che hanno risposto al ciclo di allarme, gli eventi registrati nel file storico sono sempre corredati dell'ora e della data in cui si e' verificato l'evento. La capacità di archiviazione eventi del file storico è di 500 eventi, si tratta di una memorizzazione eventi rotativa per cui nel momento in cui viene registrato il 501' evento il primo evento (il piu' vecchio) viene automaticamente cancellato.

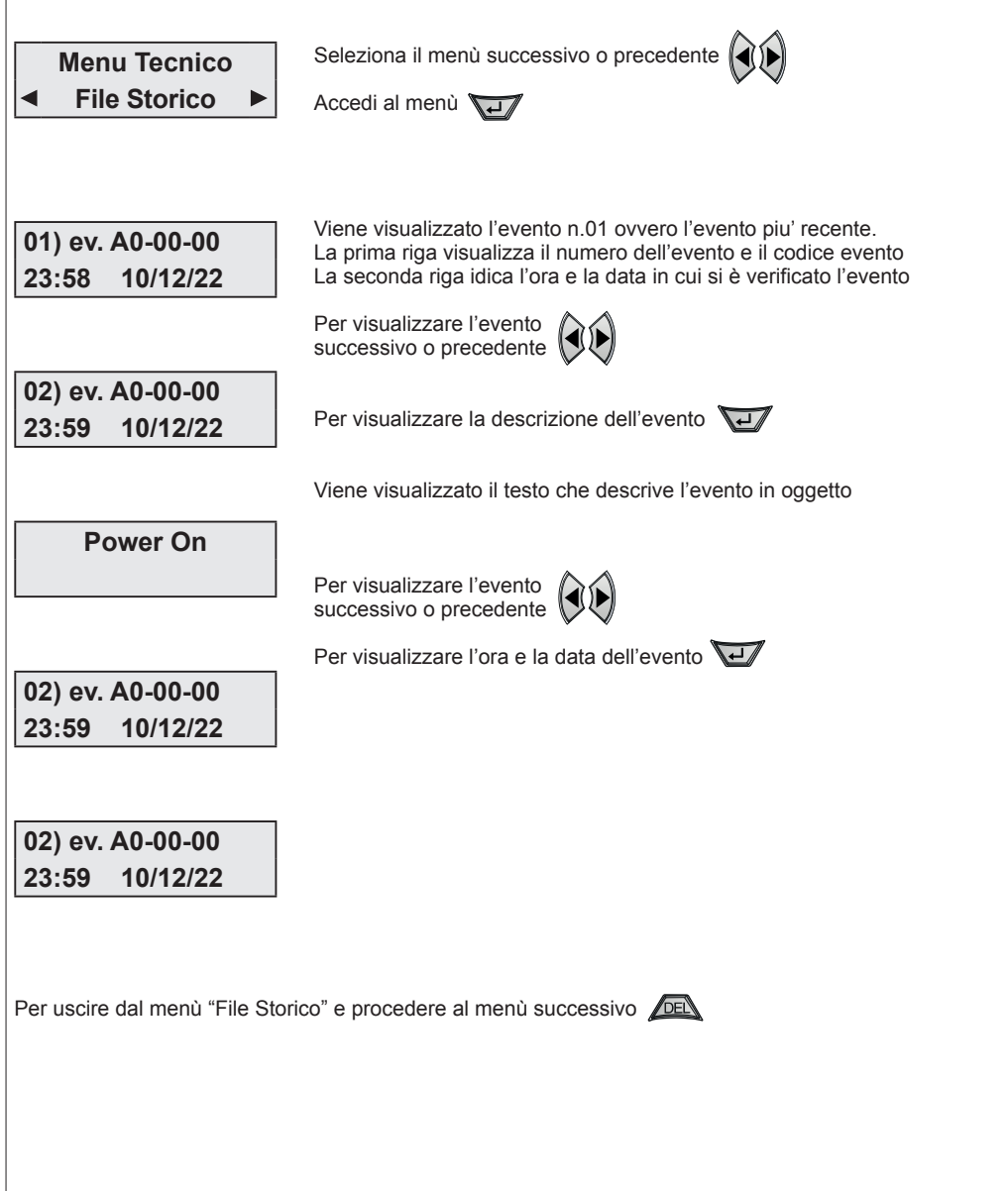

IST1008020-6.0

NEXTec

10/2022

57

LINK80 G

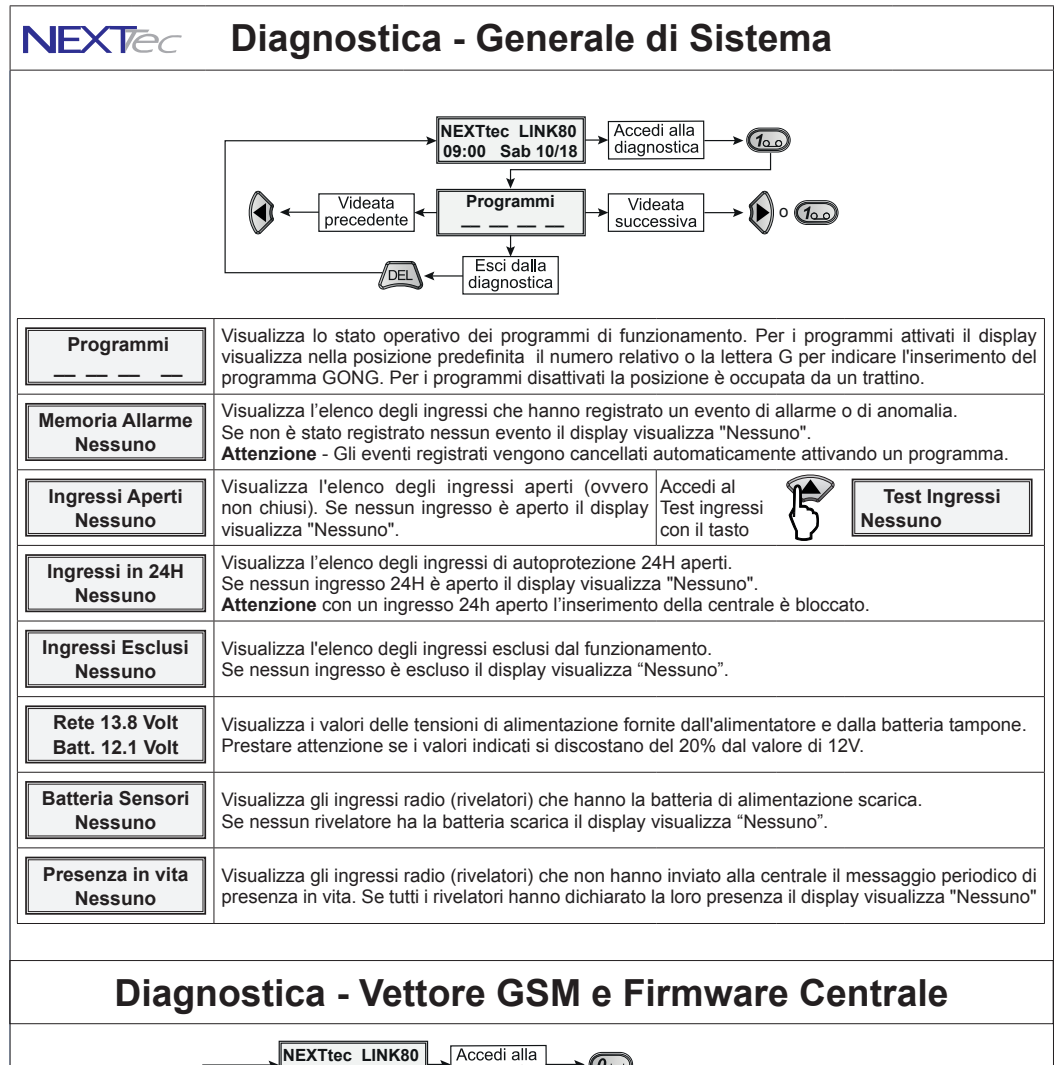

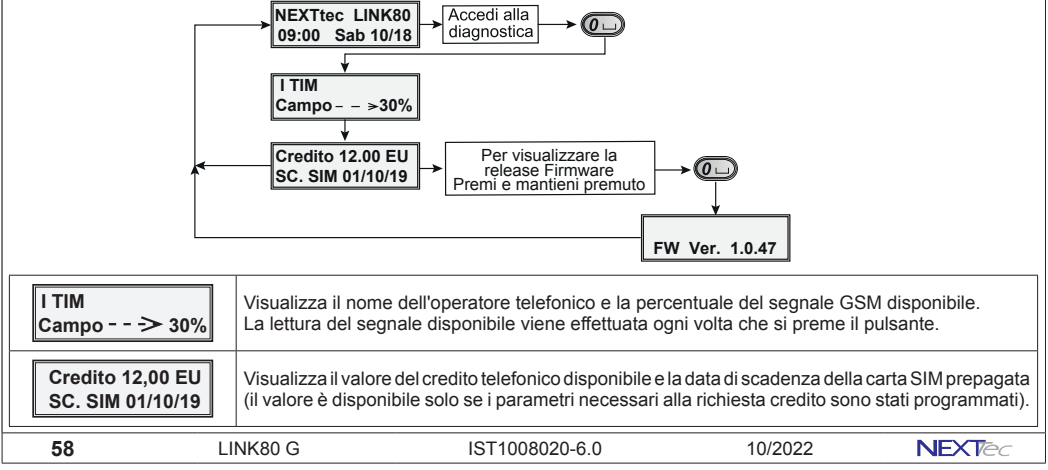

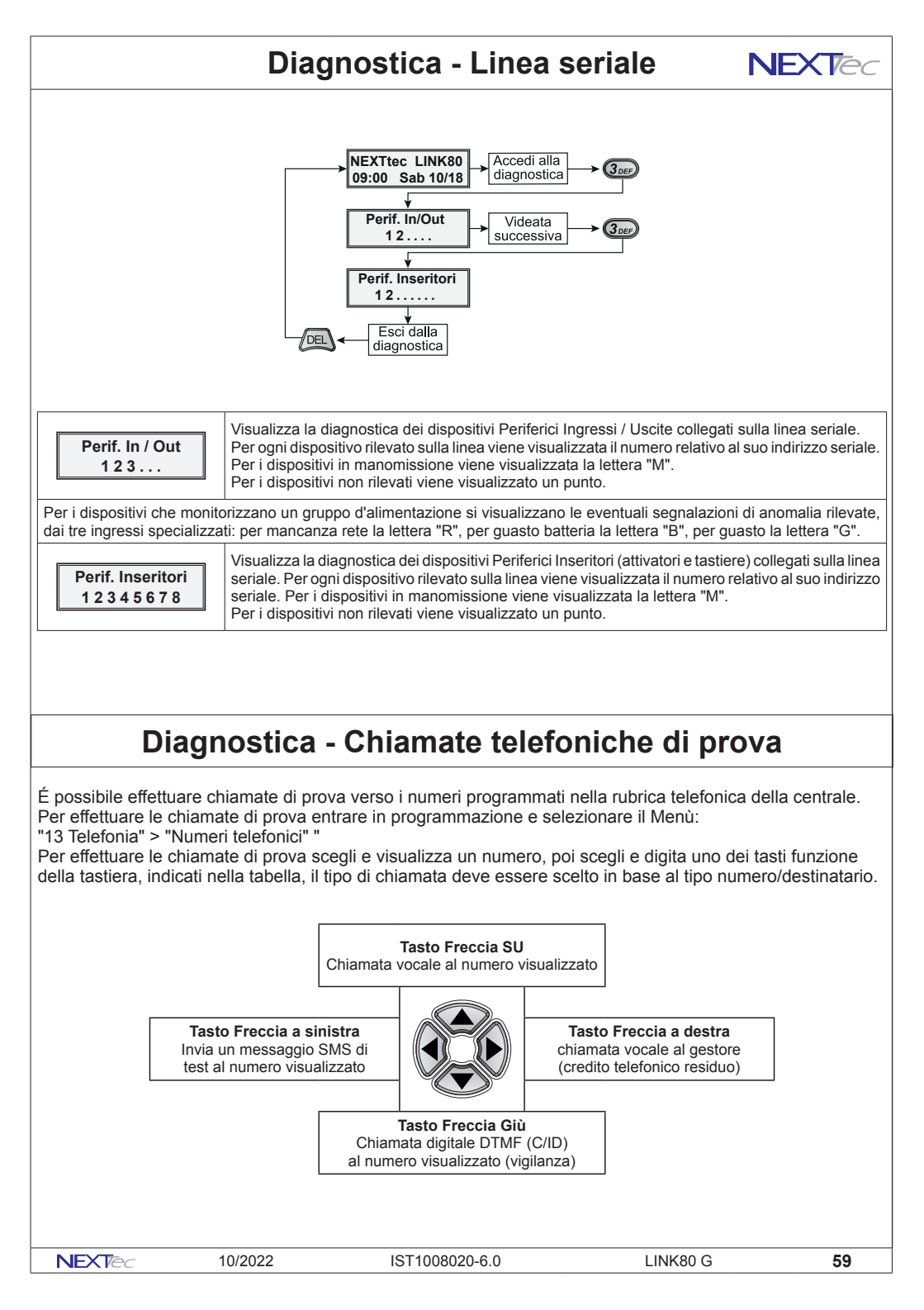

| Caratteristiche tecniche                         |                          |  |  |  |
|--------------------------------------------------|--------------------------|--|--|--|
| Tensione di alimentazione                        | 13.8V                    |  |  |  |
| Tensione minima di funzionamento                 | 10.5V                    |  |  |  |
| Assorbimento a riposo a 13.8V                    | 140mA                    |  |  |  |
| Assorbimento durante il ciclo telefonico a 13.8V | 270mA                    |  |  |  |
| Temperatura di funzionamento                     | -5°C ÷ +45°C             |  |  |  |
| Trasmissione fonia sintesi vocale                | 120 sec. x 12 Messaggi   |  |  |  |
| Codice installatore                              | 1                        |  |  |  |
| Codice utente                                    | 1                        |  |  |  |
| Codice periferica                                | 1                        |  |  |  |
| Codice attivazione uscite                        | 2                        |  |  |  |
| Messaggi SMS                                     | Trasmissione e ricezione |  |  |  |
| Numeri telefonici                                | 16 da 24 caratteri       |  |  |  |
| Numero telefonico di test                        | 1 da 24 caratteri        |  |  |  |
| Numero telefonico Gestore                        | 1 da 24 caratteri        |  |  |  |
| Ingressi ritardabili da 0-60 sec. 0-90 min       | Tutti                    |  |  |  |
| Ingresso 24H                                     | 1                        |  |  |  |
| Ingresso di controllo (blocco)                   | 1                        |  |  |  |
| Uscite telecomandabili                           | 2                        |  |  |  |
| File storico                                     | 500 eventi               |  |  |  |
| Display di visualizzazione                       | 16x2                     |  |  |  |
| Tastiera                                         | 16 Tasti                 |  |  |  |
| Dimensioni L x H x P                             | 230 x 330 x 70 mm        |  |  |  |

#### Altre caratteristiche

Monitoraggio continuo e visualizzazione su interrogazione dello stato degli ingressi, delle uscite, della tensione batteria, dell'intensità del segnale di campo, Test periodico di presenza in vita.

eLink - Guida rapida Software di programmazione per Sistemi NEXTtec

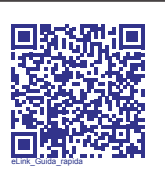

NEXTCLOUD Guida Installatore

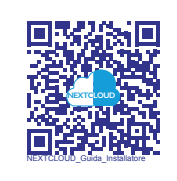

# Œ

NEXTtec SRL Via Ivrea 71/B 10098 RIVOLI - TO - Italy Tel. r.a. 011.95.39.214 Fax. 011.95.95.318 http://www.nexttec.it e-mail: info@nexttec.it

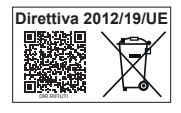

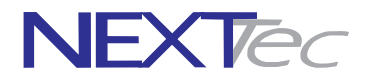